# C610 / C711

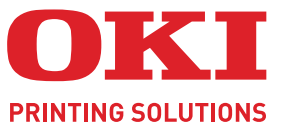

OKI

C810

# Uživatelská příručka

Quil Hours

OKI

| ٠ | ۰ | ۰ | ٠ | ٠ | ٠ | ۰ | ٠ | ٠ | ۰ | ٠ | ٠ | ٠ | ۰ | ۰ | ۰ | ۰ | ۰ | ۰ | ٠ | ٠ | ۰ | ۰ | ٠ | ۰ | ۰ | ٠ | ٠ | ٠ | ٠ | ٠ | ٠ | ۰ | ۰ | ٠ | ٠   | ٠ | ۰   | ۰ | ۰ | ۰ |
|---|---|---|---|---|---|---|---|---|---|---|---|---|---|---|---|---|---|---|---|---|---|---|---|---|---|---|---|---|---|---|---|---|---|---|-----|---|-----|---|---|---|
| ٠ | ٠ | ٠ | ٠ | • |   | ٠ | • | • |   |   | • | • | ٠ | ٠ | ۰ | ٠ | ۰ | ٠ | • | • |   | ٠ | ٠ | ٠ | ۰ | • | • | • | • | ٠ | • | ۰ | ٠ | • | •   |   | ٠   | ٠ | ٠ | ٠ |
| ٠ | ٠ | ۰ | ۰ | ٠ | ٠ | ۰ | ٠ | ٠ |   | ٠ | • | ٠ | ۰ | ۰ | ۰ | ۰ | ۰ | ۰ | ٠ | • |   | ۰ | ٠ | ۰ | ۰ | ٠ | • | ٠ | ٠ | ۰ | ٠ | ۰ | ۰ | ٠ | ٠   | ٠ | ۰   | ۰ | ٠ | ٠ |
| • | ٠ |   |   | • |   | ٠ | • | • | ٠ |   | • | • | ٠ | ٠ | • | • | • | ٠ | • | • | • |   | • | ٠ | • | • | • | ٠ | ٠ | • | • | ٠ |   | • | •   | ٠ |     | • | • | ٠ |
| ٠ |   |   |   | ٠ |   |   |   |   |   |   |   |   | ٠ |   | • | • | ۰ |   | • |   |   |   | ٠ |   | ٠ |   | • |   |   |   |   | ۰ |   | • |     |   | ٠   |   |   | ٠ |
|   | ٠ |   | ۰ | ٠ |   |   | ٠ | • |   |   |   | ٠ |   |   | ۰ | ۰ | • |   | • |   |   | ۰ | • | ۰ | ۰ |   | • |   | • |   | • | • | • | • | ٠   |   | ۰   | ۰ | ٠ |   |
|   |   |   |   | ٠ |   |   |   | • |   |   |   |   |   | ٠ |   |   |   | ٠ | • |   |   |   | ٠ |   | • |   |   | ٠ | ٠ | 1 |   |   |   | - | R., | - |     |   |   | • |
| • | ٠ |   |   | • |   |   |   | • |   |   |   |   | ٠ | ٠ | • | • | ٠ | ٠ | • |   |   |   | • | ٠ | • | • | • | ٠ | ٠ |   |   |   | - | - |     |   |     |   |   | ٠ |
| ۰ |   |   |   | • |   |   |   | • |   |   |   |   |   |   |   | • |   |   | • | • |   |   | • | • | • |   | • | ٠ | • |   | - |   |   |   |     | 1 | 1   |   |   |   |
|   |   |   |   |   |   |   |   | • |   |   |   |   |   |   |   | • |   |   | • |   |   |   |   | • |   |   | • |   |   |   | - |   | 1 | - | _   |   |     |   |   |   |
|   |   |   |   |   |   |   |   |   |   |   |   |   |   |   | • | • |   |   |   |   |   |   |   | • | • |   |   |   |   |   |   |   | - |   | -   |   |     | 1 |   |   |
|   | ٠ |   |   | • |   |   |   | • |   |   |   |   | • |   | • | • | • | • | • |   |   |   | • | ٠ | • |   |   | • | • |   |   | ٠ |   |   | -   |   | ÷., | • | • |   |
|   |   |   |   | • |   |   |   |   |   |   |   |   |   |   | • |   |   |   |   | • |   |   | • | • | • |   |   | • |   |   |   |   |   |   |     |   |     |   |   |   |
|   |   |   |   |   |   |   |   |   |   |   |   |   |   |   |   |   |   |   |   |   |   |   |   |   |   |   |   |   |   |   |   |   |   |   |     |   |     |   |   |   |

## Předmluva

Bylo vyvinuto maximální úsilí, aby informace uvedené v tomto dokumentu byly úplné, přesné a aktuální. Výrobce neodpovídá za důsledky chyb, které nemůže ovlivnit. Výrobce také nemůže zaručit, že změny softwaru a zařízení produkovaných jinými výrobci a zmíněných v této příručce neovlivní platnost uvedených informací. Uvedení softwarových produktů dodávaných jinými společnostmi nutně neznamená, že je výrobce doporučuje.

l když bylo vyvinuto odpovídající úsilí, aby tento dokument byl tak přesný a užitečný jak je to možné, nedáváme žádnou záruku, ať přímou tak nepřímo vyjádřenou, ohledně přesnosti a kompletnosti zde uvedených informací.

Nejnovější ovladače a příručky jsou k dispozici na webu:

#### http://www.okiprintingsolutions.com

07105603 Iss. 2; Copyright © 2011. Všechna práva vyhrazena.

OKI je registrovaná ochranná známka společnosti OKI Electric Industry Company, Ltd.

Tisková řešení společnosti OKI je ochranná známka společnosti OKI Data Corporation.

Energy Star je ochranná známka agentury United States Enviromental Protection Agency.

Microsoft, MS-DOS a Windows jsou registrované ochranné známky společnosti Microsoft Corporation.

Apple, Macintosh, Mac a Mac OS jsou registrované ochranné známky společnosti Apple Inc.

Názvy jiných výrobků a jiné obchodní značky jsou registrované ochranné známky příslušných vlastníků.

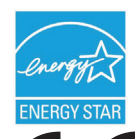

Výrobce jako účastník programu Energy Star zaručuje, že tento výrobek splňuje směrnice Energy Star pro energetickou účinnost.

Tento výrobek splňuje podmínky Council Directives 2004/108/EC (EMC), 2006/95/EC (LVD), 1999/5/EC (R&TTE) a 2009/125/EC (ErP) spolu s použitelnými změnami, pro sjednocování zákonů členských zemí (CE) vztahujících se k elektromagnetické kompatibilitě elektronických, rozhlasových a telekomunikačních zařízení a produktů spotřebovávajících energii.

K ověření elektromagnetické kompatibility tohoto produktu dle směrnice 2004/108/EC o elektromagnetické kompatibilitě byly použity následující kabely. Jiné konfigurace, než je tato, mohou mít na kompatibilitu vliv.

| TYP KABELU                   | DÉLKA<br>(V METRECH) | JÁDRO | STÍNĚNÍ |
|------------------------------|----------------------|-------|---------|
| Napájecí                     | 1,8                  | ×     | ×       |
| Protokol                     | 5,0                  | ×     | ~       |
| Paralelní (pouze model C711) | 1,8                  | ×     | ~       |
| LAN                          | 15,0                 | ×     | ×       |

## První pomoc

S práškovým tonerem zacházejte opatrně:

Dojde-li k jeho požití, podejte postižené osobě trochu studené vody a okamžitě vyhledejte lékařskou pomoc. NEPOKOUŠEJTE SE vyvolat zvracení.

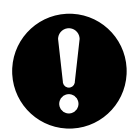

Je-li vdechnut, dopravte postiženého na čerstvý vzduch. Okamžitě vyhledejte lékařskou pomoc.

Dostane-li se do očí, vyplachujte je velkým množstvím vody po dobu nejméně 15 minut a snažte se je mít po tuto dobu otevřené. Okamžitě vyhledejte lékařskou pomoc.

Pokud se vysype, omyjte potřísněná místa vodou a mýdlem. Snížíte tak možnost znečištění kůže nebo oděvu.

## Výrobce

OKI Data Corporation, 4-11-22 Shibaura, Minato-ku, Tokyo 108-8551, Japan

## Dovozce do EU nebo autorizovaný zástupce

OKI Europe Limited, obchodující pod názvem OKI Printing Solutions (Tisková řešení společnosti OKI)

Blays House Wick Road Egham Surrey, TW20 0HJ United Kingdom

V případě dotazů ohledně prodeje, podpory nebo všeobecných dotazů se obraťte na místního prodejce.

## Informace o životním prostředí

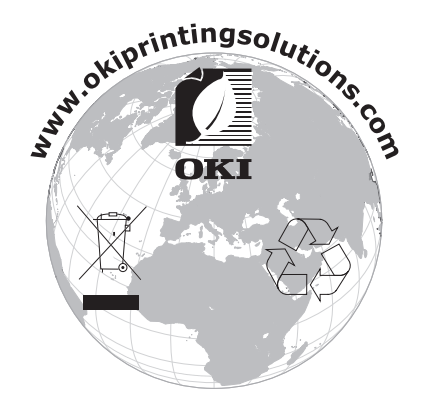

## Obsah

| Předmluva                                                                                                    |
|----------------------------------------------------------------------------------------------------|
| První pomoc                                                                                                    |
| Výrobce                                                                                                    |
| Dovozce do EU nebo autorizovaný zástupce                                                                                                    |
| Informace o životním prostředí 3                                                                                                    |
| Obsah                                                                                                    |
| Poznámky, upozornění a varování6                                                                                                    |
| O této příručce                                                                                                    |
| Dokumentace                                                                                                    |
| Použití online                                                                                                    |
| Tisk stránek                                                                                                    |
| Úvod9                                                                                                    |
| Přehled tiskárny                                                                                                    |
| Pohled zepředu                                                                                                    |
| Pohled zezadu                                                                                                    |
| Zmena jazyka dispieje                                                                                                    |
| LÍsporný režim 13                                                                                                    |
| Vvpnutí                                                                                                    |
|                                                                                                    |
| Kazetové zásobníky 14                                                                                                    |
| Víceúčelový zásobník 15                                                                                                    |
| Zásobník pro listy lícem dolů                                                                                                    |
| Zásobník pro listy lícem nahoru                                                                                                    |
| Duplexní jednotka                                                                                                    |
|                                                                                                    |
| Vkládání papíru                                                                                                    |
| Vkládání papíru       16         Kazetové zásobníky       16                                                                                                    |
| Vkládání papíru         16           Kazetové zásobníky         16           Víceúčelový zásobník         19                                                                                                    |
| Vkládání papíru         16           Kazetové zásobníky         16           Víceúčelový zásobník         19           Provoz         20                                                                                                    |
| Vkládání papíru         16           Kazetové zásobníky         16           Víceúčelový zásobník         19           Provoz         20           Funkce nabídky         21                                                                                                    |
| Vkládání papíru                                                                                                    |
| Vkládání papíru       16         Kazetové zásobníky       16         Víceúčelový zásobník       19         Provoz       20         Funkce nabídky       21         Ovládací panel:       21         Změna nastavení uživatelem       22                                                                                                    |
| Vkládání papíru       16         Kazetové zásobníky       16         Víceúčelový zásobník       19         Provoz       20         Funkce nabídky       21         Ovládací panel:       21         Změna nastavení uživatelem       22         Změna nastavení správcem       22         Nakí la klostřeme       22                                                                                                    |
| Vkládání papíru       16         Kazetové zásobníky       16         Víceúčelový zásobník       19         Provoz       20         Funkce nabídky       21         Ovládací panel:       21         Změna nastavení uživatelem       22         Změna nastavení správcem       22         Nabídka Konfigurace       23         Nabídka Tick informací       24                                                                                                    |
| Vkládání papíru       16         Kazetové zásobníky       16         Víceúčelový zásobník       19         Provoz       20         Funkce nabídky       21         Ovládací panel:       21         Změna nastavení uživatelem       22         Změna nastavení správcem       22         Nabídka Konfigurace       23         Nabídka Tisk informací       24         Nabídka Vyonutí       24                                                                                                    |
| Vkládání papíru       16         Kazetové zásobníky       16         Víceúčelový zásobník       19         Provoz       20         Funkce nabídky       21         Ovládací panel:       21         Změna nastavení uživatelem       22         Změna nastavení správcem       22         Nabídka Konfigurace       23         Nabídka Tisk informací       24         Nabídka Vypnutí       24         Tisk zabezpečené úlohy       25                                                                                                    |
| Vkládání papíru                                                                                                    |
| Vkládání papíru16Kazetové zásobníky16Víceúčelový zásobník19Provoz20Funkce nabídky21Ovládací panel:21Změna nastavení uživatelem22Změna nastavení správcem22Nabídka Konfigurace23Nabídka Tisk informací24Nabídka Vypnutí24Tisk zabezpečené úlohy25Nabídky26Nastavení administrátora30                                                                                                    |
| Vkládání papíru16Kazetové zásobníky16Víceúčelový zásobník19Provoz20Funkce nabídky21Ovládací panel:21Změna nastavení uživatelem22Změna nastavení správcem22Nabídka Konfigurace23Nabídka Tisk informací24Nabídka Vypnutí24Tisk zabezpečené úlohy25Nabídky26Nastavení administrátora30Kalibrace40                                                                                                    |
| Vkládání papíru16Kazetové zásobníky16Víceúčelový zásobník19Provoz20Funkce nabídky21Ovládací panel:21Změna nastavení uživatelem22Změna nastavení správcem22Nabídka Konfigurace23Nabídka Tisk informací24Tisk zabezpečené úlohy25Nabídky26Nastavení administrátora30Kalibrace30Kalibrace40Menu bootování41                                                                                                    |
| Vkládání papíru       16         Kazetové zásobníky       16         Víceúčelový zásobník       19         Provoz       20         Funkce nabídky.       21         Ovládací panel:       21         Změna nastavení uživatelem.       22         Změna nastavení správcem       22         Nabídka Konfigurace       23         Nabídka Tisk informací.       24         Nabídka Vypnutí.       24         Tisk zabezpečené úlohy.       25         Nastavení administrátora       30         Kalibrace.       40         Menu bootování       41         Nabídka Print statistics (Statistiky tisku).       46                                                                                                    |
| Vkládání papíru.       16         Kazetové zásobníky.       16         Víceúčelový zásobník       19         Provoz.       20         Funkce nabídky.       21         Ovládací panel:       21         Změna nastavení uživatelem.       22         Změna nastavení správcem       22         Nabídka Konfigurace       23         Nabídka Vypnutí.       24         Tisk zabezpečené úlohy.       25         Nabídky       26         Nastavení administrátora       30         Kalibrace.       40         Menu bootování       41         Nabídka Print statistics (Statistiky tisku)       46         Údržba       48                                                                                                    |
| Vkládání pajíru.       16         Kazetové zásobníky.       16         Víceúčelový zásobník       19         Provoz       20         Funkce nabídky.       21         Ovládací panel:       21         Změna nastavení uživatelem.       22         Změna nastavení správcem       22         Nabídka Konfigurace       23         Nabídka Vypnutí.       24         Tisk zabezpečené úlohy.       25         Nabídka Vypnutí.       26         Nabídka Print statistics (Statistiky tisku)       40         Menu bootování       41         Nabídka Print statistics (Statistiky tisku)       48         Výměna spotřebních částí.       48                                                                                                    |
| Vkládání pajíru       16         Kazetové zásobníky       16         Víceúčelový zásobník       19         Provoz       20         Funkce nabídky       21         Ovládací panel:       21         Změna nastavení uživatelem       22         Změna nastavení správcem       22         Nabídka Konfigurace       23         Nabídka Tisk informací       24         Nabídka Vypnutí       24         Tisk zabezpečené úlohy       25         Nabídky       26         Nastavení administrátora       30         Kalibrace       40         Menu bootování       41         Nabídka Print statistics (Statistiky tisku)       46         Údržba       48         Výměna tonerové kazety       48         Výměna tonerové kazety       48                                                                                                    |
| Vkládání pajíru.       16         Kazetové zásobníky.       16         Viceúčelový zásobník       19         Provoz       20         Funkce nabídky.       21         Ovládací panel:       21         Změna nastavení uživatelem.       22         Změna nastavení správcem       22         Nabídka Konfigurace       23         Nabídka Konfigurace       23         Nabídka Vypnutí.       24         Tisk zabezpečené úlohy       25         Nabídky       26         Nastavení administrátora       30         Kalibrace.       40         Menu bootování       41         Nabídka Print statistics (Statistiky tisku)       46         Údržba       48         Výměna spotřebních částí       48         Výměna obrazového válce       51         Výměna iednotky vánosového násu       54                                                                                          |
| Vkládní papíru.       16         Kazetové zásobníky.       16         Viceúčelový zásobník       19         Provoz.       20         Funkce nabídky.       21         Ovládací panel:       21         Změna nastavení uživatelem.       22         Změna nastavení správcem       22         Nabídka Konfigurace       23         Nabídka Konfigurace       23         Nabídka Konfigurace       23         Nabídka Vypnutí       24         Tisk zabezpečené úlohy       25         Nabídky       26         Nastavení administrátora       30         Kalibrace.       40         Menu bootování       41         Nabídka Print statistics (Statistiky tisku)       46         Údržba.       48         Výměna spotřebních částí.       48         Výměna obrazového válce       51         Výměna jednotky přenosového pásu       54         Výměna jednotky přenosového pásu       54 |
| Vkládní papíru.       16         Kazetové zásobníky.       16         Víceúčelový zásobník       19         Provoz       20         Funkce nabídky.       21         Ovládací panel:       21         Změna nastavení uživatelem.       22         Změna nastavení správcem       22         Nabídka Konfigurace       23         Nabídka Vypnutí.       24         Tisk zabezpečené úlohy.       25         Nabídky       26         Nastavení administrátora       30         Kalibrace.       40         Menu bootování       41         Nabídka Print statistics (Statistiky tisku).       46         Údržba       48         Výměna spotřebních částí.       48         Výměna obrazového válce       51         Výměna zapékací jednotky.       54         Výměna zapékací jednotky.       56         Čištění       58                                                               |
| Vkládání papíru       16         Kazetové zásobníky.       16         Víceúčelový zásobník       19         Provoz       20         Funkce nabídky.       21         Ovládací panel:       21         Změna nastavení uživatelem.       22         Změna nastavení správcem       22         Nabídka Konfigurace       23         Nabídka Vypnutí.       24         Tisk zabezpečené úlohy.       25         Nabídky       26         Nastavení administrátora       30         Kalibrace.       40         Menu bootování       41         Nabídka Print statistics (Statistiky tisku).       46         Údržba       48         Výměna spotřebních částí.       48         Výměna obrazového válce       51         Výměna zapékací jednotky.       56         Čištění       58        pouzdra jednotky       58                                                                         |
| Vkládání papíru                                                                                                    |

| Instalace volitelného vybavení         60           Duplexní jednotka         60           Rozšíření paměti         61           Karta SD         64           Přídavné zásobníky papíru         66           Nastavení možností zařízení v ovladači         67           Systém Windows         67           Systém Mac OS X         67           Úložná skříň         68 |  |
|----------------------------------------------------------------------------------------------------|--|
| Odstraňování potíží       69         Hlavní části tiskárny a cesta papíru       69         Kódy chyb čidla papíru       70         Odstranění uvíznutého papíru       71                                                                                                    |  |
| Technické údaje                                                                                                    |  |
| Rejstřík                                                                                                    |  |
| Informace o kontaktování společnosti OKI 79                                                                                                    |  |

## Poznámky, upozornění a varování

POZNÁMKA

Poznámka poskytuje další informace, které doplňují hlavní text.

#### **UPOZORNĚNÍ**!

Upozornění poskytuje dodatečné informace, jejichž ignorování může vést k chybnému fungování nebo poškození zařízení.

#### VAROVÁNÍ!

Varování poskytuje dodatečné informace, jejichž ignorováním uživatel riskuje zranění.

Aby nedošlo k poškození výrobku a aby byla zajištěna jeho úplná funkčnost, byl tento model navržen tak, aby fungoval pouze při použití originálních tonerových kazet. Jiná tonerová kazeta pravděpodobně nebude vůbec fungovat, přestože bude označena jako "kompatibilní". Bude-li však fungovat, pravděpodobně bude snížena kvalita tisku a výkon výrobku.

#### Použití neoriginálních výrobků může mít za následek neplatnost záruky.

Technické údaje se mohou změnit bez předchozího upozornění. Všechny ochranné známky jsou registrované.

## O této příručce

POZNÁMKA

Obrázky v této příručce mohou zobrazovat volitelné funkce, které nejsou ve Vašem produktu nainstalovány.

### Dokumentace

Tato příručka je součástí dokumentace online a tištěné dokumentace, která je uživateli k dispozici, aby mohl co nejlépe využívat všech dostupných funkcí výrobku. Následuje přehled dokumentace, který obsahuje všechny materiály uložené na disku DVD s příručkou, pokud není uvedeno jinak:

> Brožura o bezpečné instalaci: Obsahuje informace o bezpečném použití produktu.

Tento tištěný dokument dodávaný v krabici s produktem byste měli přečíst před nastavením a přípravou zařízení k použití.

> Průvodce nastavením tiskárny: Popisuje, jak produkt vybalit, připojit a zapnout.

Tento tištěný dokument je přibalený k produktu.

- Uživatelská příručka: Slouží k seznámení s produktem a pomáhá naučit se co nejlépe využívat jeho rozmanité funkce. Obsahuje také pokyny pro řešení potíží a údržbu, které napomohou k zajištění maximálního výkonu tiskárny. Dále poskytuje i informace pro doplnění volitelného příslušenství podle vyvíjejících se požadavků uživatele.
- > Průvodce pro práci v síti: Seznámí vás s funkcemi vestavěné síťové karty.
- Příručka pro ovládání tisku: Pomáhá uživatele seznámit s mnoha funkcemi softwaru ovladače dodávaného s produktem.
- Příručka pro tisk čárových kódů: Pomáhá uživatele seznámit s vestavěnou funkcí tisku čárových kódů produktu.
- > Příručka zabezpečení: Pomáhá uživatele seznámit s funkcemi zabezpečení produktu.
- Instalační příručky: Dodávají se se spotřebním materiálem a s volitelným příslušenstvím a popisují, jak je nainstalovat.

Tyto tištěné dokumenty jsou přibaleny ke spotřebnímu materiálu a k volitelnému příslušenství.

> Online nápověda: Informace přístupné online z ovladače tiskárny a ze softwarových nástrojů.

## Použití online

Tato příručka je k dispozici v aplikaci Adobe Reader. Používejte nástroje pro navigaci a zobrazení, které jsou v této aplikací dostupné.

Příručka obsahuje mnoho křížových odkazů, které jsou zvýrazněny jako modrý text. Klepnete-li na křížový odkaz, zobrazí se část příručky s odkazovaným materiálem.

Pomocí tlačítka 🗢 v aplikaci Adobe Reader můžete přejít přímo zpět na předchozí místo.

Požadovanou informaci můžete vyhledat dvěma způsoby:

- Najděte požadované téma v seznamu záložek na levé straně obrazovky. Klepnutím na toto téma na ně přejdete. (Pokud nejsou záložky k dispozici, použijte "Obsah" na straně 4.)
- Přejděte do rejstříku klepnutím na nadpis Rejstřík v seznamu záložek. (Pokud nejsou záložky k dispozici, použijte "Obsah" na straně 4.) V abecedně řazeném rejstříku vyhledejte požadovaný termín a klepnutím na přiřazené číslo stránky přejděte na stránku, která hledaný termín obsahuje.

### Tisk stránek

Celou příručku nebo její jednotlivé stránky či části lze vytisknout. K vytištění použijte následující postup:

- 1. Na panelu nástrojů vyberte možnosti File (Soubor) > Print (Tisk) (nebo stiskněte klávesy Ctrl + P).
- 2. Vyberte stránky, které chcete vytisknout:
  - (a) Možnost All pages (Všechny stránky) (1) umožňuje vytisknout celou příručku.
  - (b) Výběrem možnosti Current page (Platná stránka) (2) vytisknete právě zobrazenou stránku.

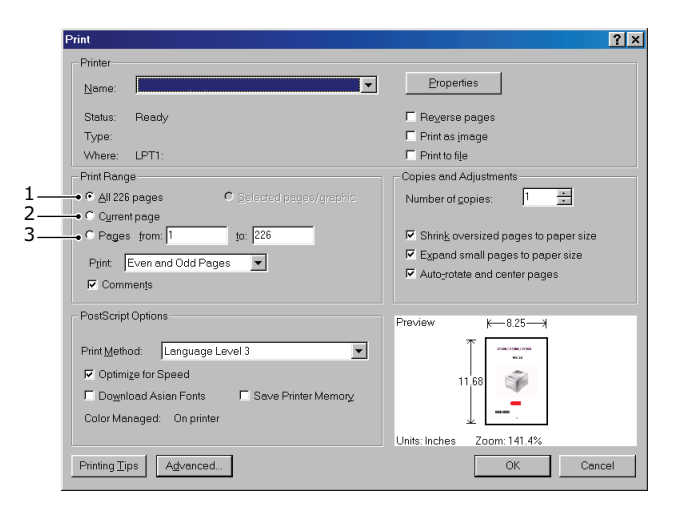

- (c) Možnost **Pages from** a **to (Stránky od/do)** (3) umožňuje určit rozsah stránek zadáním jejich čísel.
- (d) Klepněte na tlačítko **OK (OK)**.

# Úvod

Blahopřejeme vám k volbě této barevné tiskárny. Moderní funkce této tiskárny umožňují čistý tisk živými barvami a ostrý černobílý tisk vysokou rychlostí na celou řadu kancelářských tiskových médií.

Tiskárna nabízí tyto funkce:

- Víceúrovňová technologie ProQ2400 produkuje jemnější odstíny a plynulejší přechody barev, které dokumentům propůjčují fotografickou kvalitu.
- Rozlišení 600 x 600, 1200 x 600 dpi (bodů na palec) a ProQ2400 umožňující tisk vysoce kvalitních obrázků s nejjemnějšími podrobnostmi.
- Internetový protokol verze 6 (IPv6).
- Jednoprůchodová barevná digitální technologie s diodami LED pro vysokorychlostní zpracování tištěných stránek.
- Standardní emulace jazyků PostScript 3, PCL 5C, PCL 6 a Epson FX a široká kompatibilita s většinou počítačového softwaru.
- Sdílení tiskárny s uživateli celé kancelářské sítě umožňuje síťového připojení 10Base-T a 100Base-TX.
- > Režim Photo Enhance pro lepší tisk fotografických obrázků (pouze ovladač PCL systému Windows).
- "Zeptejte se OKI" uživatelsky přívětivá funkce, která umožňuje uživatelům přejít z obrazovky ovladače tiskárny přímo na vyhrazený web specifický pro právě používaný model. Zde najdete veškeré dostupné rady, technickou pomoc a podporu, které jsou třeba k dosažení nejlepších možných výsledků s tiskárnou OKI.
- Nástroj Template Manager pro systém Windows umožňující snadnou tvorbu a tisk vizitek, plakátů a štítků.

K dispozici jsou také následující volitelné funkce:

- Automatický oboustranný tisk hospodárně využívající papír a umožňující úsporný tisk velkých dokumentů (standard pro modely dn).
- Přídavný zásobník papíru pro vložení dalších 530 listů papíru (minimalizuje počet zásahů operátora) nebo pro vkládání různých druhů papíru, například hlavičkového papíru, papíru jiných rozměrů nebo jiných tiskových médií.
- > Přídavná paměť pro tisk složitějších stránek, například tisk plakátů s vysokým rozlišením.
- Karta SD pro ukládání překryvů, maker, načítaných fontů a automatické kompletování více kopií mnohostránkových dokumentů a stahování profilů ICC.
- Úložná skříň.

### Přehled tiskárny

#### Pohled zepředu

C610

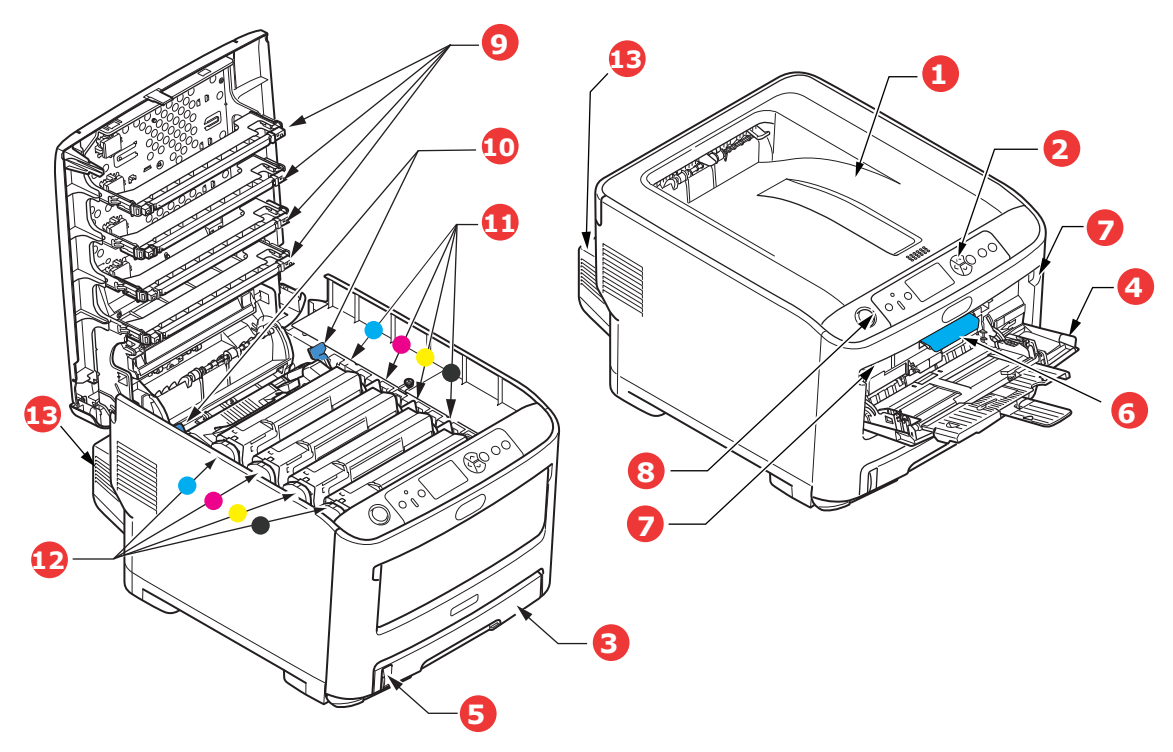

- Výstupní zásobník (listy lícem dolů).
   Standardní místo pro ukládání tiskových úloh, které pojme až 250 lisů papíru s gramáží 80 g/m<sup>2</sup>.
- 2. Ovládací panel.

Ovládací panel s tlačítky pro ovládání nabídek a displejem LCD.<sup>a</sup>

3. Zásobník papíru. Standardní zásobník papíru. P

Standardní zásobník papíru, Pojme až 300 listů papíru s gramáží 80 g/m².

Víceúčelový zásobník.

Používá se k podávání těžšího papíru, obálek a jiných zvláštních médií. V případě potřeby slouží též pro ruční vkládání jednotlivých listů.

- 5. Ukazatel stavu papíru.
- 6. Uvolňovací páčka předního krytu.
- 7. Uvolňovací páčka víceúčelového zásobníku.
- 8. Tlačítko pro uvolnění horního krytu.
- 9. Hlavy s diodami LED.
- 10. Uvolňovací páčky zapékací jednotky.
- 11. Tonerové kazety (C,M,Y,K).
- 12. Jednotky obrazových válců (C,M,Y,K).
- 13. Duplexní jednotka pro oboustranný tisk (je-li nasazená).
- a. Jazyk displeje lze zvolit z různých možností. (Viz "Změna jazyka displeje" na straně 13.)

C711

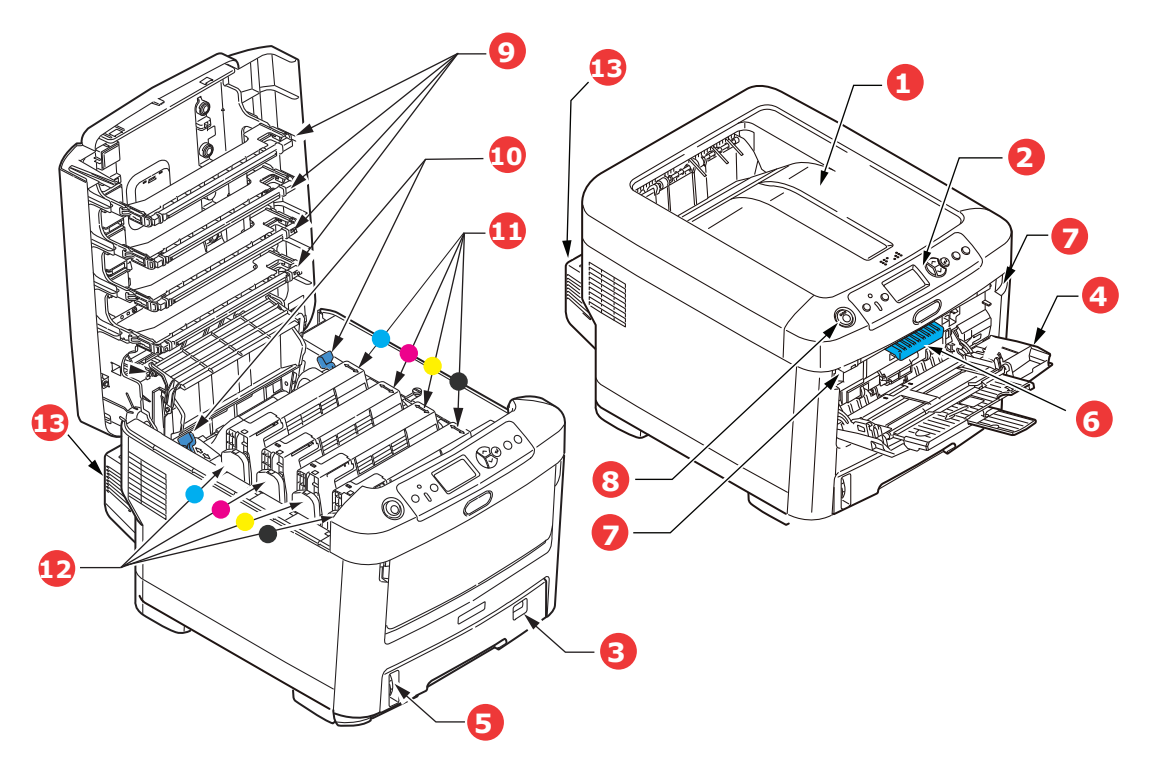

- Výstupní zásobník (listy lícem dolů).
   Standardní místo pro ukládání tiskových úloh, které pojme až 350 lisů papíru s gramáží 80 g/m<sup>2</sup>.
- Ovládací panel.
   Ovládací panel s tlačítky pro ovládání nabídek a displejem LCD.<sup>a</sup>
- 3. Zásobník papíru.

Standardní zásobník papíru, pojme až 530 listů papíru s gramáží 80 g/m².

4. Víceúčelový zásobník.

Používá se k podávání těžšího papíru, obálek a jiných zvláštních médií. V případě potřeby slouží též pro ruční vkládání jednotlivých listů.

- 5. Ukazatel stavu papíru.
- 6. Uvolňovací páčka předního krytu.
- 7. Uvolňovací páčka víceúčelového zásobníku.
- 8. Tlačítko pro uvolnění horního krytu.
- 9. Hlavy s diodami LED.
- 10. Uvolňovací páčky zapékací jednotky.
- 11. Tonerové kazety (C,M,Y,K).
- 12. Jednotky obrazových válců (C,M,Y,K).
- 13. Duplexní jednotka pro oboustranný tisk (je-li nasazená).
- a. Jazyk displeje lze zvolit z různých možností. (Viz "Změna jazyka displeje" na straně 13.)

#### Pohled zezadu

Tento pohled ukazuje propojovací panel, zadní výstupní zásobník a umístění volitelné jednotky pro oboustranný tisk.

#### C610

C711

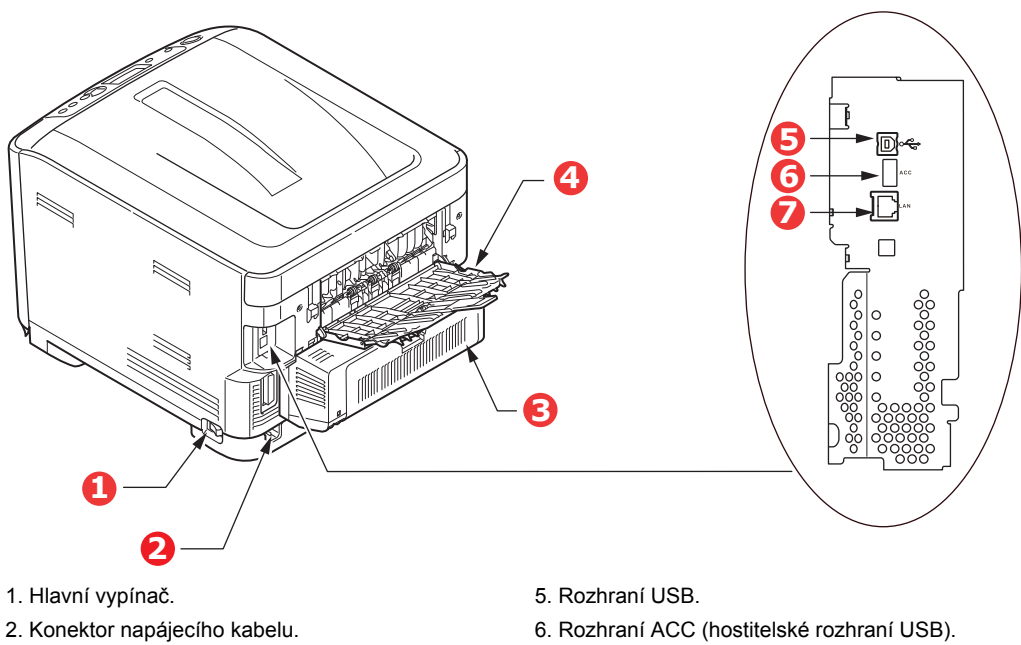

- 3. Duplexní jednotka pro oboustranný tisk (je-li nasazená).
- 4. Zadní výstupní zásobník pro listy lícem nahoru.
  - a. Síťové rozhraní může mít ochranou krytku, kterou je třeba před připojením odstranit.

7. Síťové rozhraní.<sup>a</sup>

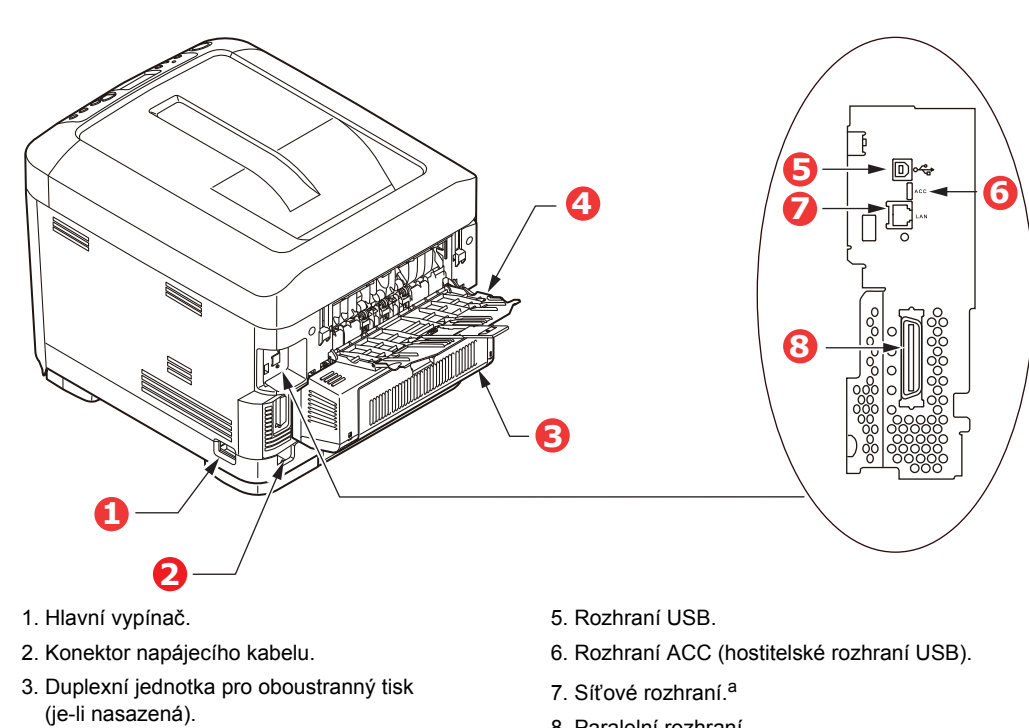

- 4. Zadní výstupní zásobník pro listy lícem nahoru.
- 8. Paralelní rozhraní.
- a. Síťové rozhraní může mít ochranou krytku, kterou je třeba před připojením odstranit.

Je-li zadní výstupní zásobník sklopen dolů, vychází potištěný papír ze zadní části tiskárny a je ukládán lícem nahoru. Zásobník se používá zejména pro těžká tisková média. Používá-li se společně s víceúčelovým zásobníkem papíru, je cesta papíru tiskárnou v podstatě přímá. Tento způsob použití zabraňuje ohýbání papíru v tiskárně a umožňuje tisk na média o gramáži až 250 g/m<sup>2</sup>.

## Změna jazyka displeje

Výchozí jazyk používaný zařízením k zobrazování zpráv je angličtina. Jazyk lze změnit pomocí nástroje Panel Language Set-up (Nastavení jazyku panelu).

### Začínáme

#### Úsporný režim.

Pokud se zařízení delší dobu nepoužívá, přejde do režimu úspory energie, který řídí spotřebu energie zařízením. Chcete-li zrušit nebo aktivovat úsporný režim, stiskněte na ovládacím panelu tlačítko **Power Save/Wake Up (Úspora energie/Probudit)**.

#### POZNÁMKA

Je-li zařízení připojeno místně (kabelem USB nebo paralelním kabelem\*), bude se jevit po přechodu do stavu spánku jako ve stavu offline. Chcete-li tiskárnu používat v tomto stavu, musíte ukončit režim spánku stisknutím tlačítka Úspora energie/Probudit.

\* Pouze model C711.

#### Vypnutí

#### **UPOZORNĚNÍ!**

Je-li v zařízení standardní karta SD, vždy dodržujte správný postup vypnutí. Pouze tak zajistíte, že nebudou ztracena žádná data.

- 1. Stisknutím tlačítka Enter (Zadat) na ovládacím panelu vstupte do nabídky.
- 2. Stiskněte tlačítko Menu down (Nabídka se šipkou dolů) a přejděte k nabídce Vypnutí.
- 3. Stiskněte tlačítko Enter (Zadat).
- 4. Pokračujte stisknutím tlačítka Enter (Zadat).
- 5. Proveďte akci stisknutím tlačítka Enter (Zadat).
- 6. Až budete vyzváni, přepněte hlavní vypínač do polohy VYPNUTO.

## Doporučené typy papíru

Tiskárna pracuje s mnoha různými typy médií, včetně papírů různých gramáží a formátů, štítků a obálek. Tato část poskytuje obecné rady ohledně výběru média a vysvětluje, jak každý typ média používat.

Nejlepšího výkonu tiskárny dosáhnete při používání standardního papíru o gramáži 75 až 90 g/m<sup>2</sup>, který je určen pro kopírky a laserové tiskárny. Vhodné typy:

- > papír M-Real Data Copy Everyday s gramáží 80 g/m<sup>2</sup>,
- papír Colour Copy od společnosti Mondi s gramáží 90 g/m²

Použití papíru s výrazným reliéfem nebo velmi hrubého papíru s texturou se nedoporučuje.

#### Předtištěné formuláře

#### **UPOZORNĚNÍ**!

Předtištěné formuláře lze používat, ale inkoust se při vystavení vysoké zapékací teplotě během tiskového procesu nesmí rozmazávat.

Používání předtištěných formulářů může časem snížit rychlost podávání papíru a způsobit uvíznutí papíru. Při čištění válečků podávání papíru postupujte podle pokynů v části na straně 59.

#### Obálky

#### **UPOZORNĚNÍ**!

Obálky nesmějí být zkroucené, vlnité ani jinak zdeformované. Jejich chlopeň musí mít obdélníkový tvar a musí být opatřena lepidlem, které zůstává neporušené i při vystavení tlaku válce a vysoké zapékací teplotě (používané v tomto typu tiskárny). Obálky s okénky nejsou vhodné.

#### Štítky

#### **UPOZORNĚNÍ**!

Rovněž štítky musí být určeny pro použití v kopírkách a laserových tiskárnách. Fólie, na kterou jsou štítky nalepeny, musí být štítky zcela pokryta. Štítky jiného typu mohou tiskárnu poškodit, protože se při tiskovém procesu mohou odlepit.

Doporučeným typem jsou štítky Avery White Label typu 7162, 7664, 7666 (formát A4) nebo 5161 (formát Letter).

#### Kazetové zásobníky

| FORMÁT          | ROZMĚRY          | GRAMÁŽ (G/M²)         |                |  |
|-----------------|------------------|-----------------------|----------------|--|
| A6 <sup>a</sup> | 105 x 148 mm     | Lehký                 | 64 – 74 g/m²   |  |
| A5              | 148 x 210 mm     | Středně lehký         | 75 – 82 g/m²   |  |
| B5              | 182 x 257 mm     | Střední               | 83 – 104 g/m²  |  |
| Executive       | 184 2 x 266 7 mm | Těžký                 | 105 – 120 g/m² |  |
| Δ4              | 210 x 297 mm     | Velmi těžký 1         | 121 – 188 g/m² |  |
| Lottor          | 215 0 x 270 4 mm | Velmi těžký 2         | 189 – 220 g/m² |  |
|                 | 213,9 × 279,4 mm | Velmi těžký 3         | 221 – 250 g/m² |  |
| Legal13         | 216 x 330 mm     | Zásobník 1/2/3:       | 64 – 220 g/m²  |  |
| Legal13.5       | 216 x 343 mm     | Víceúčelový zásobník: | 64 – 250 g/m²  |  |
| Legal14         | 216 x 356 mm     | 2                     | Ū              |  |

a. **C711**: Tisk na formát A6 pouze z víceúčelového zásobníku.

Jestliže máte v jiném zásobníku papíru (ve víceúčelovém nebo v druhém či třetím, pokud jej máte) založen stejný papír, můžete nastavit automatické přepnutí tiskárny na podávání papíru z jiného zásobníku, pokud dojde papír v právě používaném zásobníku. Při tisku z aplikace v systému Windows lze tuto funkci zapnout prostřednictvím nastavení v ovladači tiskárny. Při tisku z jiných systémů lze tuto funkci povolit v nabídce Tisk. (Viz část "Funkce nabídky" na straně 21.)

## Víceúčelový zásobník

Víceúčelový zásobník může manipulovat se stejnými rozměry papíru jako zásobníky papíru, ale s gramáží až do 250 g/m². Pro velmi těžký papír používejte zadní výstupní zásobník pro listy lícem nahoru. Dráha papíru tiskárnou tak bude téměř rovná.

Z víceúčelového zásobníku je možné podávat papír o šířce 76 až 215,9 mm a délce 127 až 1320 mm (tisk plakátů).

Při používání papíru o délce větší než 356 mm (Legal 14") používejte papír s gramáží 90 až 128 g/m<sup>2</sup> a zadní výstupní zásobník pro listy lícem nahoru.

Víceúčelový zásobník používejte pro tisk na obálky. Maximální výška vrstvy médií v zásobníku je 10 mm, proto lze do zásobníku najednou vložit až 10 obálek.

## Zásobník pro listy lícem dolů

**C610:** Zásobník pro listy lícem dolů v horní části tiskárny pojme až 250 listů standardního papíru s gramáží 80 g/m<sup>2</sup> a dokáže zpracovat těžší papíry s gramáží až 188 g/m<sup>2</sup>.

**C711:** Zásobník pro listy lícem dolů v horní části tiskárny pojme až 350 listů standardního papíru s gramáží 80 g/m<sup>2</sup> a dokáže zpracovat těžší papíry s gramáží až 188 g/m<sup>2</sup>.

Stránky tištěné ve vzestupném pořadí (strana 1 jako první) budou v zásobníku seřazeny vzestupně ale lícem dolů (poslední stránka nahoře).

### Zásobník pro listy lícem nahoru

Chcete-li používat zadní výstupní zásobník pro listy lícem nahoru, je nutné jej otevřít a vytáhnout podpěru papíru. Papír pak bude z tiskárny vycházet do tohoto zásobníku a to bez ohledu na nastavení ovladače.

Výstupní zásobník pro listy lícem nahoru pojme až 100 listů standardního papíru o gramáži 80 g/m². Maximální gramáž vkládaného papíru je 250 g/m².

Pro papír o gramáži vitší než 188 g/m² vždy používejte tento výstupní zásobník a víceúeelový vstupní zásobník.

### Duplexní jednotka

Tato jednotka umožňuje automatický tisk na obě strany papíru. Pracuje se stejnými formáty papíru jako zásobník 2 (tzn. se všemi velikostmi kazet s výjimkou formátu A6) a s těžšími papíry od gramáže 64 – 220 g/m<sup>2</sup>.

POZNÁMKA: Duplexní jednotka je dodávaná standardně k modelům dn.

## Vkládání papíru

#### POZNÁMKA

Pro názornost je na obrázcích zobrazen model tiskárny C711. Máte-li model tiskárny C610, je princip použití stejný a případné rozdíly jsou zmíněny.

### Kazetové zásobníky

1. Vytáhněte zásobník papíru z tiskárny.

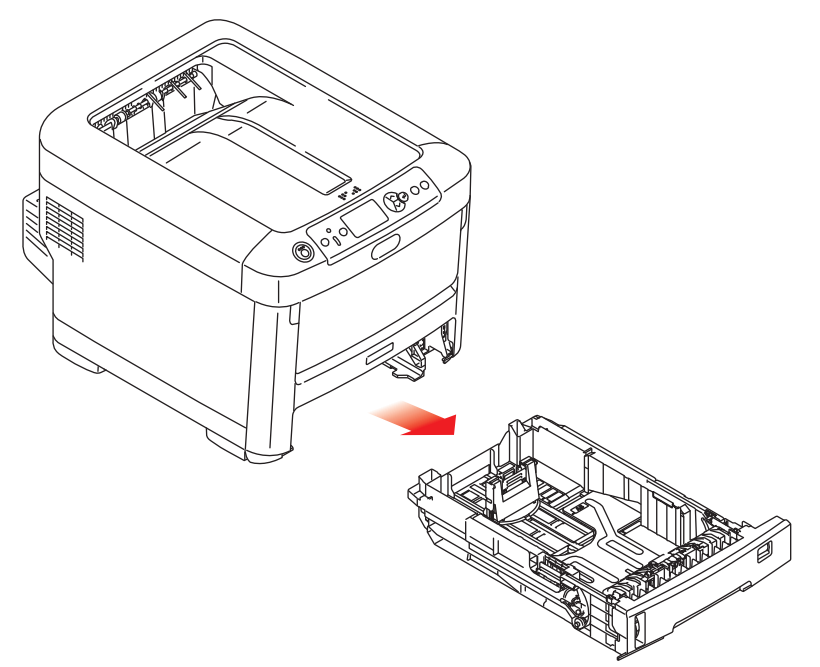

2. Papíry, které chcete vložit, uvolněte podle obrázku, tj. na hranách (1) a uprostřed (2), aby byly jednotlivé listy řádně odděleny, a potom je znovu zarovnejte sklepáním o rovnou podložku (3).

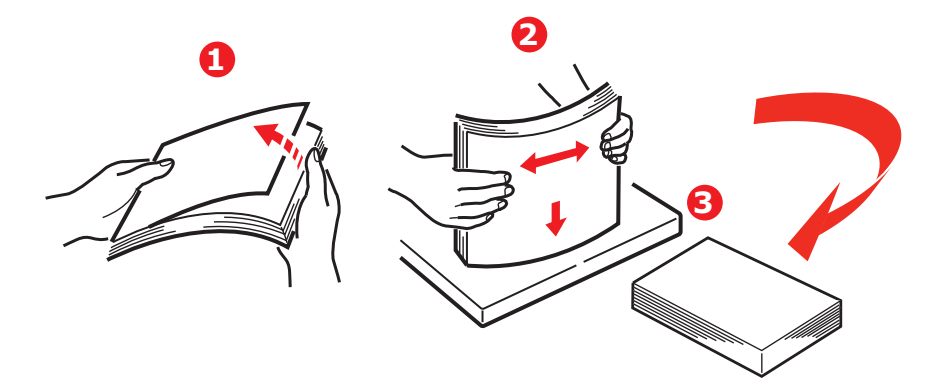

3. Hlavičkový papír vkládejte lícem dolů a horním okrajem směrem k přední části tiskárny, jak ukazuje obrázek.

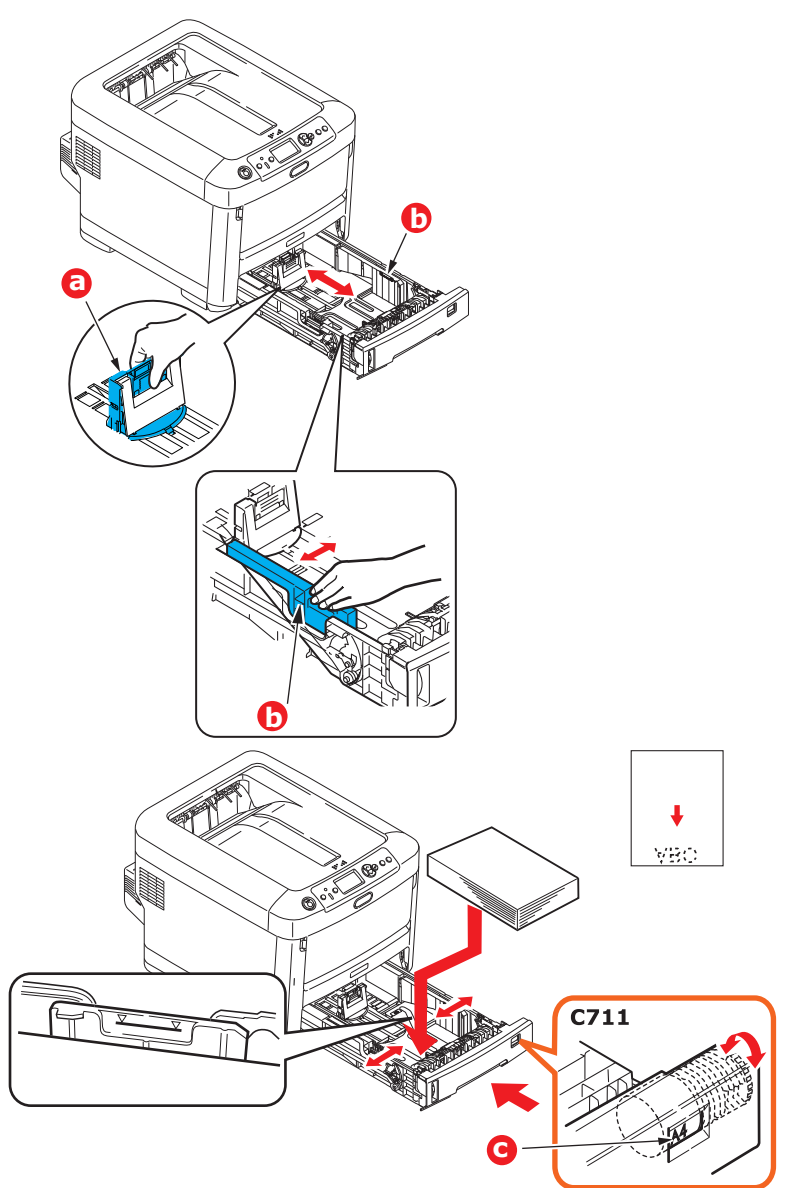

> Upravte zadní zarážku (a) a vodítka papíru (b) podle velikosti používaného papíru.

#### UPOZORNĚNÍ!

POUZE MODEL C711: DŮLEŽITÉ: Pomocí kolečka pro nastavení velikosti papíru (c) nastavte velikost použitého papíru (na obrázku velikost A4).

Chcete-li zabránit uvíznutí papíru:

- Nenechávejte volné místo mezi papírem a bočními vodítky papíru a mezi papírem a zadní zarážkou.
- > Nepřeplňujte zásobník papíru. Kapacita zásobníku závisí na typu papíru.
- > Nevkládejte poškozený papír.
- > Nevkládejte současně papír různých velikostí a typů.
- > Zásobník papíru zavírejte jemně.

> Nevytahujte zásobník papíru při tisku (kromě níže popsaného případu pro druhý zásobník).

#### POZNÁMKA

- Jestliže máte nainstalovány dva zásobníky a tisknete z prvního (horního), můžete vytáhnout druhý zásobník (spodní) při tisku a doplnit do něj papír. Pokud však tisknete z druhého zásobníku (spodního), nevyjímejte první (horní) zásobník. jinak papír uvízne.
- Při tisku lícem dolů zajistěte, aby byl zásobník (zadní) pro odkládání lícem nahoru (a) uzavřen. (Papír vystupuje z tiskárny nahoře.) Kapacita pro odkládání je přibližně 250 listů u modelu C610 a 350 listů u modelu C711 v závislosti na gramáži papíru.
- Při tisku lícem nahoru zajistěte, aby byl zadní zásobník pro odkládání lícem nahoru (a) otevřen a aby byla vysunuta podpěra papíru (b). Papír se odkládá v obráceném pořadí stránek a kapacita odkládacího zásobníku je přibližně 100 listů v závislosti na gramáži papíru.
- Pro těžký papír (vizitky apod.) používejte vždy zásobník pro odkládání lícem nahoru (zadní).

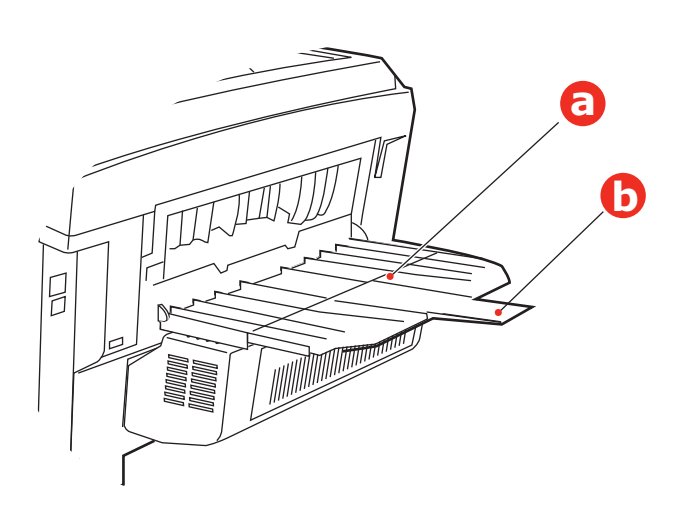

#### **UPOZORNĚNÍ!**

Neotvírejte ani nezavírejte zadní výstup papíru při tisku. Papír by mohl uvíznout.

## Víceúčelový zásobník

- 1. Otevřete víceúčelový zásobník (a).
- 2. Vyklopte podpěrky papíru (b).

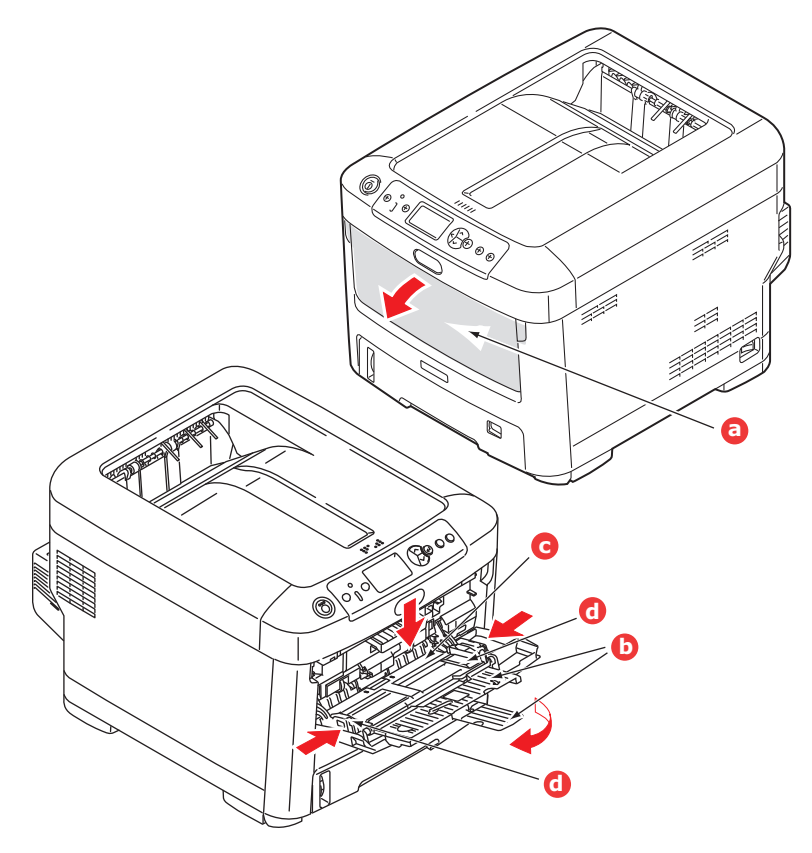

- 3. Jemným tlakem na plošinu pro papír (c) se přesvědčte, že zaklapla.
- 4. Vložte papír a upravte vodítka papíru (d) podle velikosti použitého papíru.
  - Chcete-li tisknout na hlavičkové papíry jednostranně, vložte je do víceúčelového zásobníku předtištěnou stranou nahoru a horním okrajem směrem k tiskárně.
  - Chcete-li tisknout na hlavičkové papíry oboustranně, vložte papír do zásobníku předtištěnou stranou dolů a horním okrajem směrem od tiskárny. (Pro tuto funkci musí být nainstalována volitelná duplexní jednotka.)
  - Obálky by měly být vkládány lícem nahoru, horní hranou doleva a kratší stranou do tiskárny. Při tisku obálek nepoužívejte funkci oboustranného tisku.
  - Nepřekračujte kapacitu zásobníku (přibližně 100 listů nebo 10 obálek). Maximální výška vrstvy papíru je 10 mm.
- 5. Stisknutím západky dovnitř uvolněte desku s papírem tak, aby byl papír zvednut a pevně sevřen.
- 6. V nabídce Média nastavte správnou velikost papíru pro víceúčelový zásobník papíru (viz část "Funkce nabídky" na straně 21).

## Provoz

Podrobné informace o tom, jak se zařízením a jeho volitelným příslušenstvím účinně a výkonně zpracovávat tiskové úlohy, naleznete v příručce pro tisk (Printing Guide) a v příručce pro tisk čárových kódů (Barcode Guide).

Podrobné informace o přístupu k funkcím zabezpečení tiskárny a jejich použití naleznete v příručce o zabezpečení (Security Guide).

## Funkce nabídky

Tato část obsahuje nabídky zobrazované na displeji LCD, které lze ovládat prostřednictvím ovládacích prvků na ovládacím panelu tiskárny.

### Ovládací panel:

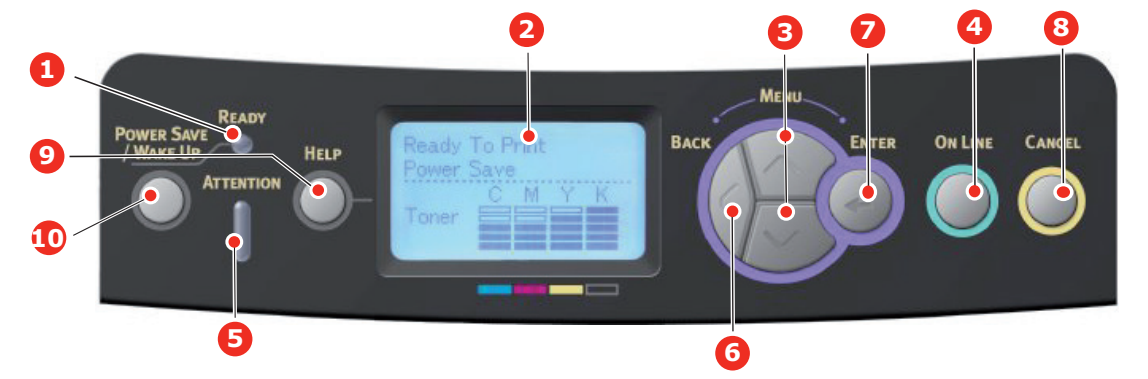

| 1. Kontrolka<br>Připraveno                | Svítí: Tiskárna je připravena<br>přijmout data.<br>Bliká: Probíhá zpracování dat.<br>Nesvítí: Tiskárna je v režimu<br>offline.                                                                         | 2. Displej                                                          | Zobrazuje stav tiskárny a chybové<br>zprávy.                                                                                                    |
|-------------------------------------------|----------------------------------------------------------------------------------------------------|---------------------------------------------------------------------|----------------------------------------------------------------------------------------------------|
| 3. Tlačítka Menu<br>(Nabídka)             | Vstup do režimu <b>nabídky</b> .<br>Přechod na další nebo předchozí<br>zobrazenou položku v režimu<br>nabídky.<br>Stisknutím na dobu delší než<br>2 sekundy přeskočíte z první<br>položky na poslední. | 4. Tlačítko On Line<br>(Online)                                     | Přepíná mezi režimy <b>ONLINE</b><br>a <b>OFFLINE</b> .<br>Je-li stisknuto v režimu nabídky,<br>ukončí jej a přejde do režimu<br><b>ONLINE</b> .<br>Prochází obrazovku <b>NÁPOVĚDA</b> .<br>Vynucení tisku na aktuálně vložený<br>papír, je-li zobrazena zpráva<br>NESPRÁVNÝ PAPÍR nebo<br>NESPRÁVNÝ FORMÁT PAPÍRU.                                                                     |
| 5. Kontrolka<br>Attention<br>(Upozornění) | Svítí: Došlo k varování. Je možné<br>tisknout (např. dochází toner).<br>Bliká: Došlo k chybě. Nelze<br>tisknout (např. došel toner).<br>Nesvítí: Normální stav.                                        | 6. Tlačítko Back (Zpět)                                             | Návrat na předchozí položku vyšší<br>úrovně nabídky.<br>Stisknutím tohoto tlačítka na<br>dobu delší než 4 sekundy zahájíte<br>proces vypnutí tiskárny. Chcete-li<br>pokračovat, vyberte možnost <b>Ano</b> .<br>Chcete-li proces přerušit, vyberte<br>možnost <b>Ne</b> .                                                                                                    |
| 7. Tlačítko Enter<br>(Zadat)              | V režimu <b>ONLINE</b> nebo <b>OFFLINE:</b><br>Vstup do režimu nabídky.<br>V režimu <b>nabídky:</b> Volba<br>vybraného nastavení.                                                                      | 8. Tlačítko Cancel<br>(Zrušit)                                      | Je-li stisknuto po dobu delší než<br>2 sekundy, odstraní data, která<br>jsou přijímána nebo se tisknou.<br>Odstraní data, je-li stisknuto po<br>dobu delší než 2 sekundy a je<br>zobrazena zpráva nesprávný<br>formát papíru, došel papír,<br>zásobník 1 je otevřený nebo<br>zásobník 1 nebyl nalezen.<br>Je-li stisknuto v režimu nabídky,<br>ukončí jej a přejde do režimu<br>ONLINE. |
| 9. Tlačítko Help<br>(Nápověda)            | Poskytuje rady v případě chyby,<br>například pokud je vložen papír<br>nesprávného formátu.                                                                                                    | 10. Tlačítko Power<br>Save/Wake Up<br>(Úspora energie/<br>Probudit) | Stisknutím tohoto tlačítka přepnete<br>zařízení do režimu spánku nebo<br>probuzení. Další informace<br>naleznete v části "Úsporný režim."<br>na straně 13.                                                                                                    |

## Změna nastavení uživatelem

Mnohá z těchto nastavení mohou být (a často jsou) přepsána nastaveními v ovladačích tiskárny. Některá z těchto nastavení v ovladači ovšem mohou být nastavena na hodnotu "Nastavení tiskárny" a pro takové nastavení pak bude platná hodnota zadaná v menu tiskárny.

Výchozí výrobní nastavení jsou v následujících tabulkách zobrazena tučně.

Za normálních provozních podmínek, známých jako pohotovostní stav, bude displej LCD tiskárny zobrazovat text Připravena k tisku. V takovém případě se lze stisknutím tlačítek Menu (Nabídka) **nahoru** a **dolů** na ovládacím panelu pohybovat v seznamu nabídek nahoru a dolů, dokud se nezobrazí požadovaná nabídka. Pak postupujte takto:

- 1. Stisknutím tlačítka Enter (Zadat) zobrazte vybranou nabídku.
- Pomocí tlačítek Menu (Nabídka) nahoru a dolů na ovládacím panelu můžete procházet nabídky. Když se zobrazí položka, kterou chcete změnit, stiskněte tlačítko Enter (Zadat) a zobrazte podnabídku položky.
- Pomocí tlačítek Menu (Nabídka) nahoru a dolů se můžete v položkách podnabídky pohybovat nahoru a dolů. Když se zobrazí položka, kterou chcete změnit, stiskněte tlačítko Enter (Zadat) a zobrazte nastavení.
- 4. Pomocí tlačítek Menu (Nabídka) nahoru a dolů se můžete pohybovat nahoru a dolů v dostupných nastaveních položky podnabídky. Když se zobrazí položka, kterou chcete změnit, stiskněte tlačítko Enter (Zadat) a zobrazte nastavení. U nastavení se objeví hvězdička (\*), která indikuje, že nastavení je aktuálně platné.
- 5. Proveďte jeden z následujících kroků:
  - > Vraťte se do seznamu nabídek opětovným stisknutím tlačítka Back (Zpět),

nebo...

Stisknutím tlačítka On Line nebo Cancel (Zrušit) zavřete systémovou nabídku a přepněte tiskárnu do pohotovostního stavu.

### Změna nastavení správcem

Lze nastavit, zda chcete **POVOLIT** nebo **ZAKÁZAT** libovolnou kategorii v uživatelské nabídce.

Zakázané kategorie nejsou v uživatelské nabídce zobrazeny. Tato nastavení může měnit pouze správce systému.

- Vypněte tiskárnu. Stiskněte tlačítko Enter (Zadat) a zapněte tiskárnu. Po zobrazení nabídky Režim bootování tlačítko uvolněte.
- 2. Stiskněte tlačítko Enter (Zadat).
- 3. Po zobrazení výzvy Zadejte heslo zadejte heslo správce:
  - (a) Pomocí tlačítek Menu (Nabídka) nahoru a dolů přejděte na požadované písmeno nebo číslici.
  - (b) Stisknutím tlačítka Enter (Zadat) potvrďte zadání a přesuňte se na další písmeno nebo číslici.
  - (c) Opakujte kroky (a) a (b), dokud nejsou zadána všechna písmena nebo číslice.

#### Zadejte 4 až 9místné heslo.

(Výchozí heslo je aaaaaa.)

- 4. Stiskněte tlačítko Enter (Zadat).
- 5. Stiskněte tlačítko Menu (Nabídka) **nahoru** nebo **dolů**, dokud se nezobrazí kategorie, kterou chcete změnit.
- 6. Stiskněte tlačítko Enter (Zadat).

- 7. Stiskněte tlačítko Menu (Nabídka) **nahoru** nebo **dolů**, dokud se nezobrazí položka, kterou chcete změnit.
- 8. Stiskněte tlačítko Enter (Zadat).
- 9. Pomocí tlačítek Menu (Nabídka) nahoru nebo dolů určete požadovaný parametr.
- **10.** Stiskněte tlačítko Enter (Zadat). U nastavení, které je aktuálně platné, se zobrazí hvězdička (\*).
- **11.** Stisknutím tlačítka **On Line** přejděte do režimu online. Zařízení se automaticky restartuje.

#### Nabídka Konfigurace

| POLOŽKA         | AKCE                                                                                                    | VYSVĚTLENÍ                                                                                                    |
|-----------------|----------------------------------------------------------------------------------------------------|----------------------------------------------------------------------------------------------------|
| Počet zásobníků | Zásobník 1<br>Zásobník 2*<br>Zásobník 3*<br>Víceúčelový zásobník<br>*Poznámka: Dostupné, pouze<br>pokud jsou nainstalovány volitelné<br>zásobníky.                                                                        | Výběrem položky zobrazíte celkový počet stran vytisknutých z daného zásobníku.                                                                                                    |
| Životnost prvku | Azurový obraz. válec<br>Purpurový obraz. válec<br>Žlutý obrazový válec<br>Černý obrazový válec<br>Pásová jednotka<br>Zapékací jednotka<br>Cyan toner (azurový)<br>Magenta toner (purpurový)<br>Žlutý toner<br>Černý toner | Výběrem položky zobrazíte zbývající procento daného<br>spotřebního materiálu.                                                                                                    |
| Síť             | Název tiskárny<br>Krátké jméno tiskárny<br>IPv4 adresa<br>Maska podsítě<br>Adresa brány<br>MAC adresa<br>Verze síť. FW<br>Verze Web Remote<br>IPv6 adresa (Local)<br>IPv6 adresa (Global)                                 | Zobrazí úplný název tiskárny.<br>Zobrazí zkrácenou verzi.<br>Zobrazí adresu IPv4 sítě.<br>Zobrazí masku podsítě v síti.<br>Zobrazí adresu brány sítě.<br>Zobrazí adresu MAC tiskárny.<br>Zobrazí verzi síťového firmwaru.<br>Zobrazuje verzi webového ovládání.<br>Zobrazí adresu IPv6 (místní) sítě. <sup>a</sup><br>Zobrazí adresu IPv6 (globální) sítě. <sup>a</sup> |
| Systém          | Sériové číslo<br>Inventární číslo<br>Lot číslo (číslo šarže)<br>Verze CU (řídicí jednotka)<br>Verze PU (tisková jednotka)<br>Celková paměť<br>Flash paměť<br>SD karta<br>Datum a čas                                      | Zobrazí informace o těchto položkách.                                                                                                    |

a. Podmínky pro zobrazení: Verze internetového protokolu je IP v4+v6 nebo IP v6.

### Nabídka Tisk informací

Pomocí této nabídky můžete rychle vytisknout seznamy různých položek uložených v tiskárně.

| POLOŽKA              | AKCE    | VYSVĚTLENÍ                                                                                                    |
|----------------------|---------|----------------------------------------------------------------------------------------------------|
| Konfigurace          | Provést | Pomocí položky Provést vytisknete sestavu konfigurace.                                                                         |
| Síť                  | Provést | Přejdete-li dolů na tento parametr a vyberete položku Provést, vytisknou se informace o síti.                                  |
| Demostránka          |         |                                                                                                    |
| DEMO1                | Provést | Přejdete-li dolů na tento parametr a vyberete položku Provést, vytiskne se ukázková stránka.                                   |
| Seznam souborů       | Provést | Přejdete-li dolů na tento parametr a vyberete položku Provést, vytiskne se seznam souborů úloh.                                |
|                      |         | (Zobrazeno, pouze pokud je nainstalován systém souborů.)                                                                       |
| Seznam PS fontů      | Provést | Přejdete-li dolů na tento parametr a vyberete položku Provést, vytiskne se seznam písem emulace jazyka Postscript.             |
| Seznam PCL fontů     | Provést | Přejdete-li dolů na tento parametr a vyberete položku Provést, vytiskne se seznam písem PCL.                                   |
| Sezn. soub. IBM PPR  | Provést | Přejdete-li dolů na tento parametr a vyberete položku Provést, vytiskne se seznam písem IBM PPR.                               |
| Sezn. font. EPSON FX | Provést | Přejdete-li dolů na tento parametr a vyberete položku Provést, vytiskne se seznam písem Epson FX.                              |
| Report o užívání     | Provést | Přejdete-li dolů na tento parametr a vyberete položku Provést, vytiskne se seznam vytištěných barevných a černobílých stránek. |
| Report chyb          | Provést | Přejdete-li dolů na tento parametr a vyberete položku Provést, vytiskne se protokol o chybách.                                 |
| Sezn. barev. profilů | Provést | Přejdete-li dolů na tento parametr a vyberete položku Provést, vytiskne se seznam barevných profilů.                           |

### Nabídka Vypnutí

Chcete-li zajistit, aby se neztratila žádná data, musíte vždy před vypnutím tiskárny vybrat tuto položku.

| POLOŽKA       | NASTAVENÍ | VYSVĚTLENÍ                                                                                                    |
|---------------|-----------|----------------------------------------------------------------------------------------------------|
| Start vypnutí | Provést   | Provede řízené vypnutí tiskárny.<br>Síťový vypínač tiskárny vypínejte, až když se na displeji<br>objeví zpráva o dokončení procesu vypínání. |

## Tisk zabezpečené úlohy

#### POZNÁMKA:

Tato nabídka se zobrazuje pouze tehdy, je-li nainstalována volitelná karta SD.

| POLOŽKA          | AKCE                 | VYSVĚTLENÍ                                                                                                    |
|------------------|----------------------|----------------------------------------------------------------------------------------------------|
| Kryptovaná úloha | Nenalezeno<br>Tiskni | Používá se k vytištění tiskové úlohy se zašifrovaným ověřením<br>(Kryptovaná úloha) uložené na kartě SD.                                                                             |
|                  | Smaž                 | Po zadání hesla se zobrazí zpráva "Vyhledávací úloha", dokud nebude nalezena úloha vztahující se k příslušnému heslu.                                                                |
|                  |                      | (Doba hledání se zvyšuje úměrně k počtu úloh uložených<br>na kartě SD a může trvat až 20 sekund.)                                                                                    |
|                  |                      | Vyhledávání lze zrušit podržením tlačítka Cancel (Zrušit).                                                                                                    |
|                  |                      | Pokud není k dispozici žádný soubor, který by mohl být vytištěn,<br>zobrazí se zpráva Nenalezeno.                                                                                    |
|                  |                      | Pokud je k dispozici tisknutelný soubor, zobrazí se jedna<br>z následujících zpráv.                                                                                                  |
|                  |                      | Kryptovaná úloha                                                                                                    |
|                  |                      | Tiskni                                                                                                    |
|                  |                      | Smaž                                                                                                    |
|                  |                      | Pokud vyberete možnost Tiskni a stisknete tlačítko Enter (Zadat), vytisknou se všechny úlohy.                                                                                        |
|                  |                      | Pokud vyberete možnost Smaž, zobrazí se následující zpráva:                                                                                                    |
|                  |                      | Jste si jisti?                                                                                                    |
|                  |                      | Ano                                                                                                    |
|                  |                      | Ne                                                                                                    |
|                  |                      | Vyberete-li možnost Ne, vrátíte se do zdrojové nabídky.                                                                                                    |
|                  |                      | Pokud vyberete možnost Ano, budou všechny úlohy odstraněny.                                                                                                    |
|                  |                      | Tiskové úlohy se šifrovaným ověřením uložené na kartě SD jsou<br>po vytisknutí nebo po zadání příkazu k odstranění prostřednictvím<br>nabídky odstraněny způsobem určeným ovladačem. |
| Uložená úloha    | Nenalezeno           | Slouží k vytištění tiskové úlohy uložené na kartě SD.                                                                                                    |
|                  | Tiskni<br>Smaž       | Pokud není k dispozici žádný soubor, který by mohl být vytištěn, zobrazí se zpráva <b>Nenalezeno</b> .                                                                               |
|                  |                      | Pokud je k dispozici tisknutelný soubor, zobrazí se jedna<br>z následujících zpráv.                                                                                                  |
|                  |                      | Uložená úloha                                                                                                    |
|                  |                      | Tiskni                                                                                                    |
|                  |                      | Smaž                                                                                                    |
|                  |                      | Pokud vyberete možnost <b>Tiskni</b> , zobrazí se zpráva <b>Počet snášení</b><br>a bude možné určit požadovaný počet vytištěných stránek.                                            |
|                  |                      | Zadejte, kolik stránek chcete vytisknout, a stiskněte tlačítko Enter (Zadat).                                                                                                    |
|                  |                      | Pokud vyberete možnost Smaž, zobrazí se následující zpráva:                                                                                                    |
|                  |                      | Jste si jisti?                                                                                                    |
|                  |                      | Ano                                                                                                    |
|                  |                      | Ne                                                                                                    |
|                  |                      | Vyberete-li možnost Ne, vrátíte se do předchozí nabídky.                                                                                                    |
|                  |                      | Pokud vyberete možnost Ano, budou všechny úlohy vymazány.                                                                                                    |

## Nabídky

| POLOŽKA               | AKCE                      |                                                                                                    | VYSVĚTLENÍ                                                                                                    |
|-----------------------|---------------------------|----------------------------------------------------------------------------------------------------|----------------------------------------------------------------------------------------------------|
| Konfigurace zásobníku | Podávání papíru           |                                                                                                    | Vyberte zásobník. Vyberte procházením a stisknutím tačítka Enter (Zadat)                                                    |
|                       | Výchozí: <b>1. zásobn</b> | ík                                                                                                    |                                                                                                    |
|                       | Auto. přep. zásobn.       |                                                                                                    | Zapne nebo vypne automatické přepnutí. Vyberte<br>procházením a stisknutím tlačítka <b>Enter (Zadat)</b>                    |
|                       | Výchozí: Zapnuto          |                                                                                                    |                                                                                                    |
|                       | Posloupnost zásob         | níků                                                                                                    | Slouží k výběru posloupnosti zásobníků <b>Dolů/Nahoru</b> /<br><b>Podavač papíru</b> . Vyberte procházením a stisknutím     |
|                       |                           |                                                                                                    | tiacitka Enter (Zadat).                                                                                                    |
|                       | Výchozí: milimetr         |                                                                                                    | Slouží k vyberu jednotek míry – palcu nebo milimetru.<br>Vyberte procházením a stisknutím tlačítka <b>Enter</b><br>(Zadat). |
|                       | 1. zásob. – konfig.       |                                                                                                    | Konfigurace <b>formátu papíru/typu média/gramáže</b><br>média. Vyberte procházením a stisknutím tlačítka<br>Enter (Zadat).  |
|                       | Výchozí:                  |                                                                                                    |                                                                                                    |
|                       | Formát papíru:            |                                                                                                    |                                                                                                    |
|                       | C610                      | A4/A5/A6/B5/<br>Legal14/<br>Legal13.5/<br>Legal13/Letter/<br>Executive/<br>Uživatelský                                  |                                                                                                    |
|                       | C711                      | <b>Kazeta</b> /<br>Uživatelský                                                                                          |                                                                                                    |
|                       | Typ média:                | <b>Obyčejný</b> /<br>Hlavičkový/<br>Vázaný/<br>Recyklovaný/<br>Karton/Zdrsněný/<br>Lesklý/<br>UŽIVATELSKÝ<br>TYP 1 až 5 | UŽIVATELSKÉ TYPY 1 až 5 jsou zobrazeny pouze<br>v případě, že jsou zaregistrovány v hostitelském<br>počítači.               |
|                       | Gramáž média:             | Lehký/Středně<br>lehký/ <b>Střední</b> /<br>Těžký/Velmi<br>těžký 1/Velmi<br>těžký 2                                     |                                                                                                    |

| POLOŽKA                            | AKCE                                         |                                                                                                    | VYSVĚTLENÍ                                                                                                    |  |  |
|------------------------------------|----------------------------------------------|----------------------------------------------------------------------------------------------------|----------------------------------------------------------------------------------------------------|--|--|
| Konfigurace zásobníku<br>(pokrač.) | MP podavač – konfi                           | g.                                                                                                    | Konfigurace formátu papíru/typu média/gramáže<br>média/využití zásobníku. Proveďte výběr procházením<br>a stisknutím tlačítka Enter (Zadat).                                                                                                    |  |  |
|                                    | Formát papíru:                               | A4/A5/A6/B5/<br>Legal14/<br>Legal13.5/<br>Legal13/Letter/<br>Executive/<br>Uživatelský/<br>Obálka Com-9/<br>Obálka Com-10/<br>Obálka Monarch/<br>Obálka DL/C5/<br>Indexová karta |                                                                                                    |  |  |
|                                    | Typ média:                                   | Obyčejný/<br>Hlavičkový/Filmy/<br>Štítky/Vázaný/<br>Recyklovaný/<br>Karton/Zdrsněný/<br>Lesklý/<br>UŽIVATELSKÝ<br>TYP 1 až 5                                                     | UŽIVATELSKÉ TYPY 1 až 5 jsou zobrazeny pouze<br>v případě, že jsou zaregistrovány v hostitelském<br>počítači.<br>Gramáž papíru 189 až 250 g/m <sup>2</sup>                                                                                                    |  |  |
|                                    | Gramáž média:                                | Lehký/Středně<br>lehký/Střední/<br>Těžký/Velmi<br>těžký 1/Velmi<br>těžký 2/Velmi<br>těžký 3                                                                                      |                                                                                                    |  |  |
|                                    | Využití zásobníku:                           | Při neshodě/<br><b>Nepoužívat</b>                                                                                                    | Nastaví využití víceúčelového zásobníku.<br><b>Při neshodě:</b> Pokud dojde k neshodě papíru, je papír<br>místo ze zadaného zásobníku vyžádán z víceúčelového<br>zásobníku.<br><b>Nepoužívat:</b> Nastaví víceúčelový zásobník tak, že není<br>k dispozici ani v režimu automatického výběru zásobníku<br>ani v režimu automatického přepínání zásobníku. |  |  |
|                                    | 2. zásob. – konfig.*<br>3. zásob. – konfig.* |                                                                                                    | *Poznámka: Pouze pokud je volitelná součást<br>nainstalovaná.                                                                                                    |  |  |

| POLOŽKA           | AKCE                                                 |                        | VYSVĚTLENÍ                                                                                                    |  |
|-------------------|------------------------------------------------------|------------------------|----------------------------------------------------------------------------------------------------|--|
| Nastavení systému | Úsporný režim<br>Výchozí:                            | 30                     | Vyberte z možností <b>1, 2, 3, 4, 5, 10, 15, 30, 60, 120 minut</b> .<br>Vyberte procházením a stisknutím tlačítka <b>Enter (Zadat)</b> .                                                                   |  |
|                   | Čas spánku                                           |                        | Vyberte z možností 1, 2, 3, 4, 5, 10, 15, 30, 60, 120 minut.                                                                                                    |  |
|                   | Výchozí: <b>10</b>                                   |                        | Vyberte procházením a stisknutím tlačítka Enter (Zadat).                                                                                                    |  |
|                   | Smazatelné varová<br>Výchozí:                        | ání<br>ONLINE          | Vyberte z možností: <b>ONLINE/Úloha</b> . Vyberte<br>procházením a stisknutím tlačítka <b>Enter (Zadat)</b> .<br>Pouze úloha PS.                                                                           |  |
|                   | Autom. pokračovat<br>Výchozí:                        | :<br>Vypnuto           | Vyberte z možností <b>Zapnuto/Vypnuto</b> . Vyberte procházením a stisknutím tlačítka <b>Enter (Zadat)</b> .                                                                                               |  |
|                   | Ruční prodleva<br>Výchozí: 6                         | 60                     | Vyberte z možností <b>Vypnuto, 30 sekund, 60 sekund</b> .<br>Vyberte procházením a stisknutím tlačítka <b>Enter (Zadat)</b> .                                                                              |  |
|                   | Čas čekání<br>Výchozí:                               | 40                     | Vyberte z možností <b>Vypnuto, 5, 10, 20, 30, 40, 50, 60, 90, 120, 150, 180, 210, 240, 270, 300 sekund</b> . Vyberte procházením a stisknutím tlačítka <b>Enter (Zadat)</b> .                              |  |
|                   | Málo toneru<br>Výchozí:                              | Pokračovat             | Vyberte, která akce se má provést, pokud tonerové<br>čidlo indikuje, že je málo toneru. Vyberte z možností<br><b>Pokračovat/Stop</b> . Vyberte procházením a stisknutím<br>tlačítka <b>Enter (Zadat)</b> . |  |
|                   | Obnov. zaseknutí p<br>Výchozí:                       | bap.<br><b>Zapnuto</b> | Vyberte z možností <b>Zapnuto/Vypnuto</b> . Vyberte procházením a stisknutím tlačítka <b>Enter (Zadat)</b> .                                                                                               |  |
|                   | Report chyb<br>Výchozí:                              | Vypnuto                | Vyberte z možností <b>Zapnuto/Vypnuto</b> . Vyberte procházením a stisknutím tlačítka <b>Enter (Zadat)</b> .                                                                                               |  |
|                   | Nastavení pozice ti<br>Výchozí:                      | isku<br>0.00           | Vyberte z možností <b>Nastavení X, Nastavení Y, Duplex</b><br>– nastavení X, Duplex – nastavení Y.<br>Vyberte procházením a stisknutím tlačítka Enter (Zadat).<br>Definujte jednotku míry.                 |  |
|                   | Nastavení papíru n<br>-2/-1/0/+1/+2                  | nono                   | Používá se k jemnému nastavení černého tisku na papír.                                                                                                    |  |
|                   | Výchozi:                                             | 0                      |                                                                                                    |  |
|                   | Nastavení papíru b<br>-2/-1/0/+1/+2                  | oarva                  | Používá se k jemnému nastavení barevného tisku na<br>papír.                                                                                                    |  |
|                   |                                                      | 0                      |                                                                                                    |  |
|                   | Filmy – Nastavení<br>–2, –1, 0, +1, +2<br>Výchozí:   | černé<br>O             | Používá se k jemnému nastavení černého tisku na filmy.                                                                                                    |  |
|                   | Filmy – Nastavení<br>–2, –1, 0, +1, +2<br>Výchozí: ( | barvy<br>D             | Používá se k jemnému nastavení barevného tisku na<br>filmy.                                                                                                    |  |
|                   | SMR nastavení<br>+3, +2, +1, 0, -1, -<br>Výchozí:    | -2, -3<br>0            | Opravuje odchylky tisku způsobené rozdíly v teplotě,<br>vlhkosti a hustotě/frekvenci tisku.                                                                                                    |  |
|                   | v yGHUZI. <b>U</b>                                   |                        | ioto nastaveni zmente, je-ii kvalita tisku nestejnoměrná.                                                                                                    |  |
|                   | BG nastavení<br>+3, +2, +1, 0, –1, –<br>Výchozí:     | -2, -3<br>0            | Opravuje odchylky tisku způsobené rozdíly v teplotě,<br>vlhkosti a hustotě/frekvenci tisku.<br>Toto nastavení změňte, je-li pozadí tmavé                                                                   |  |
|                   | · · · · · ·                                          |                        |                                                                                                    |  |

| POLOŽKA                        | AKCE                      |         | VYSVĚTLENÍ                                                                                                    |
|--------------------------------|---------------------------|---------|----------------------------------------------------------------------------------------------------|
| Nastavení systému<br>(pokrač.) | Čištění válce<br>Výchozí: | Vypnuto | Nastavuje, zda má být válec před tiskem roztočen (bez<br>tisknutí), aby byl omezen výskyt vodorovných bílých<br>čar na výtisku.<br>Životnost obrazového válce se tím sníží o toto otočení.<br>Vyberte procházením a stisknutím tlačítka <b>Enter (Zadat)</b> . |
|                                | Hex Dump                  | Provést | Vytiskne data přijatá z hostitelského počítače<br>v hexadecimálním výpisu. Po vypnutí vypínače<br>napájení je obnoven běžný režim.                                                                                                    |

#### Nastavení administrátora

| POLOŽKA        |                        | NASTAVENÍ                                     | VYSVĚTLENÍ                                                                                                    |
|----------------|------------------------|-----------------------------------------------|----------------------------------------------------------------------------------------------------|
| Zadat heslo    |                        | xxxxxxxxxx                                    | Zadejte heslo pro přístup do nabídky Nastavení admin.<br>Heslo by mělo sestávat z 6 až 12 čísel/písmen (nebo obojího).<br>Výchozí hodnota je "aaaaaa".                                                                                                    |
| Nastavení sítě | TCP/IP                 | <b>Povolit</b><br>Zakázat                     | Nastaví protokol TCP/IP.<br>Povolit: Protokol TCP/IP je dostupný.<br>Zakázat: Protokol TCP/IP není dostupný.                                                                                                    |
|                | IP verze               | IP v4<br>IP v4+v6<br>IP v6                    | Nastaví verzi protokolu IP.<br>Možnost IPv4 pracuje pouze s verzí IPv4 (neplatný s verzí IPv6).<br>Možnost IPv4+v6 pracuje s verzemi IPv4 a IPv6.<br>Možnost IPv6 pracuje s verzí IPv6 (nepracuje s verzí IPv4).<br>Normální hodnotou je pouze IPv4 a IPv4+v6.<br>Od tohoto stavu platí, že pokud je z uživatelského rozhraní nastaven<br>pouze protokol IPv6, například Telnet, na ovládacím panelu se jako<br>verze internetového protokolu zobrazí hodnota "IPv6".<br>Je-li vybrána hodnota "IP v4" nebo "IP v4+v6", hodnota "IPv6" se<br>v hodnotě přestane zobrazovat.<br>Podmínky pro zobrazení: Měl by bít povolen protokol TCP/IP |
|                | NetBEUI                | Povolit<br>Zakázat                            | Povolí nebo zakáže protokol NETBEUI.                                                                                                    |
|                | NetBIOS<br>přes TCP    | Povolit<br>Zakázat                            | <ul> <li>Povolí nebo zakáže protokol NetBIOS prostřednictvím protokolu TCP.</li> <li>Podmínky pro zobrazení:</li> <li>Měl by být povolen protokol TCP/IP.</li> <li>Verze internetového protokolu není IPv6.</li> </ul>                                                                                                    |
|                | NetWare                | Povolit<br>Zakázat                            | Povolí nebo zakáže protokol NetWare.                                                                                                    |
|                | EtherTalk              | Povolit<br>Zakázat                            | Povolí nebo zakáže protokol EtherTalk.                                                                                                    |
|                | Typ rámce              | Auto<br>802.2<br>802.3<br>Ethernet II<br>SNAP | Nastaví typ rámce.<br>Podmínky pro zobrazení: Měl by být povolen protokol Netware.                                                                                                    |
|                | Nastavení IP<br>adresy | <b>Auto</b><br>Manuál                         | Nastaví metodu nastavení IP adresy.<br>Podmínky pro zobrazení:<br>> Měl by být povolen protokol TCP/IP.<br>> Verze internetového protokolu není IPv6.                                                                                                    |
|                | IPv4 adresa            | XXX.XXX.XXX.XXX                               | Nastavení IP adresy.<br>Podmínky pro zobrazení:<br>> Měl by být povolen protokol TCP/IP.<br>> Verze internetového protokolu není IPv6.                                                                                                    |
|                | Maska<br>podsítě       | XXX.XXX.XXX.XXX                               | Nastavení masky podsítě.<br>Podmínky pro zobrazení:<br>> Měl by být povolen protokol TCP/IP.<br>> Verze internetového protokolu není IPv6.                                                                                                    |

| POLOŽKA                     |                       | NASTAVENÍ                                                                           | VYSVĚTLENÍ                                                                                                    |
|-----------------------------|-----------------------|-------------------------------------------------------------------------------------|----------------------------------------------------------------------------------------------------|
| Nastavení<br>sítě (pokrač.) | Adresa brány          | XXX.XXX.XXX.XXX                                                                     | Nastavení adresy brány (výchozího routeru).<br>0.0.0.0 znamená, že zařízení není připojeno k routeru.<br>Podmínky pro zobrazení:<br>> Měl by být povolen protokol TCP/IP.<br>> Verze internetového protokolu není IPv6.                                                                                                    |
|                             | Web                   | <b>Povolit</b><br>Zakázat                                                           | Povolí nebo zakáže web.<br>Povolit: Web/IPP je k dispozici.<br>Zakázat: Web/IPP není k dispozici.<br>Podmínky pro zobrazení: Měl by být povolen protokol TCP/IP.                                                                                                    |
|                             | Telnet                | Povolit<br><b>Zakázat</b>                                                           | Povolí nebo zakáže protokol Telnet.<br>Povolit: Protokol Telnet je k dispozici.<br>Zakázat: Protokol Telnet není k dispozici.<br>Podmínky pro zobrazení: Měl by být povolen protokol TCP/IP.                                                                                                    |
|                             | FTP                   | Povolit<br><b>Zakázat</b>                                                           | Povolí nebo zakáže protokol FTP.<br>Povolit: Protokol FTP je k dispozici.<br>Zakázat: Protokol FTP není k dispozici.<br>Podmínky pro zobrazení: Měl by být povolen protokol TCP/IP.                                                                                                    |
|                             | IPSec                 | Povolit<br><b>Zakázat</b>                                                           | Povolí nebo zakáže protokol IPSec. Povolení se provádí<br>prostřednictvím webu.<br>Povolit: Protokol IPSec je k dispozici.<br>Zakázat: Protokol IPSec není k dispozici.                                                                                                    |
|                             | SNMP                  | Povolit<br>Zakázat                                                                  | Povolí nebo zakáže protokol SNMP.<br>Povolit: Protokol SNMP je k dispozici.<br>Zakázat: Protokol SNMP není k dispozici.<br>Podmínky pro zobrazení: Měl by být povolen protokol TCP/IP<br>nebo NetWare.                                                                                                    |
|                             | Velikost sítě         | Normální<br>Malá                                                                    | Je-li vybrána možnost <b>Normální</b> , může síť pracovat efektivně<br>i v případě, že je připojená k rozbočovači s funkcí Spanning Tree.<br>Doba pro spuštění tiskárny se však prodlouží v případě, že jsou<br>počítače propojeny pomocí dvou nebo tří malých sítí LAN.<br>Je-li zvolena možnost <b>Malá</b> , mohou být počítače propojeny pomocí<br>dvou nebo tří menších sítí LAN nebo pomocí velké sítě LAN,<br>ale nemusejí fungovat efektivně v případě, že jsou připojeny<br>k rozbočovači s funkcí Spanning Tree. |
|                             | Nastavení<br>Hub Link | Automaticky<br>100Base-TX Full<br>100Base-TX Half<br>10Base-T Full<br>10Base-T Half | Nastaví metodu připojení k rozbočovači. Pokud je nastavena<br>možnost <b>Automaticky</b> , je metoda připojení k rozbočovači vybrána<br>automaticky. Zároveň dojde k pokusu o připojení.<br>Pokud je vybrána jiná metoda, k pokusu o připojení k rozbočovači<br>dojde pouze vybranou metodou připojení.                                                                                                    |
|                             | Tovární<br>nastavení? | Provést                                                                             | Určuje, zda se pro síť mají inicializovat tovární nastavení sítě.                                                                                                    |
| Nastavení<br>tiskárny       | Emulace               | Auto<br>PostScript<br>PCL<br>XPS<br>IBM PPR<br>EPSON FX                             | Výběr jazyka tiskárny.                                                                                                    |
|                             | Kopie                 | 1 – 999                                                                             | Výběr počtu kopií.<br>Toto nastavení je zakázáno pro místní tisk, nikoliv však pro tisk<br>demostránky.                                                                                                    |
|                             | Duplex                | Zapnuto/ <b>Vypnuto</b>                                                             | Pokud je nainstalovaná a povolená duplexní jednotka, určuje oboustranný tisk (volitelné).                                                                                                    |

| POLOŽKA                            |                               | NASTAVENÍ                                                                                                    | VYSVĚTLENÍ                                                                                                    |
|------------------------------------|-------------------------------|----------------------------------------------------------------------------------------------------|----------------------------------------------------------------------------------------------------|
| Nastavení<br>tiskárny<br>(pokrač.) | Vazba                         | <b>Dlouhý okraj</b><br>Krátký okraj                                                                                                    | Určuje způsob vazby při oboustranném tisku.<br>Podmínky pro zobrazení: Duplexní jednotka je nainstalována<br>a povolena.<br>Další informace naleznete v části "Duplex" na straně 31.                                                                                                    |
|                                    | Kontrola médií                | <b>Povolit</b><br>Zakázat                                                                                                    | Nastaví, zda tiskárna kontroluje shodu formátu tištěných dat a zásobníku. Kontrolovány jsou pouze standardní formáty.                                                                                                    |
|                                    | Rozlišení                     | 600 dpi<br><b>600x1200dpi</b><br>600 dpi<br>víceúrovňové                                                                                                    | Nastaví výchozí rozlišení.                                                                                                    |
|                                    | Režim úspory<br>toneru        | Zapnuto/ <b>Vypnuto</b>                                                                                                    | <ul> <li>Tato funkce pracuje efektivně pouze v případě, že jsou vstupní data barvy RGB. Toto nastavení je platné v režimech PS a PCL, ale není účinné v následujících případech.</li> <li>(1) PS: Pokud je vypnuto přizpůsobení barev.</li> <li>(2) PS: Pokud je nastaveno jakékoliv jiné nastavení, než je přizpůsobení barev ASIC.</li> <li>(3) PS: Data CMYK při použití režimu Simulace inkoustu (platí ve všech ostatních případech s výjimkou výše uvedených případů (1) a (2), pokud se jedná o data typu RGB).</li> <li>(4) Binární data PCL (barevná/černobílá).</li> </ul> |
|                                    | Rychlost<br>mono tisku        | <b>Auto</b><br>Rychl. barev. tisku<br>Normální rychlost                                                                                                    | Nastaví rychlost černobílého tisku. Pokud je vybrána možnost <b>Auto</b> ,<br>tiskne se takovou rychlostí, která je pro zpracování stránky nejlepší.<br>Pokud je nastavena možnost <b>Barevný</b> , tiskne se vždy rychlostí<br>barevného tisku.<br>Pokud je nastavena možnost <b>Normální</b> , tiskne se vždy rychlostí<br>černobílého tisku.                                                                                                    |
|                                    | Výchozí<br>orientace<br>média | <b>Portrét</b><br>Krajina                                                                                                    | Určuje orientaci tisku.<br>Neplatí pro PS (platí pouze pro PCL/ IBMPPR/EPSONFX/ HP-GL2).                                                                                                    |
|                                    | Délka<br>formuláře            | 5 řádků<br>~<br><b>64 řádků</b><br>~<br>128 řádků                                                                                                    | Nastavení počtu řádků, které je možné vytisknout na stránku.<br>Neplatí pro PS (platí pouze pro PCL/HP-GL2).<br>Vlevo uvedené výchozí hodnoty platí pro formáty Letter a A4.<br>Ve skutečnosti se však tyto hodnoty liší v závislosti na formátu<br>papíru vloženého do zásobníku.                                                                                                    |
|                                    | Upravit formát                | Rozměr kazety/<br>A4/A5/A6/B5/<br>Legal14/Legal13.5/<br>Legal13/Letter/<br>Executive/<br>Uživatelský/Obálka<br>Com-9/Obálka<br>Com-10/Obálka<br>Monarch/Obálka<br>DL/C5/Indexová<br>karta | Nastavení velikosti vykreslované oblasti v případě, že hostitelský<br>počítač neurčí formát pomocí příkazu pro úpravu formátu papíru<br>(neplatí pro jazyk PS – pouze pro jazyk PCL).                                                                                                    |
|                                    | Trapping                      | <b>Vypnuto</b><br>Úzký<br>Široký                                                                                                    | Slouží k nastavení funkce Trapping.                                                                                                    |

| POLOŽKA                            |                           | NASTAVENÍ                                               | VYSVĚTLENÍ                                                                                                    |
|------------------------------------|---------------------------|---------------------------------------------------------|----------------------------------------------------------------------------------------------------|
| Nastavení<br>tiskárny<br>(pokrač.) | Rozměr X                  | 64 mm<br>~<br><b>210 mm</b><br>~<br>216 mm              | Umožňuje nastavit šířku uživatelského papíru jako výchozí hodnotu.<br>Nastavuje rozměr papíru v pravém úhlu ke směru jeho pohybu.                                                                                                    |
|                                    | Rozměr Y                  | 127 mm<br>~<br><b>297 mm</b><br>~<br>1321 mm            | Umožňuje nastavit délku uživatelského papíru jako výchozí hodnotu.<br>Nastavuje rozměr papíru ve směru jeho pohybu.                                                                                                    |
| Nastavení PS                       | Síťový<br>protokol        | ASCII/ <b>RAW</b>                                       | Umožňuje nastavit režim dat komunikačního protokolu PS<br>z portu NIC.<br>(V režimu RAW neplatí kombinace Ctrl-T). Pouze modely PS.                                                                                                    |
|                                    | Protokol paral.<br>portu* | ASCII, RAW                                              | Umožňuje nastavit režim dat komunikačního protokolu PS<br>z portu Centronics.<br>(V režimu RAW neplatí kombinace Ctrl-T). Pouze modely PS.<br>* Tato položka nabídky se týká pouze modelu C711.                                                                                                    |
|                                    | Protokol<br>USB portu     | ASCII/ <b>RAW</b>                                       | Umožňuje nastavit režim dat komunikačního protokolu PS<br>z portu USB.<br>(V režimu RAW neplatí kombinace Ctrl-T). Pouze modely PS.                                                                                                    |
| Nastavení                          | Zdroj fontu               | Rezidentní                                              | Určuje, kde se nachází výchozí písmo PCL.                                                                                                    |
| PCL                                | Číslo fontu               | <b>10</b> ~ 190                                         | Nastavuje číslo písma PCL.<br>Platný rozsah této proměnné se mění v závislosti na aktuálním<br>nastavení ZDROJ FONTU. Pokud je jako ZDROJ FONTU vybráno<br>výchozí písmo, začíná číslo hodnotou 0. Pokud nikoli, začíná číslo<br>hodnotou 1. Maximální hodnota je rovna počtu písem<br>nainstalovaných ve ZDROJI FONTŮ. |
|                                    | Rozteč fontu              | 0,44 CPI<br>~<br><b>10,00 CPI</b><br>~<br>99,99 CPI     | Šířka výchozího písma PCL v jednotkách CPI (počet znaků<br>na palec). Výchozí písmo má pevnou rozteč a je škálovatelné.<br>Hodnota je zobrazena s přesností na dvě desetinná místa.<br>Zobrazeno pouze v případě, že je v možnosti Číslo fontu vybráno<br>neproporcionální škálovatelné písmo.                          |
|                                    | Výška fontu               | 4,00 bodů<br>~<br><b>12,00 bodů</b><br>~<br>999,75 bodů | Výška výchozího písma PCL. Hodnota je zobrazena s přesností<br>na dvě desetinná místa (v přírůstcích 0,25 bodu).<br>Zobrazeno pouze v případě, že je v možnosti Číslo písma vybráno<br>proporcionální škálovatelné písmo.                                                                                               |
|                                    | Znaková sada              | PC-8                                                    | Slouží k nastavení kódové stránky jazyka PCL (úplný seznam<br>naleznete na ovládacím panelu zařízení).                                                                                                    |

| POLOŽKA                    |                                | NASTAVENÍ                                 | VYSVĚTLENÍ                                                                                                    |
|----------------------------|--------------------------------|-------------------------------------------|----------------------------------------------------------------------------------------------------|
| Nastavení<br>PCL (pokrač.) | Šířka tisku A4                 | <b>78 sloupců</b><br>80 sloupců           | Určuje počet znaků pro papír A4.<br>Auto LF<br>Platí pro znaky s roztečí 10 CPI, pokud je vypnutý režim Auto CR/LF.<br>Tato nabídka je povolena, pouze pokud je v nabídce vybrán papír<br>formátu A4, který nastavuje šíři tisku na papír formátu A4 při orientaci<br>na výšku.<br>Taková šířka tisku na papír formátu A4 je obvykle nastavena trochu<br>nižší, než 8 palců (přibližně 7,93 palce).<br>Toto nastavení neumožňuje tisk 80 znaků s roztečí 10 CPI (tiskne<br>pouze maximálně 78 znaků s roztečí 10 CPI). Nastavení šíře tisku<br>A4 na hodnotu 80 znaků rozšíří pravý a levý okraj.<br>K výběru nebo zrušení režimu Auto CR/LF slouží příkaz jazyka PCL. |
|                            | Přeskoč<br>prázdnou str.       | Zapnuto/ <b>Vypnuto</b>                   | Určuje, zda má být při přijetí příkazu FF (OCH) v režimu PCL<br>vysunuta stránka neobsahující žádná data k tisku (prázdná stránka).<br>Vypnuto: Vysouvání.                                                                                                    |
|                            | Funkce CR                      | CR, CR + LF                               | Určuje akci, která bude provedena při přijetí kódu CR v režimu PCL.<br>CR: Carriage Return (Návrat na začátek řádku)<br>CR+LF: Návrat na začátek řádku a odřádkování                                                                                                    |
|                            | Funkce LF                      | LF/LF+CR                                  | Určuje akci, která bude provedena při přijetí kódu LF v režimu PCL.<br>LF: Odřádkování<br>LF+CR: Odřádkování a návrat na začátek řádku                                                                                                    |
|                            | Okraj tisku                    | <b>Normální</b><br>1/5 palce<br>1/6 palce | Nastavuje oblast papíru, na kterou nelze tisknout.<br>Šířka této oblasti podél pravého a levého okraje papíru (levý a pravý<br>okraj závisí na orientaci papíru).<br>Normální: Kompatibilní s emulací PCL, mimo tisknutelnou oblast<br>je přibližně 1/4 – 1/4,3 palce (v závislosti na papíru).                                                                                                    |
|                            | Skutečná<br>černá              | Zapnuto/ <b>Vypnuto</b>                   | Určuje, zda má být pro černou (100%) v obrazových datech použita<br>složená černá (vytvořená z barevných tonerů) nebo čistá černá<br>(pouze černý toner).<br>Vypnuto: Režim používající složenou černou.<br>Zapnuto: Režim používající čistou černou.<br>(Pouze PCL)                                                                                                    |
|                            | Nastavení<br>šířky pera        | Zapnuto/Vypnuto                           | Pokud je v režimu PCL zadána minimální šířka, vypadají čáry<br>o šířce 1 bodu někdy přerušovaně.<br>Pokud je funkce nastavení šířky pera zapnutá, budou čáry<br>s minimální šířkou zvýrazněny a budou vypadat širší než čára<br>o šířce 1 bodu.<br>Pokud je funkce nastavení šířky pera vypnutá, bude čára vypadat<br>stejně jako dříve.                                                                                                    |
|                            | ID#<br>ZASOBNIKU<br>Zásobník 2 | 1 ~ <b>5</b> ~ 59                         | Nastavení čísla, které bude v příkazu pro výběr podavače papíru<br>(ESC&I#H) v emulaci PCL5e určovat zásobník 2.<br>(Zobrazeno, pouze pokud je nainstalován zásobník 2.)                                                                                                    |
|                            | Zásobník 3                     | 1 ~ <b>20</b> ~ 59                        | Nastavení čísla, které bude v příkazu pro výběr podavače papíru<br>(ESC&I#H) v emulaci PCL5e určovat zásobník 3.<br>(Zobrazeno, pouze pokud je najnstalován zásobník 3.)                                                                                                    |
|                            | Multifunkční<br>podavač        | 1 ~ <b>4</b> ~ 59                         | Nastavení čísla, které bude v příkazu pro výběr podavače papíru<br>(ESC&I#H) v emulaci PCL5e určovat víceúčelový zásobník.                                                                                                    |

| POLOŽKA              |                            | NASTAVENÍ                                         | VYSVĚTLENÍ                                                                                                    |
|----------------------|----------------------------|---------------------------------------------------|----------------------------------------------------------------------------------------------------|
| Nastavení<br>IBM PPR | Rozteč<br>znaků            | 10 CPI<br>12 CPI<br>17 CPI<br>20 CPI<br>Proporční | Určuje rozteč znaků v IBM PPR emulaci.                                                                                          |
|                      | Kondenzovaný<br>font       | <b>12CPI do 20CPI</b><br>12CPI do 12CPI           | Určuje rozteč 12 CPI pro režim kondenzace.                                                                                      |
|                      | Sada znaků                 | <b>SET-2</b><br>SET-1                             | Určuje sadu znaků.                                                                                                    |
|                      | Znaková sada               | IBM-437                                           | Slouží k nastavení kódové stránky pro režim IBM PPR (úplný seznam naleznete na ovládacím panelu zařízení).                      |
|                      | Styl znaku O               | Povolit/ <b>Zakázat</b>                           | Určuje styl, kterým budou nahrazeny znaky ø (9B) a ¥ (9D) znaky<br>ø (písmeno o) a Ø (nula).                                    |
|                      | Znak nula                  | <b>Normální</b> /<br>Přeškrtnutý                  | Určuje styl znaku 0 (nula). Přeškrtnutý: Přeškrtnutá nula                                                                       |
|                      | Rozteč řádků               | <b>6</b> /8 LPI                                   | Nastavuje řádkování:                                                                                                    |
|                      | Přeskoč<br>prázdnou str.   | Zapnuto/ <b>Vypnuto</b>                           | Určuje, zda má být vysunut prázdný list. Tato možnost je k dispozici pouze v případě, že je nastaven jednostranný tisk.         |
|                      | Funkce CR                  | CR, CR + LF                                       | Určuje akci, která bude provedena při přijetí kódu CR.                                                                          |
|                      | Funkce LF                  | <b>LF</b> , LF + CR                               | Určuje akci, která bude provedena při přijetí kódu LF.                                                                          |
|                      | Délka řádku                | 80/136 sloupců                                    | Určuje počet znaků na řádku.                                                                                                    |
|                      | Délka<br>formuláře         | 11/ <b>11,7</b> /12 palců                         | Určuje délku papíru.                                                                                                    |
|                      | Poz. horn. okr.<br>formul. | <b>0,0</b> /0,1/~1,0 palec                        | Nastaví pozici relativně k hornímu okraji papíru.                                                                               |
|                      | Levý okraj                 | <b>0,0</b> /0,1/~1,0 palec                        | Nastaví velikost posunu vodorovné počáteční tiskové pozice<br>směrem doprava.                                                   |
|                      | Dopasuj<br>do Letter       | Povolit/ <b>Zakázat</b>                           | Nastavuje tiskový režim, který může dosadit tisková data odpovídající 11 palcům (66 řádků) do tiskové oblasti velikosti LETTER. |
|                      | Výška textu                | <b>Stejná</b> /Rozdílná                           | Nastavuje výšku znaku.<br>STEJNÁ: Stejná výška znaků bez ohledu na CPI.<br>ROZDÍLNÁ: Různá výška znaků v závislosti na CPI.     |

| POLOŽKA               |                            | NASTAVENÍ                                    | VYSVĚTLENÍ                                                                                                    |
|-----------------------|----------------------------|----------------------------------------------|----------------------------------------------------------------------------------------------------|
| Nastavení<br>EPSON FX | Rozteč znaků               | 10 CPI/12<br>CPI/17 CPI<br>20 CPI/Proporční  | Určuje rozteč znaků v emulaci Epson FX.                                                                                                    |
|                       | Sada znaků                 | <b>SET-2</b><br>SET-1                        | Určuje sadu znaků.                                                                                                    |
|                       | Znaková sada               | IBM-437                                      | Určuje kódovou stránku pro emulaci Epson FX.<br>(Úplný seznam naleznete na ovládacím panelu zařízení.)                                                                                                    |
|                       | Styl znaku O               | Povolit/ <b>Zakázat</b>                      | Určuje styl, kterým budou nahrazeny znaky ø (9B) a ¥ (9D) znaky<br>ø (písmeno o) a Ø (nula).                                                                                                    |
|                       | Znak nula                  | <b>Normální</b> /<br>Přeškrtnutý             | Určuje styl znaku 0 (nula). Přeškrtnutý: Přeškrtnutá nula                                                                                                    |
|                       | Rozteč řádků               | <b>6</b> /8 LPI                              | Nastavuje řádkování:                                                                                                    |
|                       | Přeskoč<br>prázdnou str.   | Zapnuto/ <b>Vypnuto</b>                      | Určuje, zda má být vysunut prázdný list. Tato možnost je<br>k dispozici pouze v případě, že je nastaven jednostranný tisk.                                                                                                    |
|                       | Funkce CR                  | CR, CR + LF                                  | Určuje akci, která bude provedena při přijetí kódu CR.                                                                                                    |
|                       | Délka řádku                | 80/136 sloupců                               | Určuje počet znaků na řádku.                                                                                                    |
|                       | Délka<br>formuláře         | 11/ <b>11,7</b> /12 palců                    | Určuje délku papíru.                                                                                                    |
|                       | Poz. horn. okr.<br>formul. | <b>0,0</b> /0,1/~1,0 palec                   | Nastaví pozici relativně k hornímu okraji papíru.                                                                                                    |
|                       | Levý okraj                 | <b>0,0</b> /0,1/~1,0 palec                   | Nastaví velikost posunu vodorovné počáteční tiskové pozice<br>směrem doprava.                                                                                                    |
|                       | Dopasuj<br>do Letter       | Povolit/ <b>Zakázat</b>                      | Nastavuje tiskový režim, který může dosadit tisková data odpovídající<br>11 palcům (66 řádků) do tiskové oblasti velikosti LETTER.                                                                                                    |
|                       | Výška textu                | <b>Stejná</b> /Rozdílná                      | Nastavuje výšku znaku.<br>STEJNÁ: Stejná výška znaků bez ohledu na CPI.<br>ROZDILNÁ: Různá výška znaků v závislosti na CPI.                                                                                                    |
| Nastavení<br>barev    | Simulace<br>inkoustu       | <b>Vypnuto</b><br>SWOP<br>EuroScale<br>Japan | Zařízení je vybaveno vlastním simulačním prostředkem,<br>který v tiskárně simuluje standardní barvy.<br>Tato funkce je dostupná pouze pro úlohy v jazyce PS.                                                                                                    |
|                       | UCR                        | <b>Nízké</b><br>Střední<br>Vysoké            | Vybere omezení tloušťky vrstvy toneru.<br>Pokud při tmavém tisku dojde ke zkroucení papíru, může tento<br>jev snížit vybrání možnosti STREDNI nebo LEHKY.<br>UCR = Under Color Removal (odstranění přebytečné barvy)                                                                                                    |
|                       | CMY 100%<br>hustota        | Povolit/ <b>Zakázat</b>                      | Slouží k povolení nebo zakázání 100% výstupu proti TRC<br>kompenzaci CMY100%. Správná hustota tisku je běžně řízena<br>kompenzační funkcí TRC a 100% výstup tedy vždy není možný.<br>Možnosti POVOLIT povolí 100% výstup v kterékoli jednotlivé<br>barvě. Skutečný tisk, včetně kompenzační funkce TRC, je omezen<br>na příslušnou oblast. Tato funkce je určena pro zvláštní účely, jako<br>je specifikace redukce barev CMYK v režimu PS. |
|                       | CMYK<br>konverze           | Zapnuto/Vypnuto                              | Vypnutí zjednoduší proces konverze dat CMYK, čímž dojde ke<br>snížení doby zpracování.<br>Toto nastavení je ignorováno, pokud je použita funkce Simulace<br>inkoustu.<br>Pouze PS.                                                                                                    |
| POLOŽKA                   |                               | NASTAVENÍ                                                                                                    | VYSVĚTLENÍ                                                                                                    |
|---------------------------|-------------------------------|----------------------------------------------------------------------------------------------------|----------------------------------------------------------------------------------------------------|
| Nastavení<br>paměti       | Vel.<br>příjmového<br>bufferu | Auto<br>0,5 megabyte<br>1 megabyte<br>2 megabyte<br>4 megabyte<br>8 megabyte<br>16 megabyte<br>32 megabyte            | Nastavuje velikost přijímací vyrovnávací paměti.                                                                                                    |
|                           | Uložit zdroj                  | Auto<br>Vypnuto<br>0,5 megabyte<br>1 megabyte<br>2 megabyte<br>4 megabyte<br>8 megabyte<br>16 megabyte<br>32 megabyte | Nastavuje velikost oblasti pro ukládání prostředků.                                                                                                    |
| Nastavení<br>paměti flash | Inicializovat                 | Provést                                                                                                    | Inicializuje vnitřní paměť flash.<br>Po stisknutí tlačítka <b>Enter (Zadat)</b> se zobrazí následující výzva<br>k potvrzení.<br>Jste si jisti? Ano/Ne<br>Vyberete-li možnost <b>Ne</b> , vrátíte se do předchozí zobrazené<br>nabídky.<br>Vyberete-li možnost <b>Ano</b> , zobrazí se následující výzva k potvrzení.<br>Provést nyní? Ano/Ne<br>Vyberete-li možnost <b>Ne</b> , vrátíte se do předchozí zobrazené nabídky.<br>Požadavek na provedení inicializace paměti flash je uložen<br>do paměti a inicializace bude provedena při příštím zapnutí.<br>Vyberete-li možnost <b>Ano</b> , bude zařízení vypnuto a při vypnutí<br>a zapnutí je inicializována paměť flash. |

| POLOŽKA               |                                                                                      | NASTAVENÍ                 | VYSVĚTLENÍ                                                                                                    |  |  |
|-----------------------|--------------------------------------------------------------------------------------|---------------------------|----------------------------------------------------------------------------------------------------|--|--|
| Nastavení SD<br>karty | Tato položka je zobrazena pouze v případě, že je nainstalována karta SD (volitelně). |                           |                                                                                                    |  |  |
|                       | Inicializovat                                                                        | Provést                   | Inicializuje kartu SD ve výchozím výrobním nastavení. Zařízení provede rozdělení na oddíly a každý oddíl inicializuje.                                                                                                    |  |  |
|                       |                                                                                      |                           | Po provedení této nabídky se zobrazí následující výzva k potvrzení.                                                                                                    |  |  |
|                       |                                                                                      |                           | Jste si jisti? Ano/Ne                                                                                                    |  |  |
|                       |                                                                                      |                           | Vyberete-li možnost <b>Ne</b> , vrátíte se do předchozí nabídky.                                                                                                    |  |  |
|                       |                                                                                      |                           | Pokud vyberete možnost <b>Ano</b> , zobrazi se následující výzva k potvrzení.                                                                                                    |  |  |
|                       |                                                                                      |                           | Provést nyní? Ano/Ne                                                                                                    |  |  |
|                       |                                                                                      |                           | vyberete-il moznost <b>ne</b> , vratite se do predchozi nabidky.                                                                                                    |  |  |
|                       |                                                                                      |                           | a inicializace bude provedena při příštím zapnutí.                                                                                                    |  |  |
|                       |                                                                                      |                           | Vyberete-li možnost <b>Ano</b> , bude zařízení vypnuto a při vypnutí<br>a zapnutí je inicializována karta SD.                                                                                                    |  |  |
|                       | Změnit<br>velikost oddílu                                                            | PCL nn%/<br>Standard mm%/ | Určuje velikost oddílu. Velikost je určena poměrem k celé kartě SD v procentech (1% jednotkách).                                                                                                    |  |  |
|                       |                                                                                      | PSII%/ <použit></použit>  | nn,mm,ll: 1 - 98 a nn+mm+ll=100                                                                                                    |  |  |
|                       |                                                                                      |                           | Velikosti jsou zobrazeny v seznamu oddílů a lze je změnit výběrem velikosti oddílu, který chcete změnit. Pokud vyberete možnost <b>Použít</b> , zobrazí se následující výzva k potvrzení.                                                                                                    |  |  |
|                       |                                                                                      |                           | Jste si jisti? Ano/Ne                                                                                                    |  |  |
|                       |                                                                                      |                           | Vyberete-li možnost <b>Ne</b> , vrátíte se do předchozí nabídky.                                                                                                    |  |  |
|                       |                                                                                      |                           | Pokud vyberete možnost <b>Ano</b> , zobrazí se následující výzva k potvrzení.                                                                                                    |  |  |
|                       |                                                                                      |                           | Provést nyní? Ano/Ne                                                                                                    |  |  |
|                       |                                                                                      |                           | Vyberete-li možnost <b>Ne</b> , vrátíte se do předchozí nabídky.<br>Požadavek na změnu velikosti oddílu je uložen do paměti.<br>Inicializace karty SD a změna velikosti oddílu budou provedeny<br>při příštím zapnutí.                                                                                                    |  |  |
|                       |                                                                                      |                           | Pokud vyberete možnost <b>Ano</b> , zařízení se vypne. Inicializace karty<br>SD a změna velikosti oddílu budou provedeny při příštím vypnutí<br>a zapnutí. (Pokud je upravena velikost jednoho oddílu, jsou upraveny<br>i ostatní oddíly.) Pokud je změněna velikost libovolného oddílu,<br>je třeba provést také inicializaci karty SD. |  |  |
|                       |                                                                                      |                           | Inicializace karty SD je provedena i v případě, že je nainstalována<br>dříve použitá karta SD. Pokud je nainstalována karta SD, která již<br>byla použita, může se rozvržení této nabídky od jednotlivých oddílů<br>lišit. (Bude zobrazeno rozložení použité dříve.)                                                                     |  |  |
|                       | Formátovat                                                                           | PCL                       | Zformátuje určený oddíl.                                                                                                    |  |  |
|                       | oddíl                                                                                | Standard<br>PS            | Po stisknutí tlačítka <b>Enter (Zadat)</b> se zobrazí následující výzva k potvrzení.                                                                                                    |  |  |
|                       |                                                                                      |                           | Jste si jisti? Ano/Ne                                                                                                    |  |  |
|                       |                                                                                      |                           | Vyberete-li možnost Ne, vrátíte se do předchozí nabídky.                                                                                                    |  |  |
|                       |                                                                                      |                           | Pokud vyberete možnost <b>Ano</b> , zobrazí se následující výzva<br>k potvrzení.                                                                                                    |  |  |
|                       |                                                                                      |                           | Provést nyní? Ano/Ne                                                                                                    |  |  |
|                       |                                                                                      |                           | Vyberete-li možnost <b>Ne</b> , vrátíte se do předchozí nabídky.<br>Požadavek na provedení formátování oddílu je uložen do paměti<br>a formátování bude provedeno při příštím zapnutí.                                                                                                    |  |  |
|                       |                                                                                      |                           | Pokud vyberete možnost <b>Ano</b> , zařízení se vypne a při vypnutí a zapnutí je oddíl naformátován.                                                                                                    |  |  |

| POLOŽKA              |                           | NASTAVENÍ                                                          | VYSVĚTLENÍ                                                                                                    |
|----------------------|---------------------------|--------------------------------------------------------------------|----------------------------------------------------------------------------------------------------|
| Nastavení<br>systému | Končící<br>životnost      | Povolit/Zakázat                                                    | Slouží k nastavení ovládání panelu LCD, pokud dojde k varování<br>o blížícím se konci životnosti válce, zapékací jednotky nebo pásu.<br>Povolit: Zobrazí varování o blížícím se konci životnosti.<br>Zakázat: Varování o blížícím se konci životnosti se nezobrazí.                                                                                                    |
|                      | LED u konce<br>životnosti | Povolit/Zakázat                                                    | Řídí nastavení <b>kontrolky Attention (Upozornění)</b> , pokud dojde<br>k varování o blížícím se konci životnosti toneru, válce, zapékací<br>jednotky nebo pásu.<br>Pokud je tato funkce povolena, kontrolka ATTENTION (Upozornění)<br>se rozsvítí, pokud je zakázána, nerozsvítí se. (Zobrazí se zpráva<br>na displeji.)<br>Není zahrnuto dočasné obnovení při chybě z důvodu končící<br>životnosti otevřením a zavřením krytu.       |
| Nastavení<br>času    | Formát data               | mm/dd/rrrr<br><b>dd/mm/rrrr</b><br>rrrr/mm/dd                      | Slouží k nastavení požadovaného formátu data.                                                                                                    |
|                      | Časová zóna               | -13:00<br>~<br>0:00<br>~<br>+13:00                                 | Slouží k zadání časového pásma ve vaší zemi ve vztahu<br>k času GMT.<br>Nastavení se provádí po čtvrthodinách daného rozsahu.<br>Pomocí tlačítek <b>Menu (Nabídka) nahoru</b> a <b>dolů</b> zvyšte nebo<br>snižte hodnotu. Potom stisknutím tlačítka <b>Enter (Zadat)</b> nastavte<br>hodnotu a přejděte na další číslici.                                                                                                    |
|                      | Letní čas                 | Zapnuto<br><b>Vypnuto</b>                                          | Umožňuje povolit nebo zakázat nastavení letního času.                                                                                                    |
|                      | Nastavení<br>času         | 01/01/2000 00:00<br>~<br>01/01/2009 00:00<br>~<br>31/12/2091 23:59 | Slouží k nastavení aktuálního data a času.<br>Formát zobrazení odpovídá nastavení vybranému v nabídce<br>Formát data.                                                                                                    |
| Změnit heslo         | Nové heslo                | XXXXXXXXXXXXXXX                                                    | Nastaví nové heslo pro přístup do nabídky Nastavení admin.<br>Můžete zadat 6 až 12 alfanumerických znaků.                                                                                                    |
|                      | Ověřit heslo              | *****                                                              | Donutí uživatele zadat před vstupem do nabídky Nastavení admin.<br>nové heslo.<br>Můžete zadat 6 až 12 alfanumerických znaků.                                                                                                    |
| Nastavení            | Resetovat<br>nastavení    | Provést                                                            | Resetuje paměť EEPROM řídicí jednotky. Resetuje uživatelskou<br>nabídku do výrobního nastavení.<br>Pokud vyberete možnost <b>Provést</b> , dojde k ukončení nabídky.                                                                                                    |
|                      | Uložit<br>nastavení       | Provést                                                            | Uloží aktuálně nastavené nabídky. Tato funkce uloží nabídky, které<br>byly použity a uloženy naposledy, a přepíše jimi dříve uložené<br>nabídky.<br>Po stisknutí tlačítka Enter (Zadat) se zobrazí následující výzva<br>k potvrzení.<br>Jste si jisti? Ano/Ne<br>Pokud vyberete možnost Ne, jsou obnoveny předchozí nabídky.<br>Pokud vyberete možnost Ano, dojde k uložení aktuálních nastavení<br>nabídek a k ukončení této nabídky. |

| POLOŽKA                |                      | NASTAVENÍ | VYSVĚTLENÍ                                                                                                    |
|------------------------|----------------------|-----------|----------------------------------------------------------------------------------------------------|
| Nastavení<br>(pokrač.) | Obnovit<br>nastavení | Provést   | Změny provedené v nastavení nabídky byly uloženy.<br>Po stisknutí tlačítka <b>Enter (Zadat)</b> se zobrazí následující výzva<br>k potvrzení.<br><b>Jste si jisti? Ano/Ne</b><br>Vyberete-li možnost <b>Ne</b> , vrátíte se do předchozí zobrazené nabídky.<br>Vyberete-li možnost <b>Ano</b> , dojde k uložení změn nastavení<br>nabídek a k ukončení této nabídky.<br>Podmínky pro zobrazení: Nastavení nabídky jsou uložena. |

## Kalibrace

| POLOŽKA                                       |             | NASTAVENÍ                        | VYSVĚTLENÍ                                                                                                    |
|-----------------------------------------------|-------------|----------------------------------|----------------------------------------------------------------------------------------------------|
| Režim autom.<br>hust. tisku                   |             | Zapnuto/Vypnuto                  | Umožňuje vybrat, zda bude automaticky provedeno nastavení<br>hustoty a kompenzace TRC.<br>Zapnuto: Nastavení hustoty je spuštěno automaticky<br>za podmínek stanovených zařízením a promítnuto do<br>kompenzace TRC.<br>Vypnuto: Tiskárna neprovede automatické nastavení hustoty.                                                                             |
| Nastavit hustotu                              |             | Provést                          | Pokud vyberete možnost Provést, tiskárna ihned upraví hustotu<br>a promítne ji do kompenzace TRC.<br>Toto nastavení je třeba provést, když je tiskárna ve stavu<br>nečinnosti. Pokud je provedeno v jakémkoli jiném stavu,<br>může být neplatné.                                                                                                    |
| Nastavit soutisk                              |             | Provést                          | Pokud je vybrána tato nabídka, provede tiskárna automatické<br>nastavení soutisku.<br>Toto nastavení je třeba provést, když je tiskárna ve stavu<br>nečinnosti.                                                                                                    |
| Tiskni testovací<br>šablonu                   |             | Provést                          | Vytiskne vzorek, podle kterého může uživatel nastavit TRC.<br>Obvykle tato funkce není potřeba, protože TRC je na požadované<br>hodnoty nastaveno automaticky prostřednictvím nastavení<br>hustoty a kompenzace TRC.<br>Výsledky nastavení se projeví jako hodnoty kompenzace<br>(přírůstku) k úpravám provedeným funkcí nastavení hustoty/<br>kompenzace TRC. |
| Kalibrace cyanu,<br>magenty, žluté<br>a černé | Zesvětlení  | -3,-2,-1,<br><b>0</b> ,+1,+2,+3, | Slouží k nastavení Zesvětlení (světlé oblasti) funkce TRC.<br>+ = tmavší<br>- = světlejší                                                                                                    |
|                                               | Střední tón | -3,-2,-1,<br><b>0</b> ,+1,+2,+3, | Slouží k nastavení oblasti Střední tón funkce TRC.<br>+ = tmavší<br>- = světlejší                                                                                                    |
|                                               | Tmavý       | -3,-2,-1,<br><b>0</b> ,+1,+2,+3, | Slouží k nastavení tmavé oblasti funkce TRC.<br>+ = tmavší<br>- = světlejší                                                                                                    |
| Tmavost cyanu,<br>magenty, žluté<br>a černé   |             | -3,-2,-1,<br><b>0</b> ,+1,+2,+3, | Upravuje barevnou hustotu.                                                                                                    |

## Menu bootování

Tuto nabídku by měli měnit pouze správci systému. Chcete-li získat přístup do této nabídky, postupujte podle pokynů v části "Změna nastavení správcem" na straně 22.

Tato nabídka je pouze v angličtině (výchozí nastavení jsou zvýrazněna tučně).

#### Nastavení paralelního portu

POZNÁMKA Tato položka nabídky se týká pouze modelu C711.

Toto menu řídí provoz paralelního rozhraní tiskárny.

| POLOŽKA                                             | NASTAVENÍ                          | VYSVĚTLENÍ                                                                                                    |
|-----------------------------------------------------|------------------------------------|----------------------------------------------------------------------------------------------------|
| Zadat heslo                                         | XXXXXXXXXXX                        | Zadejte heslo pro přístup do nabídky zavedení.<br>Heslo by mělo sestávat z 6 až 12 čísel/písmen (nebo obojího).<br>Výchozí hodnota je "aaaaaa".                                                                                                    |
| Paralelní                                           | Povolit/Zakázat                    | Povolí nebo zakáže paralelní port.                                                                                                    |
| Obousměrně                                          | Povolit/Zakázat                    | Povolit nebo zakázat funkci obousměrné komunikace paralelního rozhraní.                                                                                                    |
| ECP                                                 | Povolit/Zakázat                    | Port ECP (Extended Capabilities Port), povolení nebo zakázání této funkce.                                                                                                    |
| Ack Width (Šířka<br>signálu ACK)                    | <b>Úzký/</b><br>Střední/<br>Široký | Nastavuje šířku signálu ACK pro kompatibilní příjem.<br>= 0,5 µs<br>= 1,0 µs<br>= 3,0 µs                                                                                                    |
| Ack/Busy Timing<br>(Načasování signálů<br>ACK/Busy) | Ack in Busy/<br>Ack while Busy     | ACK IN BUSY: BUSY=LOW-> Konec pulzu ACK.<br>ACK WHILE BUSY: BUSY=LOW -> Střed pulzu ACK.                                                                                                    |
| I-Prime                                             | 3 μs/50 μs<br><b>Zakázat</b>       | 3 mikrosekundy: Povoleno se signálem nInit v délce 3 μs.<br>50 mikrosekund: Povoleno se signálem nInit v délce 50 μs.                                                                                                    |
| Offline příjem                                      | Povolit/ <b>Zakázat</b>            | Povolení a zakázání této funkce. Pokud tuto funkci nastavíte na<br>hodnotu Povolit, rozhraní uchová možnost přijímání i po přepnutí<br>do režimu Offline. Rozhraní odešle signál BUSY pouze v případě,<br>že je přijímací vyrovnávací paměť plná nebo pokud dojde ke<br>kontaktování servisního technika. |

### Nastavení USB

|                |                         | ,                                                                                                    |
|----------------|-------------------------|----------------------------------------------------------------------------------------------------|
| POLOŽKA        | NASTAVENÍ               | VYSVĚTLENÍ                                                                                                    |
| USB            | Povolit/Zakázat         | Povolí nebo zakáže port USB.                                                                                                    |
| Rychlost       | <b>480</b> /12 Mb/s     | Volba rychlosti rozhraní. Po nastavení změny a opuštění nabídky se tiskárna restartuje.                                                       |
| Soft reset     | Povolit/Zakázat         | Povoluje nebo zakazuje příkaz SOFTWAROVÝ RESET.                                                                                               |
| Offline příjem | Povolit/ <b>Zakázat</b> | PRIJEM OFFLINE.                                                                                                    |
| Sériové číslo  | Povolit/Zakázat         | Určuje, zda se má ZAKÁZAT nebo POVOLIT výrobní číslo USB.<br>Výrobní číslo USB se používá k rozlišení zařízení USB připojených<br>k počítači. |

Tato nabídka řídí činnost datového rozhraní USB tiskárny.

Pokud jste změnili nastavení v nabídce USB, vypněte a zapněte tiskárnu.

#### Nastavení zabezpečení

POZNÁMKA Tato nabídka se zobrazuje pouze tehdy, je-li nainstalována volitelná karta SD.

| POLOŽKA                        | NASTAVENÍ        | VYSVĚTLENÍ                                                                                                    |
|--------------------------------|------------------|----------------------------------------------------------------------------------------------------|
| Omezení úlohy                  | Vypnuto          | Řízení režimu omezení úloh.                                                                                                    |
|                                | Kryptovaná úloha | Jiné úlohy než zadané jsou odmítnuty.                                                                                                    |
| Make Secure SD                 | Provést          | Je aktivována funkce kódování karty SD.                                                                                                    |
| Card (Zabezpečená<br>karta SD) |                  | Je vytvořen šifrovací klíč a jsou zapnuty informace o funkci kódování (režimu zabezpečení). Současně je inicializována karta SD.                           |
|                                |                  | Po provedení se zobrazí následující výzvy k potvrzení.                                                                                                    |
|                                |                  | Jste si jisti?                                                                                                    |
|                                |                  | Ano                                                                                                    |
|                                |                  | Ne                                                                                                    |
|                                |                  | Vyberete-li možnost <b>Ne</b> , vrátíte se do předchozí nabídky.                                                                                           |
|                                |                  | Vyberete-li možnost <b>Ano</b> , bude automaticky restartována tiskárna a aktivována funkce kódování.                                                      |
|                                |                  | Podmínky pro zobrazení:                                                                                                    |
|                                |                  | Je nainstalována karta SD, funkce kódování karty SD je deaktivována a jsou vybrány možnosti <b>Nastavení úložiště &gt; Povolit inicializaci &gt; Ano</b> . |
| Make Normal SD                 | Provést          | Funkce kódování karty SD je deaktivována.                                                                                                    |
| Card (Normální karta<br>SD)    |                  | Šifrovací klíč je odstraněn a jsou vypnuty informace o funkci kódování (režimu zabezpečení). Současně je inicializována karta SD.                          |
|                                |                  | Po provedení se zobrazí následující výzvy k potvrzení.                                                                                                    |
|                                |                  | Jste si jisti?                                                                                                    |
|                                |                  | Ano                                                                                                    |
|                                |                  | Ne                                                                                                    |
|                                |                  | Vyberete-li možnost <b>Ne</b> , vrátíte se do předchozí nabídky.                                                                                           |
|                                |                  | Vyberete-li možnost <b>Ano</b> , bude automaticky restartována tiskárna a deaktivována funkce kódování.                                                    |
|                                |                  | Podmínky pro zobrazení:                                                                                                    |
|                                |                  | Je nainstalována karta SD, funkce kódování karty SD je deaktivována a je<br>vybrána možnost <b>Nastavení úložiště &gt; Povolit inicializaci &gt; Ano</b> . |

| POLOŽKA                    | NASTAVENÍ | VYSVĚTLENÍ                                                                                                    |
|----------------------------|-----------|----------------------------------------------------------------------------------------------------|
| Reset šifrovacího<br>klíče | Provést   | Resetuje šifrovací klíč, který bude použit pro zašifrovanou kartu SD.<br>Po provedení tohoto zpracování nelze obnovit žádná data uložená na kartě SD.<br>Po provedení se zobrazí následující výzvy k potvrzení.<br>Jste si jisti?<br>Ano<br>Ne<br>Vyberete-li možnost Ne, vrátíte se do předchozí nabídky.<br>Pokud vyberete možnost Ano, bude tiskárna automaticky restartována a bude<br>proveden reset šifrovacího klíče.<br>Podmínky pro zobrazení:<br>> Implementace karty SD.<br>> Je povolena funkce šifrované karty SD. |

#### POZNÁMKA

Tato nabídka se zobrazuje pouze tehdy, je-li nainstalována volitelná karta SD.

| POLOŽKA                 | NASTAVENÍ        | VYSVĚTLENÍ                                                                                                    |
|-------------------------|------------------|----------------------------------------------------------------------------------------------------|
| Zkontr. soubor. systém  | Provést          | Řeší rozdíl mezi skutečnou pamětí a zobrazenou pamětí dostupnou v systému souborů. Provede obnovení dat pro správu (informace tabulky FAT). Provede obnovení pouze pro kartu SD.                                                                                                    |
| Zkontr. všechny sektory | Provést          | Provede opravu informací o chybných sektorech karty SD a výše<br>uvedených neshodách v systému souborů.                                                                                                    |
| Povolit SD kartu        | Ne<br>Ano        | Pokud je zařízení nefunkční z důvodu vadné karty SD, lze jej přesto<br>zprovoznit nastavením tohoto parametru na možnost <b>Ne</b> (ignoruje<br>existenci karty SD).<br>Pokud je nastavena možnost Ne, je výsledkem přístupu na kartu<br>SD <b>selbání</b> , protože karta SD je považována za penřipojenou. |
|                         |                  | Po nastavení změny a opuštění nabídky se tiskárna restartuje.                                                                                                    |
| Vymazat SD kartu        | Provést          | Odstraní všechna data uložená na kartě SD. K vymazání karty<br>se používá metoda opravy DoD 5220.22-M. Po změně nastavení<br>bude zařízení restartováno. Po stisknutí tlačítka Enter (Zadat)<br>se zobrazí následující zpráva.                                                                               |
|                         |                  | Jste si jisti?                                                                                                    |
|                         |                  | Ano                                                                                                    |
|                         |                  | Ne                                                                                                    |
|                         |                  | Pokud vyberete možnost <b>NE</b> , vrátíte se do zdrojové nabídky.                                                                                                    |
|                         |                  | Pokud vyberete možnost <b>Ano</b> , bude ihned po restartování<br>zařízení spuštěna procedura pro vymazání disku.                                                                                                    |
|                         |                  | Pokud během mazání podržíte tlačítko <b>Cancel (Zrušit)</b> , zobrazí se následující výzva k potvrzení přerušení procesu.                                                                                                    |
|                         |                  | Chcete akci přerušit?                                                                                                    |
|                         |                  | Ano                                                                                                    |
|                         |                  | Ne                                                                                                    |
|                         |                  | Pokud vyberete možnost <b>Ne</b> , bude postup pokračovat. Pokud vyberete možnost <b>Ano</b> , bude postup přerušen.                                                                                                    |
| Povolit inicializaci    | <b>Ne</b><br>Ano | Zabrání změně nastavení spojené s inicializací blokového zařízení<br>(karty SD, paměti Flash).                                                                                                    |

## Nastavení napájení

| POLOŽKA                                    | NASTAVENÍ                 | VYSVĚTLENÍ                                                                                                    |
|--------------------------------------------|---------------------------|----------------------------------------------------------------------------------------------------|
| Kontrola nap. špiček                       | <b>Normální</b><br>Nízké  | Slouží k nastavení úrovně kontroly napěťových špiček.                                                                                                    |
| Úspora energie                             | <b>Povolit</b><br>Zakázat | Povolí nebo zakáže režim úspory energie.<br>Je-li povolena možnost Úspora energie, lze toto nastavení ručně<br>změnit stisknutím tlačítka <b>Úspora energie/Probudit</b> na ovládacím<br>panelu. |
| Spánek                                     | <b>Povolit</b><br>Zakázat | Povolí nebo zakáže režim spánku.                                                                                                    |
| USB Host Power<br>(Napájení hostitele USB) | <b>Vypnuto</b><br>Zapnuto | Slouží k nastavení napájení hostitele USB celého režimu úspory<br>energie.<br>Když je tato možnost vypnuta, je napájení vypnuto.<br>Když je možnost zapnuta, je použito normální napájení.       |

## Nastavení jazyka

| POLOŽKA             | NASTAVENÍ | VYSVĚTLENÍ                                                                                                    |
|---------------------|-----------|----------------------------------------------------------------------------------------------------|
| Inicializace jazyka | Provést   | Inicializuje soubor se zprávami nahraný v paměti flash.<br>Po stisknutí tlačítka <b>Enter (Zadat)</b> se zobrazí následující výzva |
|                     |           | k potvrzení:                                                                                                    |
|                     |           | Jste si jisti?                                                                                                    |
|                     |           | Ano                                                                                                    |
|                     |           | Ne                                                                                                    |
|                     |           | Pokud vyberete možnost NE, budete vráceni do zdrojové nabídky.                                                                     |
|                     |           | Postup pro čištění disku bude spuštěn ihned po ukončení nabídky<br>a restartování tiskárny.                                        |

## Nastavení systému

| POLOŽKA                                    | NASTAVENÍ                            | VYSVĚTLENÍ                                                                                                    |
|--------------------------------------------|--------------------------------------|----------------------------------------------------------------------------------------------------|
| High Humid Mode<br>(Režim vysoké vlhkosti) | <b>Off (Vypnuto)</b><br>On (Zapnuto) | Pokud je vlhký papír po vytištění výrazně zkroucený, změňte<br>nastavení na ON (Zapnuto).<br>Poznámka: Vlhký papír je papír, který byl ponechán v prostředí<br>s vysokou vzdušnou vlhkostí. |

## Nabídka Print statistics (Statistiky tisku)

Tuto nabídku mohou měnit pouze správci systému. Získání přístupu k této nabídce:

- 1. Vypněte tiskárnu. Zapněte tiskárnu a současně stiskněte tlačítko Back (Zpět). Po zobrazení nabídky Print Statistics (Statistiky tisku) tlačítko uvolněte.
- 2. Stiskněte tlačítko Enter (Zadat).
- 3. Po zobrazení výzvy Enter Password (Zadejte heslo) zadejte heslo správce:
  - (a) Pomocí tlačítek MENU (Nabídka) **up (nahoru)** a **down (dolů)** přejděte na požadované písmeno nebo číslici.
  - (b) Stisknutím tlačítka Enter (Zadat) potvrďte zadání a přejděte na další písmeno nebo číslici.
  - (c) Opakujte kroky (a) a (b), dokud nejsou zadána všechna písmena nebo číslice.

#### Zadejte 4místné heslo.

(Výchozí heslo je 0000).

- 4. Stiskněte tlačítko Enter (Zadat).
- 5. Stiskněte tlačítko MENU (Nabídka) **up (nahoru)** nebo **down (dolů)**, dokud se nezobrazí položka, kterou chcete změnit.
- 6. Stiskněte tlačítko Enter (Zadat).
- 7. Pomocí tlačítek Menu (Nabídka) up (nahoru) nebo down (dolů) určete požadovaný parametr.
- 8. Stiskněte tlačítko Enter (Zadat). U nastavení, které je aktuálně platné, se zobrazí hvězdička (\*).
- **9.** Stisknutím tlačítka **On Line (Online)** přejděte do režimu online. Zařízení se automaticky restartuje.

| Tato nahídka | io | 001170 | vanc  | dičtină  | (\\n'i | chozí | naetave | ní i    | SOU 7/ | úrazná | šna  | tučně  | • |
|--------------|----|--------|-------|----------|--------|-------|---------|---------|--------|--------|------|--------|---|
| Tato nabiuka | JC | pouze  | v ang | JIICUITE | (vy    | CHOZI | naslave | 51 II J | 30u Zv | yra∠n  | SIIa | lucite |   |

| POLOŽKA            | NASTAVENÍ       | VYSVĚTLENÍ                                                                                                    |  |  |  |  |
|--------------------|-----------------|----------------------------------------------------------------------------------------------------|--|--|--|--|
| Zadat heslo        | ****            | VYSVĚTLENÍ<br>Zadá heslo pro přístup do nabídky Tiskni statistiku.<br>Výchozí hodnota je "0000".<br>Heslo pro přístup do nabídky Tiskni statistiku je jiné, než heslo<br>pro přístup do nabídky Funkce – Nastavení admin.<br>Kategorie "Tiskni statistiku" není zobrazena, pokud funkce tisku<br>statistiky není podporována.<br>Povoluje nebo zakazuje tisk reportu o užívání.<br>Po změně hodnoty nastavení je tiskárna restartována.<br>Určuje, zda je v reportu o užívání zobrazen čítač skupin.<br>Povolit: je zobrazen,<br>Zakázat: není zobrazen.<br>Podmínky pro zobrazení:<br>V nabídce Tiskni statistiku > Report o užívání musí být vybrána<br>možnost Povolit.<br>Slouží k nastavení zobrazení frekvence výměny spotřebního<br>materiálu.<br>Je-li nastavena možnost Povolit, je také zobrazen čítač údržby.<br>Podmínky pro zobrazení:<br>V nabídce Tiskni statistiku > Report o užívání musí být vybrána                                                                                                    |  |  |  |  |
|                    |                 | Výchozí hodnota je "0000".                                                                                                    |  |  |  |  |
|                    |                 | Heslo pro přístup do nabídky Tiskni statistiku je jiné, než heslo<br>pro přístup do nabídky Funkce – Nastavení admin.                                                                                                    |  |  |  |  |
|                    |                 | Kategorie "Tiskni statistiku" není zobrazena, pokud funkce tisku statistiky není podporována.                                                                                                    |  |  |  |  |
| Report o užívání   | Povolit/Zakázat | Povoluje nebo zakazuje tisk reportu o užívání.                                                                                                    |  |  |  |  |
|                    |                 | Po změně hodnoty nastavení je tiskárna restartována.                                                                                                    |  |  |  |  |
| Čítač skupin       | Povolit/Zakázat | Určuje, zda je v reportu o užívání zobrazen čítač skupin.                                                                                                    |  |  |  |  |
|                    |                 | Povolit: je zobrazen,                                                                                                    |  |  |  |  |
|                    |                 | Zakázat: není zobrazen.                                                                                                    |  |  |  |  |
|                    |                 | Podmínky pro zobrazení:                                                                                                    |  |  |  |  |
|                    |                 | V nabídce Tiskni statistiku > Report o užívání musí být vybrána<br>možnost Povolit.                                                                                                    |  |  |  |  |
| Report spotř. mat. | Povolit/Zakázat | <ul> <li>Zadá heslo pro přístup do nabídky Tiskni statistiku.</li> <li>Výchozí hodnota je "0000".</li> <li>Heslo pro přístup do nabídky Tiskni statistiku je jiné, než heslo pro přístup do nabídky Funkce – Nastavení admin.</li> <li>Kategorie "Tiskni statistiku" není zobrazena, pokud funkce tisku statistiky není podporována.</li> <li>Povoluje nebo zakazuje tisk reportu o užívání.</li> <li>Po změně hodnoty nastavení je tiskárna restartována.</li> <li>Určuje, zda je v reportu o užívání zobrazen čítač skupin.</li> <li>Povolit: je zobrazen,</li> <li>Zakázat: není zobrazen.</li> <li>Podmínky pro zobrazení:</li> <li>V nabídce Tiskni statistiku &gt; Report o užívání musí být vybrána možnost Povolit.</li> <li>Slouží k nastavení zobrazení frekvence výměny spotřebního materiálu.</li> <li>Je-li nastavena možnost Povolit, je také zobrazen čítač údržby.</li> <li>Podmínky pro zobrazení:</li> <li>V nabídce Tiskni statistiku &gt; Report o užívání musí být vybrána možnost Povolit.</li> </ul> |  |  |  |  |
|                    |                 | Je-li nastavena možnost Povolit, je také zobrazen čítač údržby.                                                                                                    |  |  |  |  |
|                    |                 | Podmínky pro zobrazení:                                                                                                    |  |  |  |  |
|                    |                 | V nabídce Tiskni statistiku > Report o užívání musí být vybrána<br>možnost Povolit.                                                                                                    |  |  |  |  |

| POLOŽKA                  | NASTAVENÍ | VYSVĚTLENÍ                                                                                                    |
|--------------------------|-----------|----------------------------------------------------------------------------------------------------|
| Reset hlavního čítače    | Provést   | Resetuje hlavní čítač.<br>Po provedení se zobrazí ověřovací zpráva uvedená níže.<br>Jste si jisti?<br>Ano<br>Ne<br>Je-li vybrána možnost Ne, obnoví se původní zobrazení nabídky.<br>Je-li vybrána možnost Ano, je vynulován hlavní čítač a nabídka je<br>ukončena.<br>Podmínky pro zobrazení:<br>V nabídce Tiskni statistiku > Report o užívání musí být vybrána<br>možnost Povolit.                                                                                                    |
| Reset čítače skupin      | Provést   | Resetuje čítač skupin.<br>Po provedení se zobrazí ověřovací zpráva uvedená níže.<br>Jste si jisti?<br>Ano<br>Ne<br>Je-li vybrána možnost Ne, obnoví se původní zobrazení nabídky.<br>Je-li vybrána možnost Ano, je vynulován čítač skupin a nabídka<br>je ukončena.<br>Podmínky pro zobrazení:<br>V nabídce Tiskni statistiku > Report o užívání musí být vybrána<br>možnost Povolit.<br>V nabídce Tiskni statistiku > Report čítače skupin musí být vybrána<br>možnost Povolit.                            |
| Reset čítače spotř. mat. | Provést   | Resetuje frekvenci výměny spotřebního materiálu.<br>(Čítač údržby není resetován.)<br>Jste si jisti?<br>Ano<br>Ne<br>Je-li vybrána možnost Ne, obnoví se původní zobrazení nabídky.<br>Je-li vybrána možnost Ano, je vynulována frekvence výměny<br>spotřebního materiálu a nabídka je ukončena.<br>Podmínky pro zobrazení:<br>V nabídce Tiskni statistiku > Report o užívání musí být vybrána<br>možnost Povolit.<br>V nabídce Tiskni statistiku > Report spotř. mat. musí být vybrána<br>možnost Povolit. |
| Změnit heslo             |           | Změní heslo.<br>V nabídce Tiskni statistiku > Report o užívání musí být vybrána<br>možnost Povolit.                                                                                                    |
| Nové heslo               | ***       | Nastaví nové heslo pro přístup do nabídky Tiskni statistiku.                                                                                                    |
| Ověřit heslo             | ***       | Potvrďte nové heslo pro přístup do nabídky Tiskni statistiku jeho opětovným zadáním.                                                                                                    |

# Údržba

POZNÁMKA

Pro názornost je na obrázcích zobrazen model tiskárny C711. Máte-li model tiskárny C610, je princip použití stejný.

## Výměna spotřebních částí

Chcete-li dosáhnout maximální kvality a výkonu zařízení, používejte pouze originální spotřební materiál. Použití jiných než originálních výrobků může vést ke snížení výkonu tiskárny a k propadnutí platnosti záruky.

### Výměna tonerové kazety

#### POZNÁMKA

Pokud displej LCD zobrazuje zprávu MÁLO TONERU nebo je tisk vybledlý, otevřete nejprve horní kryt a zkuste kazetu několikrát protřepat, aby se v ní toner rovnoměrně rozprostřel. Tímto způsobem získáte z tonerové kazety maximální užitek.

## **UPOZORNĚNÍ**!

Chcete-li zabránit plýtvání tonerem a chybám tonerového čidla, nevyměňujte tonerové kazety, dokud se nezobrazí zpráva PRAZDNY TONER.

Toner používaný v této tiskárně je velmi jemný, suchý prášek. Je obsažen ve čtyřech kazetách, každá kazeta obsahuje jednu barvu: azurovou, purpurovou, žlutou, černou.

Připravte si list papíru, na který při instalaci nové kazety odložíte použitou kazetu.

Starou kazetu vložte do obalu, ve kterém byla dodána nová kazeta. Při likvidaci kazety s obalem postupujte zodpovědně: Dodržujte všechny směrnice, všechna doporučení atd. vztahující se na recyklaci odpadu.

Rozsypaný tonerový prášek lehce smeťte, případně odstraňte všechny zbytky studeným, vlhkým hadrem.

Nepoužívejte horkou vodu a nikdy nepoužívejte žádné rozpouštědlo. Skvrny by pak byly trvalé.

## VAROVÁNÍ!

Pokud toner vdechnete, vypijte trochu vody. Když se vám dostane do očí, vypláchněte oči velkým množstvím studené vody. Okamžitě vyhledejte lékařskou pomoc.

1. Stiskněte uvolňovací západku a úplně otevřete horní kryt tiskárny.

## VAROVÁNÍ

Byla-li tiskárna zapnutá, je zapékací jednotka horká. Oblast zapékací jednotky je zřetelně označena. Nedotýkejte se jí.

2. Všimněte si polohy čtyř kazet.

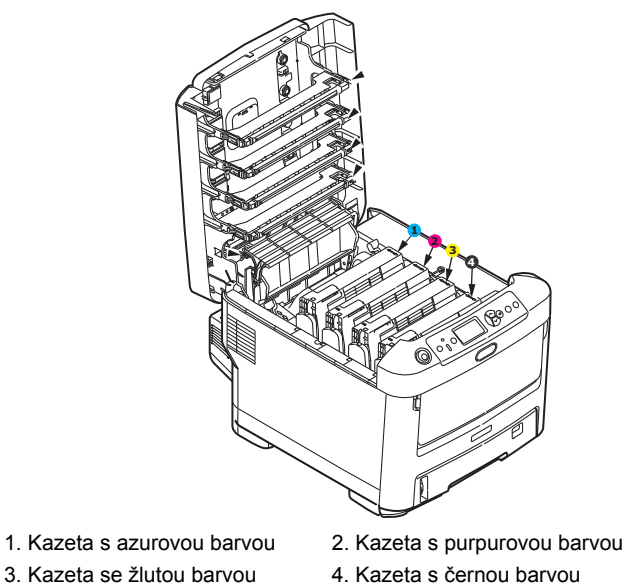

(a) Vytáhněte úplně barevnou uvolňovací páčku na kazetě, kterou chcete vyměnit, směrem k přední části tiskárny.

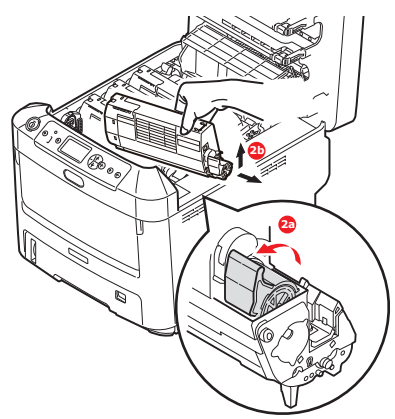

- (b) Zvedněte pravý konec kazety, táhněte ji doprava, aby se její levý konec uvolnil podle obrázku, a kazetu vyjměte z tiskárny.
- 3. Kazetu položte opatrně na papír, abyste tonerem neznečistili nábytek.
- 4. Očistěte horní část jednotky obrazového válce čistým hadříkem, který nepouští vlasy.

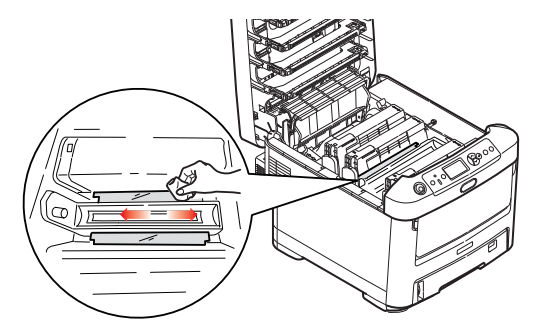

5. Vyjměte novou kazetu z krabice, ale obal zatím nesnímejte.

6. Lehce několikrát protřepejte kazetu ze strany na stranu, aby se v ní toner uvolnil a rovnoměrně rozprostřel.

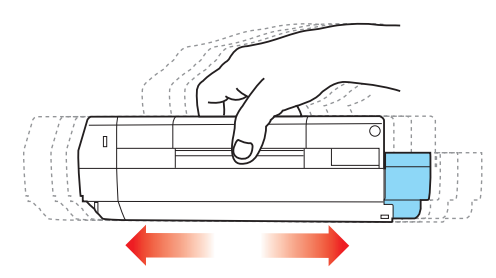

7. Odstraňte obal a odlepte lepicí pásku ze spodní části kazety.

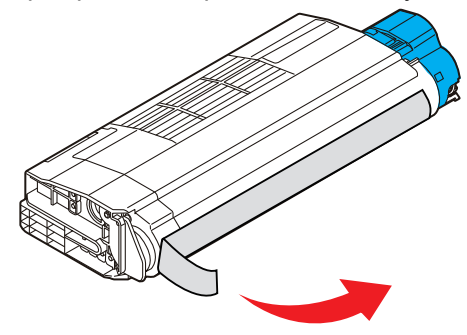

- 8. Uchopte kazetu nahoře v její střední části tak, aby barevná páčka byla napravo, a vložte kazetu do tiskárny na jednotku obrazového válce, odkud jste vyjmuli starou kazetu.
- 9. Nejprve vložte levý konec kazety do horní části jednotky obrazového válce, zatlačte ho proti pružině v jednotce obrazového válce a potom pravý konec kazety sklopte dolů na jednotku obrazového válce.

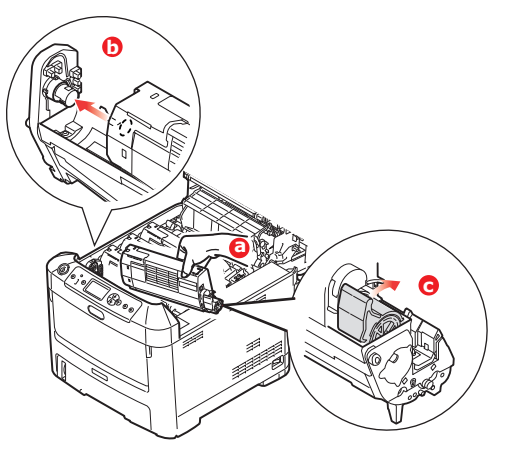

**10.** Mírně na kazetu zatlačte směrem dolů, abyste se ujistili, že je pevně umístěna, a zatlačte na barevnou páčku směrem k zadní části tiskárny. Tím se kazeta upevní na svém místě a uvolní se přístup toneru do jednotky obrazového válce.

**11.** Čistým hadříkem, který nepouští vlasy, jemně setřete povrch hlavy s diodami LED.

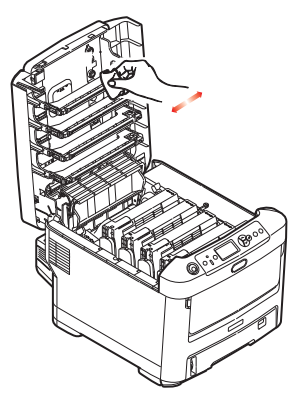

**12.** Nakonec zavřete horní kryt a pevně ho po obou stranách zatlačte dolů, až západky zaklapnou.

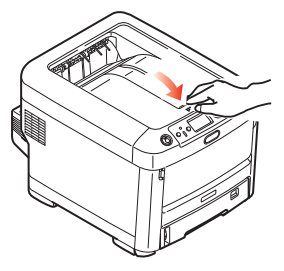

### Výměna obrazového válce

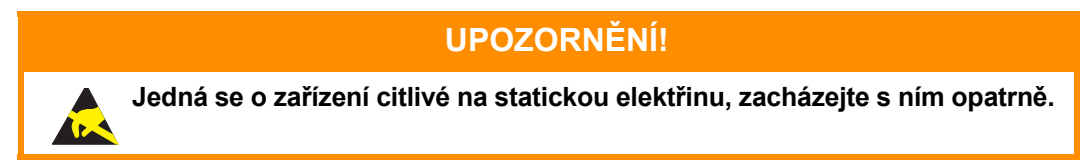

Tiskárna obsahuje čtyři obrazové válce: pro azurovou, purpurovou, žlutou a černou barvu.

1. Stiskněte uvolňovací západku a úplně otevřete horní kryt tiskárny.

## VAROVÁNÍ!

Byla-li tiskárna zapnutá, je zapékací jednotka horká. Oblast zapékací jednotky je zřetelně označena. Nedotýkejte se jí.

2. Všimněte si polohy čtyř tonerových kazet (a) a obrazových válců (b). Kazety je nezbytně nutné vrátit na místo ve stejném pořadí.

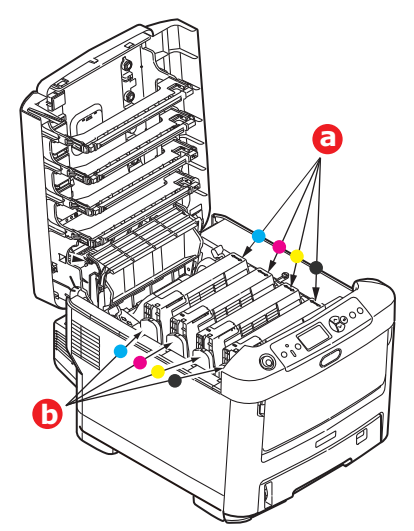

**3.** Uchopte obrazový válec za prostředek horní části, zvedněte ho a spolu s tonerovou kazetou ho vyjměte z tiskárny.

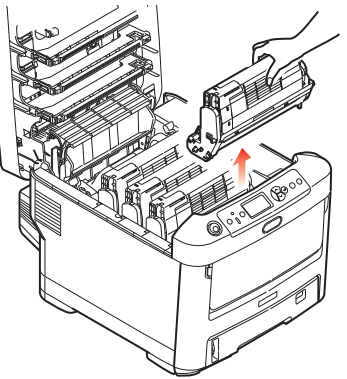

 Obě části opatrně položte na papír, abyste neznečistili nábytek a aby se nepoškodil zelený povrch válce.

## **UPOZORNĚNÍ!**

Zelený povrch obrazového válce na spodní části jednotky obrazového válce je velmi choulostivý a citlivý na světlo. Nedotýkejte se ho a nevystavujte ho normálnímu osvětlení místnosti po dobu delší než 5 minut. Jestliže musí být jednotka obrazového válce mimo tiskárnu po delší dobu, zabalte ji do černého plastového sáčku, aby na ni nesvítilo světlo. Nikdy nevystavujte obrazový válec přímému slunečnímu světlu ani jasnému pokojovému osvětlení.

5. V pozici, kdy je barevná uvolňovací páčka kazety (1) napravo, zatáhněte za páčku směrem k sobě. Uvolní se tím spojení mezi tonerovou kazetou a jednotkou obrazového válce.

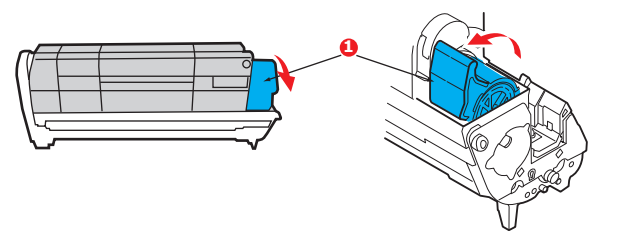

6. Zvedněte pravý konec tonerové kazety (1), vytáhněte ji doprava, aby se uvolnil její levý konec (2 – viz obrázek), a vyjměte kazetu z kazety obrazového válce. Položte tonerovou kazetu na list papíru, aby se nepotřísnil nábytek.

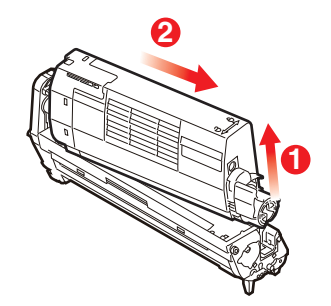

 Vyjměte novou kazetu obrazového válce z obalu a umístěte ji na papír, na který jste položili starou kazetu. Zacházejte s ní stejně jako se starou kazetou. Před likvidací starou kazetu zabalte do obalu po nové kazetě.

> POZNÁMKA: Další informace, například o likvidaci obalového materiálu apod., naleznete v pokynech dodaných s novým obrazovým válcem.

8. Položte tonerovou kazetu na novou kazetu obrazového válce podle obrázku. Zatlačte nejprve levý konec a potom sklopte pravý konec dovnitř. (V tomto okamžiku není třeba použít novou kazetu s tonerem, pokud množství toneru ve staré kazetě není příliš malé.)

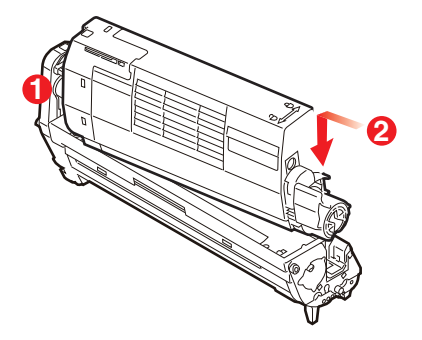

**9.** Zatlačte na barevnou uvolňovací páčku směrem od sebe, čímž tonerovou kazetu připevníte k nové jednotce obrazového válce a uvolníte do ní přístup toneru.

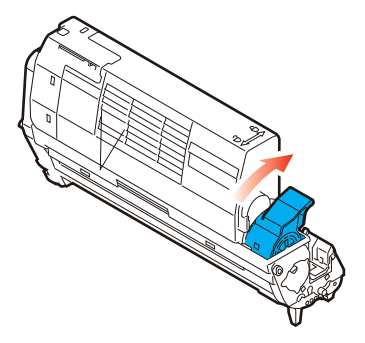

**10.** Uchopte celou sadu za prostředek horní části a vložte ji na její místo do tiskárny tak, aby kolíčky na obou koncích zapadly do zářezů po stranách dutiny.

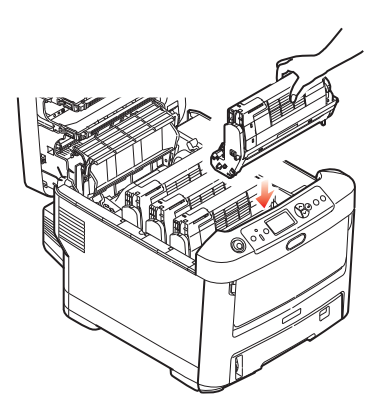

**11.** Nakonec zavřete horní kryt a pevně ho po obou stranách zatlačte dolů, až západky zaklapnou.

#### POZNÁMKA:

Pokud chcete tiskárnu vrátit nebo ji potřebujete z libovolného důvodu přemístit, zajistěte, aby byla nejprve vyjmuta jednotka obrazového válce a umístěna do dodaného obalu. Zabráníte tak vysypání toneru.

### Výměna jednotky přenosového pásu

Pásový posuvník se nachází pod čtyřmi obrazovými válci.

Před otevřením horního krytu tiskárnu vypněte a nechte zapékací jednotku po dobu asi 10 minut chladnout.

1. Stiskněte uvolňovací západku a úplně otevřete horní kryt tiskárny.

## VAROVÁNÍ!

Byla-li tiskárna zapnutá, je zapékací jednotka horká. Oblast zapékací jednotky je zřetelně označena. Nedotýkejte se jí.

2. Všimněte si polohy čtyř tonerových kazet (a) a obrazových válců (b). Kazety je nezbytně nutné vrátit na místo ve stejném pořadí.

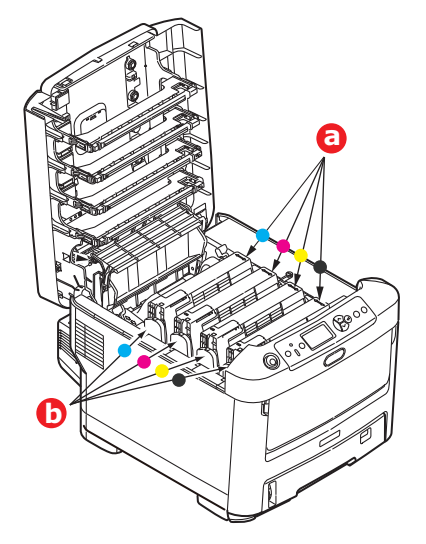

**3.** Vyjměte všechny čtyři jednotky obrazových válců z tiskárny a uložte je na bezpečném místě, na kterém nejsou vystaveny přímému působení světla a tepla.

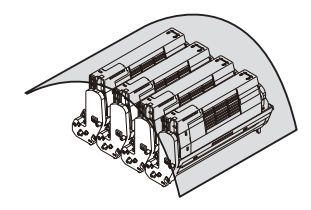

## **UPOZORNĚNÍ!**

Zelený povrch obrazového válce ve spodní části každé kazety je velmi choulostivý a citlivý na světlo. Nedotýkejte se ho a nevystavujte ho normálnímu osvětlení místnosti po dobu delší než 5 minut. Jestliže musí být jednotka obrazového válce mimo tiskárnu po delší dobu, zabalte ji do černého plastového sáčku, aby na ni nesvítilo světlo. Nikdy nevystavujte obrazový válec přímému slunečnímu světlu ani jasnému pokojovému osvětlení.

4. Najděte dvě příchytky (a) po obou stranách pásu a držadlo (b) vpředu.

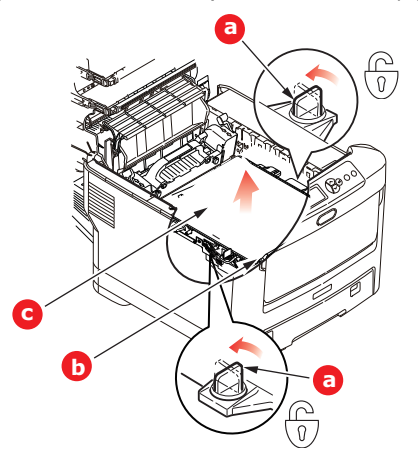

- 5. Obě příchytky otočte o 90° doleva. Tím se uvolní pás z tělesa tiskárny.
- **6.** Zatáhněte za držadlo (b) směrem nahoru, přenosový pás se sklopí k přední straně. Potom jednotku pásu (c) vyjměte z tiskárny.

7. Vložte nový pásový posuvník na jeho místo v tiskárně tak, aby držadlo bylo vpředu a ozubený pohon směřoval k zadní stěně tiskárny. Ozubený pohon vložte do hnacího zařízení v levém zadním rohu tiskárny a transportní pás položte naplocho do tiskárny.

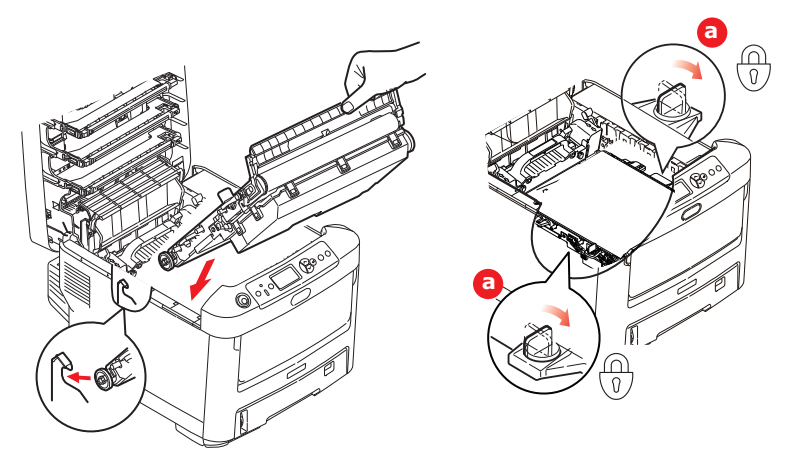

- 8. Otočte obě příchytky (a) o 90° doprava, až zapadnou. Tím se jednotka pásového posuvníku upevní na svém místě v tiskárně.
- **9.** Vraťte všechny čtyři obrazové válce spolu s jejich tonerovými kazetami do tiskárny ve stejném pořadí, v jakém jste je z tiskárny vyjímali: azurová (úplně vzadu), purpurová, žlutá a černá (úplně vpředu).
- **10.** Nakonec zavřete horní kryt a pevně ho po obou stranách zatlačte dolů, až západky zaklapnou.

## Výměna zapékací jednotky

Zapékací jednotka je umístěna uvnitř tiskárny hned za čtyřmi jednotkami obrazových válců.

### VAROVÁNÍ

Jestliže byla tiskárna v provozu, budou některé součásti zapékací jednotky velmi horké. Se zapékací jednotkou zacházejte velmi opatrně, uchopte ji vždy pouze za držadlo, které je pouze mírně teplé. Tuto oblast jasně označuje varovná nálepka. Pokud máte pochybnosti, vypněte tiskárnu a před otevřením krytu počkejte alespoň 10 minut, než zapékací jednotka vychladne.

- 1. Stiskněte uvolňovací západku a úplně otevřete horní kryt tiskárny.
- 2. Najděte držadlo (a) na horní straně zapékací jednotky.

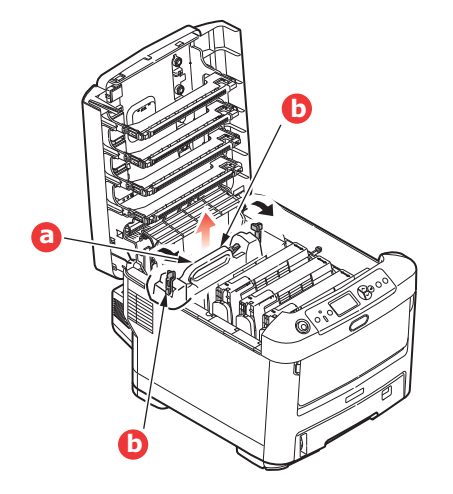

- **3.** Zatáhněte za dvě příchytné páčky (b) zapékací jednotky směrem k přední části tiskárny tak, aby byly ve zcela vzpřímené poloze.
- 4. Uchopte zapékací jednotku za držadlo (a), zvedněte ji přímo nahoru a odložte mimo tiskárnu. Jestliže je zapékací jednotka stále ještě teplá, umístěte ji na plochou podložku, která se teplem nepoškodí.
- 5. Vyjměte novou zapékací jednotku z krabice a odstraňte balicí materiál.
- 6. Uchopte novou zapékací jednotku za držadlo a přesvědčte se, zda je správně natočena. Příchytné páčky (b) musí být ve zcela vzpřímené poloze a dvě vymezující patky (c) musí směřovat směrem k vám.

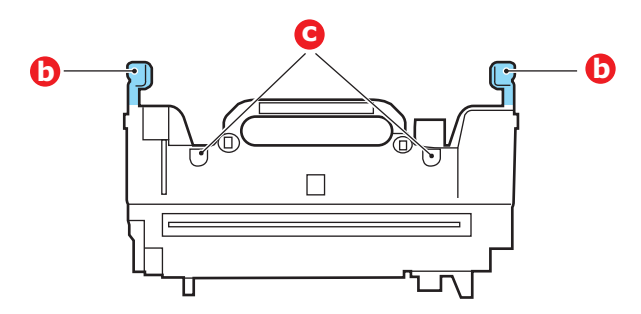

- 7. Vložte zapékací jednotku do tiskárny, vložte vymezující patky (c) do odpovídajících drážek v kovové přepážce oddělující oblast zapékací jednotky od obrazových válců.
- 8. Zatlačte na dvě příchytné páčky (b) směrem k zadní části tiskárny, tím se zapékací jednotka upevní na místě.

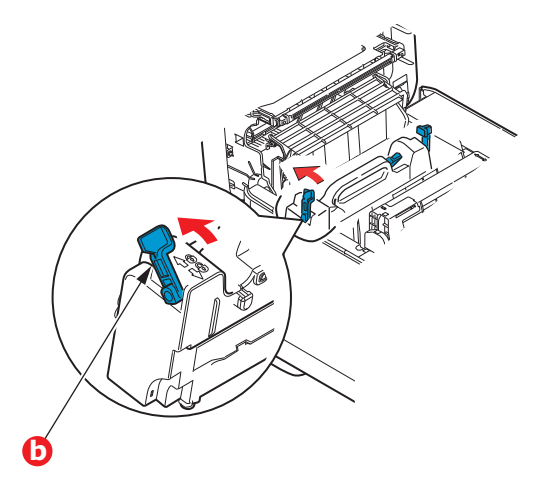

9. Nakonec zavřete horní kryt a pevně ho po obou stranách zatlačte dolů, až západky zaklapnou.

# Čištění

## **UPOZORNĚNÍ**!

K čištění používejte čistý vlhký hadřík, který nepouští vlasy. K čištění nepoužívejte benzín, ředidla ani alkohol.

#### ...pouzdra jednotky

- 1. Vypněte tiskárnu.
- 2. Otřete povrch jednotky jemným hadříkem velmi lehce navlhčeným ve vodě nebo v čisticím prostředku s neutrálním pH.

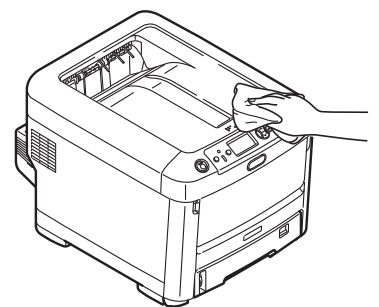

3. Osušte povrch jednotky suchým jemným hadříkem.

#### ...hlavy s diodami LED

Hlavy s diodami LED je třeba vyčistit vždy, když výtisk není čistý, když jsou na výtiscích bílé čáry nebo když je text rozmazaný.

Při čištění čočky není třeba víceúčelové zařízení vypínat.

- 1. Stiskněte uvolňovací západku a úplně otevřete horní kryt tiskárny.
- 2. Čistým hadříkem, který nepouští vlasy, jemně setřete povrch hlavy s diodami LED.

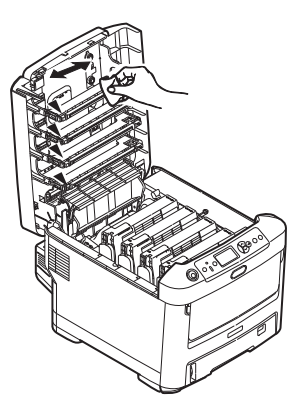

## **UPOZORNĚNÍ**!

Na čištění hlavy s diodami LED nepoužívejte metylalkohol nebo jiná rozpouštědla, jinak může dojít k poškození povrchu čočky.

3. Zavřete horní kryt a pevně ho po obou stranách stiskněte dolů, až západky zaklapnou.

### ...válečků podávání papíru

Pokud často dochází k uvíznutí papíru, vyčistěte válečky v podavači papíru.

UPOZORNĚNÍ!

K čištění používejte čistý vlhký hadřík, který nepouští vlasy. K čištění nepoužívejte benzín, ředidla ani alkohol.

- 1. Odložte doplňky jako náramkové hodinky a náramky.
- 2. Vypněte tiskárnu.
- 3. Vytáhněte zásobník papíru z tiskárny.

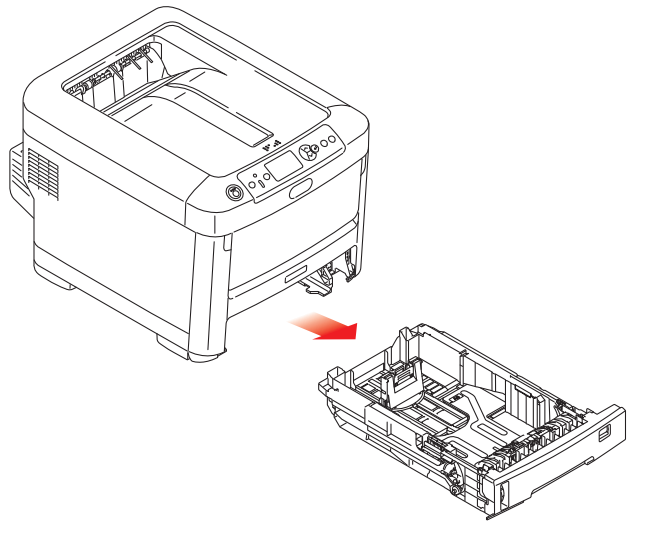

- 4. Válečky podavače papíru jsou nyní přístupné otvorem z něhož jste vytáhli zásobník papíru. Válečky podávání papíru otřete čistým hadříkem, který nepouští chloupky, lehce navlhčeným ve vodě.
- 5. Otřete válečky podávání v zásobníku papíru.
- 6. Znovu nainstalujte zásobník papíru.

# Instalace volitelného vybavení

#### POZNÁMKA

Pro názornost je na obrázcích zobrazen model tiskárny C711. Máte-li model tiskárny C610, je princip použití stejný.

V této části je vysvětleno, jak instalovat do tiskárny volitelné vybavení. K volitelnému vybavení patří:

- > duplexní jednotka (pro oboustranný tisk),
- > přídavná paměť RAM,
- > karta SD,
- > přídavné zásobníky papíru,
- skříň na tiskárnu.

## Duplexní jednotka

Duplexní jednotka umožňuje oboustranný tisk, při kterém je menší spotřeba papíru a práce s dlouhými dokumenty je snazší. Umožňuje také tisk brožur, při kterém je spotřeba papíru ještě menší a práce s dlouhými dokumenty ještě snazší.

Duplexní jednotka se zasune přímo do zadní části tiskárny. K její instalaci nejsou třeba žádné nástroje.

- 1. Vybalte novou jednotku a odstraňte z ní veškerý přepravní materiál.
- 2. Vypněte tiskárnu. Není nutné odpojovat napájecí kabel.
- Otočte jednotku správnou stranou nahoru podle obrázku a zasuňte ji do otvoru za zadním panelem. Při zasouvání jednotky se panel otočí dovnitř. Zasuňte jednotku až na doraz, dokud nezaklapne na místo.

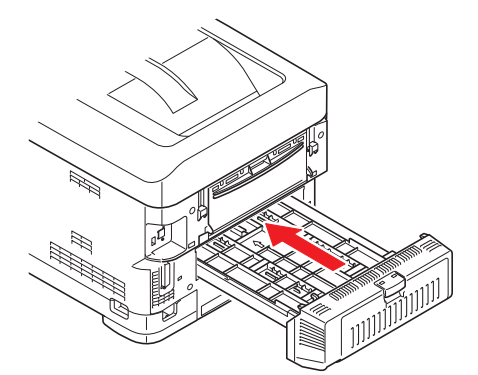

- 4. Zapněte tiskárnu a počkejte, až se zahřeje (asi 1 minutu).
- 5. Vytiskněte přehled nabídky následujícím způsobem:
  - (a) Stiskněte tlačítko Enter (Zadat).
  - (b) Stisknutím tlačítka **Menu down (Nabídka)** dolů a pak tlačítka **Enter (Zadat)** vyberte nabídku Informace o tiskárně.
  - (c) Stisknutím tlačítka Enter (Zadat) vyberte položku Konfigurace.
  - (d) Dalším stisknutím tlačítka Enter (Zadat) vstupte do nabídky Konfigurace.
  - (e) Po vytištění přehledu konfigurace stiskněte tlačítko **Online** a ukončete tak systém nabídky.
- 6. Prohlédněte si první stránku přehledu nabídky.
- 7. V horní části stránky mezi dvěma horizontálními čarami naleznete aktuální konfiguraci tiskárny. V seznamu konfigurace by mělo být uvedeno, že je nainstalována duplexní jednotka.

Nastavte ovladač tiskárny, aby bylo možné plně využít nových funkcí ("Nastavení možností zařízení v ovladači" na straně 67).

## Rozšíření paměti

Základní model tiskárny je vybaven hlavní pamětí o velikosti 256 MB. Tuto paměť je možné rozšířit přídavnou paměť ovou deskou o velikosti 256 MB nebo 512 MB. Celková velikost paměti tak může být až 768 MB.

1. Vypněte tiskárnu a odpojte napájecí kabel.

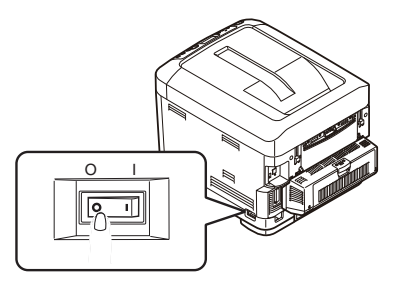

2. Stiskněte uvolňovací západku a úplně otevřete horní kryt tiskárny.

#### VAROVÁNÍ!

Pokud byla tiskárna před krátkou dobou v provozu, zapékací jednotka bude horká. Oblast zapékací jednotky je zřetelně označena. Nedotýkejte se jí.

**3.** Pomocí prohlubní sklopte víceúčelový zásobník. Zvedněte uvolňovací západku předního krytu a sklopte ho.

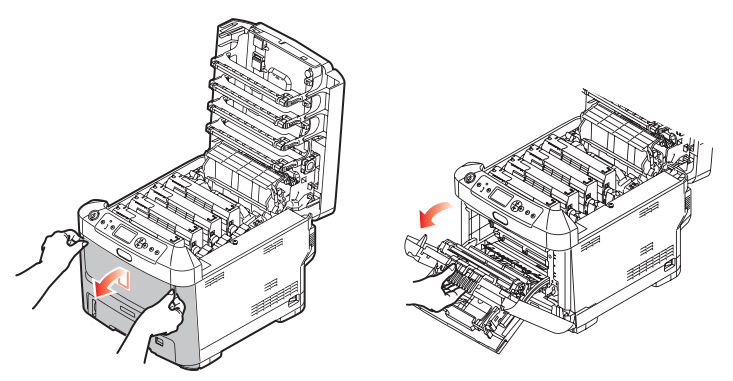

- **4.** Uvolněte šroubek (a) zajišťující kryt pravé strany.
- **5.** Mírně zvedněte okraj postranního krytu a sejměte kryt z horní části tiskárny. Přizvedněte kryt a sejměte ho z tiskárny. Odložte ho stranou.

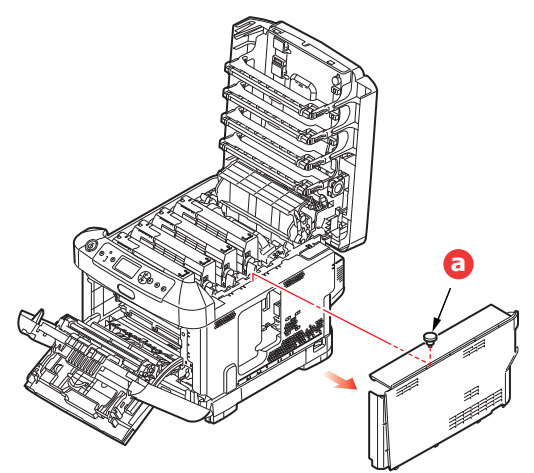

- 6. Opatrně vyjměte novou paměťovou desku z obalu. Snažte se s deskou manipulovat pouze pomocí jejích krátkých stran a pokud možno se nedotýkejte žádných kovových částí. Zejména se nedotýkejte konektoru na hraně desky.
- 7. Paměťová deska má v konektoru na hraně desky malý výřez, který je blíž k jedné straně desky než ke druhé.

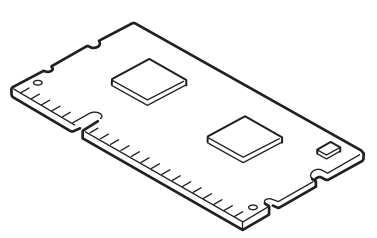

- 8. Vyhledejte v tiskárně patici pro přídavnou paměť RAM.
- **9.** Pokud tato patice již obsahuje paměťovou desku, je třeba tuto desku před instalací nové desky odstranit. Paměťovou desku odstraníte následujícím způsobem (jinak přejděte na krok 10).
  - (a) Uvolněte zajišťovací západky a vytáhněte desku z patice.
  - (b) Vložte vyjmutou paměťovou desku do antistatického obalu, ve kterém byla původně uložena nová deska.
- **10.** Uchopte novou paměťovou desku za její kratší strany tak, aby konektor na její hraně směřoval do patice pro přídavnou paměť RAM a malý výřez byl blíže zadní části tiskárny.
- **11.** Opatrně zasuňte desku do patice až na doraz, dokud nezaklapne na místo.

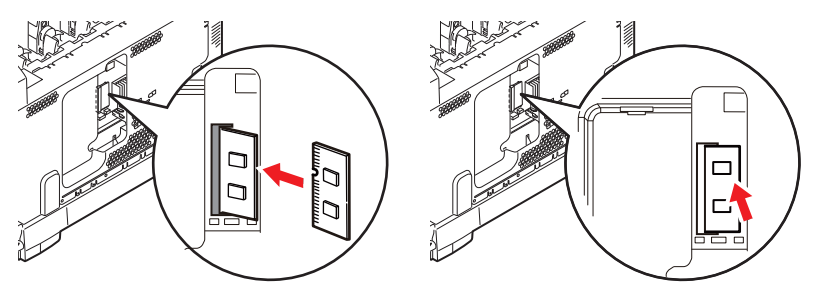

- **12.** Zasuňte zajišťovací západky ve spodní části postranního krytu do obdélníkových otvorů blízko spodní části tiskárny.
- 13. Zavřete horní část postranního krytu a znovu upevněte zajišťovací šroubek uvolněný v kroku 4.

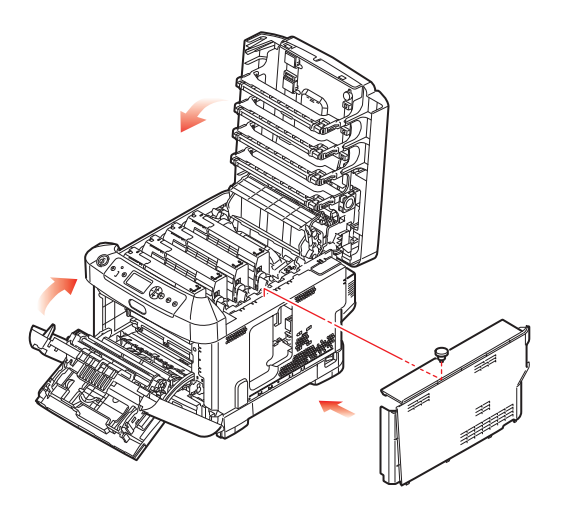

- **14.** Zavřete přední kryt. Potom zavřete horní kryt tiskárny (zatlačte jej dolů na obou stranách, dokud nezaklapne na místo).
- **15.** Zapojte napájecí kabel a zapněte tiskárnu.
- **16.** Když je tiskárna připravena k tisku, vytiskněte přehled nabídky:
  - (a) Stiskněte tlačítko Enter (Zadat).
  - (b) Stisknutím tlačítka **Menu down (Nabídka)** dolů a pak tlačítka **Enter (Zadat)** vyberte nabídku Informace o tiskárně.
  - (c) Stisknutím tlačítka Enter (Zadat) vyberte položku Konfigurace.
  - (d) Dalším stisknutím tlačítka Enter (Zadat) vstupte do nabídky Konfigurace.
  - (e) Po vytištění přehledu konfigurace ukončete systém nabídky stisknutím tlačítka **On Line**.
- 17. Prohlédněte si první stránku přehledu nabídky.

V horní části stránky mezi dvěma horizontálními čarami naleznete aktuální konfiguraci tiskárny. Seznam konfigurace obsahuje údaj o celkové velikosti paměti.

Ten by měl uvádět celkovou nyní instalovanou paměť.

## Karta SD

Volitelná karta SD umožňuje kompletování tištěných stránek a lze ji použít k ukládání překrývání, maker, fontů a zabezpečených nebo zkontrolovaných dokumentů, které čekají na vytištění.

1. Vypněte tiskárnu a odpojte napájecí kabel.

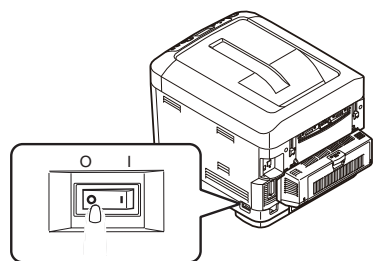

2. Stiskněte uvolňovací západku a úplně otevřete horní kryt tiskárny.

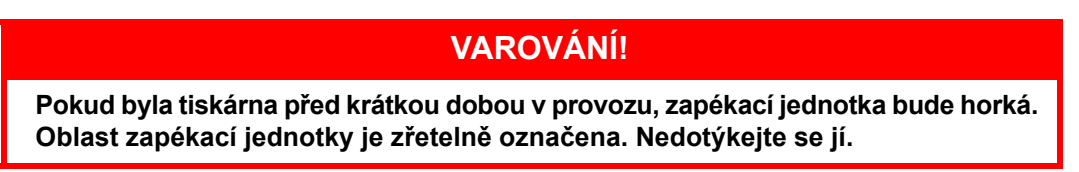

**3.** Pomocí prohlubní sklopte víceúčelový zásobník. Zvedněte uvolňovací západku předního krytu a sklopte ho.

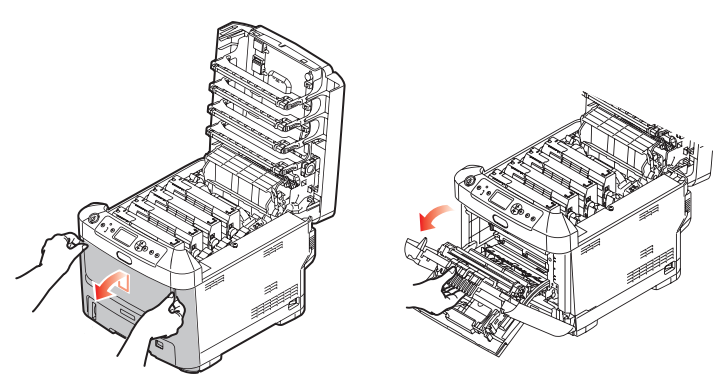

**4.** Uvolněte šroubek (a) zajišťující kryt pravé strany. Mírně zvedněte okraj postranního krytu a sejměte kryt z horní části tiskárny. Přizvedněte kryt a sejměte ho z tiskárny. Odložte ho stranou.

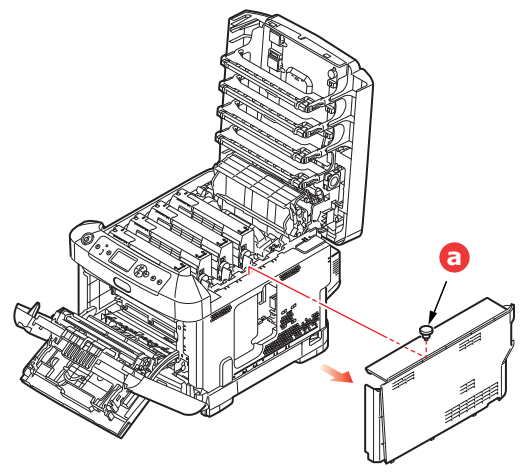

5. Karta SD má jeden seříznutý roh.

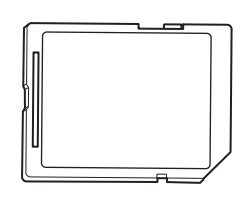

6. Zatlačte kartu SD do patice podle obrázku.

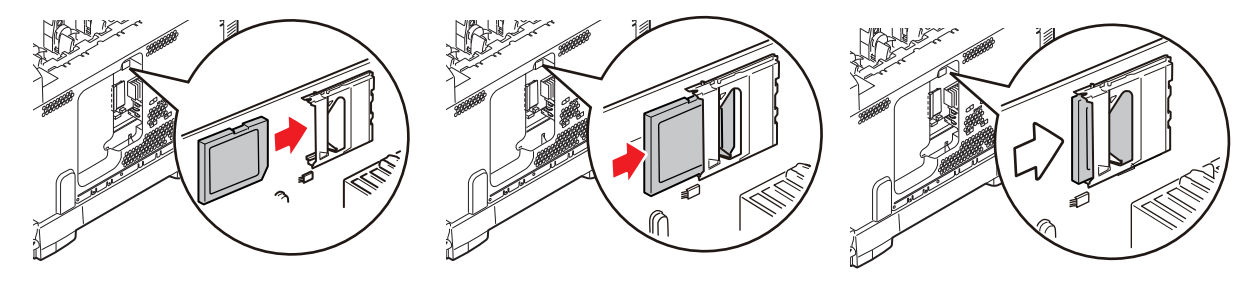

- 7. Zasuňte zajišťovací západky ve spodní části postranního krytu do obdélníkových otvorů blízko spodní části tiskárny.
- 8. Zavřete horní část postranního krytu a znovu upevněte zajišťovací šroubek uvolněný v kroku 4.

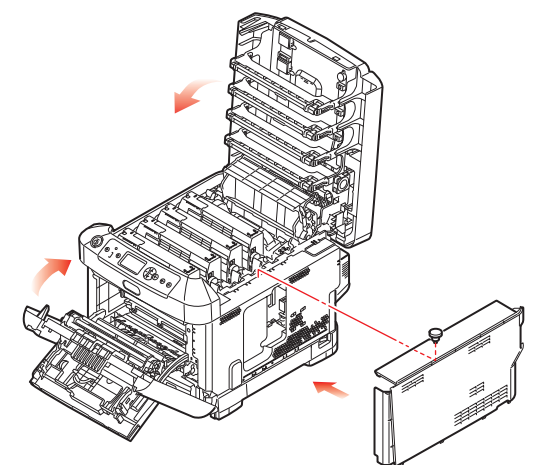

- **9.** Zavřete přední kryt a horní kryt tiskárny (zatlačte dolů na obou stranách, dokud nezaklapne na místo).
- **10.** Zapojte napájecí kabel a zapněte tiskárnu.
- **11.** Když je tiskárna připravena k tisku, vytiskněte přehled nabídky:
  - (a) Stiskněte tlačítko Enter (Zadat).
  - (b) Stisknutím tlačítka **Menu (Nabídka) dolů** a pak tlačítka **Enter (Zadat)** vyberte nabídku Informace o tiskárně.
  - (c) Stisknutím tlačítka Enter (Zadat) vyberte položku Konfigurace.
  - (d) Dalším stisknutím tlačítka Enter (Zadat) vstupte do nabídky Konfigurace.
  - (e) Po vytištění přehledu konfigurace ukončete systém nabídky stisknutím tlačítka On Line.
- **12.** Prohlédněte si první stránku přehledu nabídky. Zde by mělo být uvedeno, že je nainstalována karta SD.

## Přídavné zásobníky papíru

- **1.** Vypněte tiskárnu a odpojte napájecí kabel.
- 2. Položte přídavný zásobník papíru na požadované místo.

 Zvedněte tiskárnu a s pomocí vodítek ji usaďte na přídavný zásobník papíru. Při manipulaci s tiskárnou dodržujte bezpečnostní pokyny.

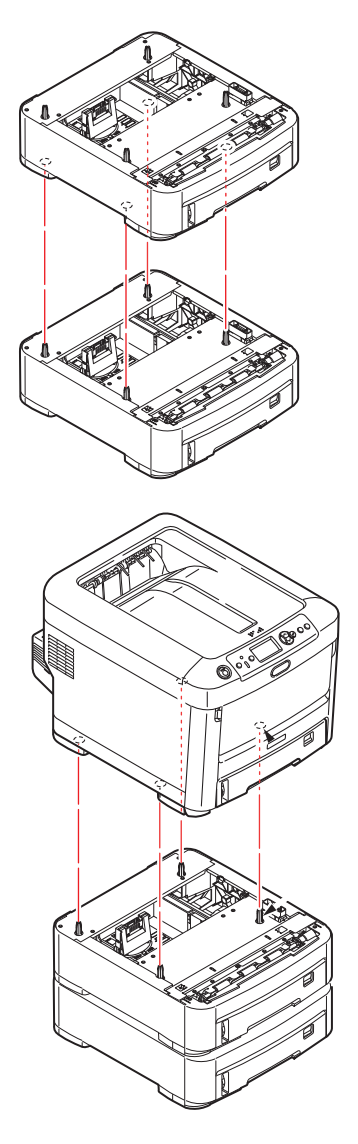

Znovu připojte napájecí kabel a zapněte tiskárnu.
 Nastavte ovladač tiskárny, aby bylo možné plně využít nových funkcí ("Nastavení možností zařízení v ovladači" na straně 67).

## Nastavení možností zařízení v ovladači

Po instalaci volitelného vybavení bude možná nutné znovu nastavit ovladač tiskárny, aby byly nové funkce dostupné pro aplikace.

Doplňky, jako jsou další zásobníky papíru, bude možné použít pouze v případě, že jsou nastaveny v ovladači tiskárny v počítači.

V některých případech je konfigurace hardwaru zařízení automaticky detekována při instalaci ovladače. Doporučuje se však alespoň zkontrolovat, zda jsou v ovladači uvedeny všechny dostupné hardwarové funkce.

Tento postup je nezbytný, pokud do zařízení přidáte další hardwarové funkce poté, co byly ovladače nainstalovány a nastaveny.

Pokud je zařízení sdíleno více uživateli různých počítačů, musí být ovladač nastaven v počítači každého uživatele.

#### Systém Windows

- 1. Otevřete okno Vlastnosti ovladače.
  - (a) Z nabídky Start nebo z ovládacího panelu systému Windows otevřete okno Tiskárny (v systému Windows XP okno Tiskárny a faxy).
  - (b) Klepněte pravým tlačítkem na ikonu tohoto zařízení a z místní nabídky vyberte příkaz Vlastnosti.
- 2. Vyberte kartu Možnosti zařízení.

V ovladači systému Windows XP pro jazyk PostScript může být karta označena jako **Nastavení zařízení**.

- 3. Nastavte možnosti pro všechna právě nainstalovaná zařízení.
- 4. Klepnutím na tlačítko OK zavřete okno a uložte změny.

### Systém Mac OS X

#### Systém Snow Leopard (Mac OS X 10.6) a Leopard (Mac OS X 10.5)

- 1. Otevřete okno Print & Fax Preferences (Předvolby pro tisk a fax) systému Mac OS X.
- 2. Vyberte zařízení.
- 3. Klepněte na položku Options & Supplies (Volitelné součásti a spotřební materiál).
- 4. Klepněte na položku Driver (Ovladač).
- 5. Vyberte všechny možnosti hardwaru platné pro vaše zařízení a klepněte na tlačítko **OK**.

#### Systém Tiger (Mac OS X 10.4)

- 1. Otevřete okno Print & Fax Preferences (Předvolby pro tisk a fax) systému Mac OS X.
- 2. Vyberte zařízení.
- 3. Klepněte na položku Printer Setup... (Nastavení tiskárny).
- 4. Klepněte na nabídku a zvolte možnosti Installable Options... (Volitelné součásti k instalaci).
- Vyberte všechny možnosti hardwaru platné pro vaše zařízení a klepněte na tlačítko Apply Changes... (Použít změny).

#### Systém Panther (Mac OS X 10.3)

- 1. Otevřete okno Print & Fax Preferences (Předvolby pro tisk a fax) systému Mac OS X.
- 2. Klepněte na položku Printing (Tisk).
- 3. Klepněte na položku Set Up Printers... (Nastavit tiskárny).
- 4. Zkontrolujte, zda je vybrána vaše tiskárna, a klepněte na položku Show Info... (Zobrazit informace).
- 5. Klepněte na nabídku a zvolte možnosti Installable Options... (Volitelné součásti k instalaci).
- 6. Vyberte všechny možnosti hardwaru platné pro vaše zařízení a klepněte na tlačítko Apply Changes... (Použít změny).

## Úložná skříň

Pokyny k instalaci úložné skříně se dodávají se skříní.

# Odstraňování potíží

Budete-li při používání tiskových médií dodržovat doporučení uvedená v této příručce a budete-li tisková média před použitím udržovat v dobrém stavu, měla by vám tato tiskárna spolehlivě sloužit po mnoho let. Papír může občas uvíznout a tato část vysvětluje, jak lze uvíznutý papír snadno a rychle odstranit.

Příčinou uvíznutí papíru může být špatné podávání papíru buď ze zásobníku papíru, nebo z libovolného jiného místa v tiskárně, kterým papír při tisku prochází. Když papír uvízne, tiskárna se ihned zastaví a na displeji LED na ovládacím panelu se rozsvítí kontrolka Attention (Upozornění). Tisknete-li více stránek (nebo více kopií) a odstraníte-li dobře viditelný uvíznutý list papíru, neočekávejte, že ostatní listy již projdou tiskárnou bez problémů. Normální provoz tiskárny může být obnoven až po odstranění všech uvíznutých listů z tiskárny.

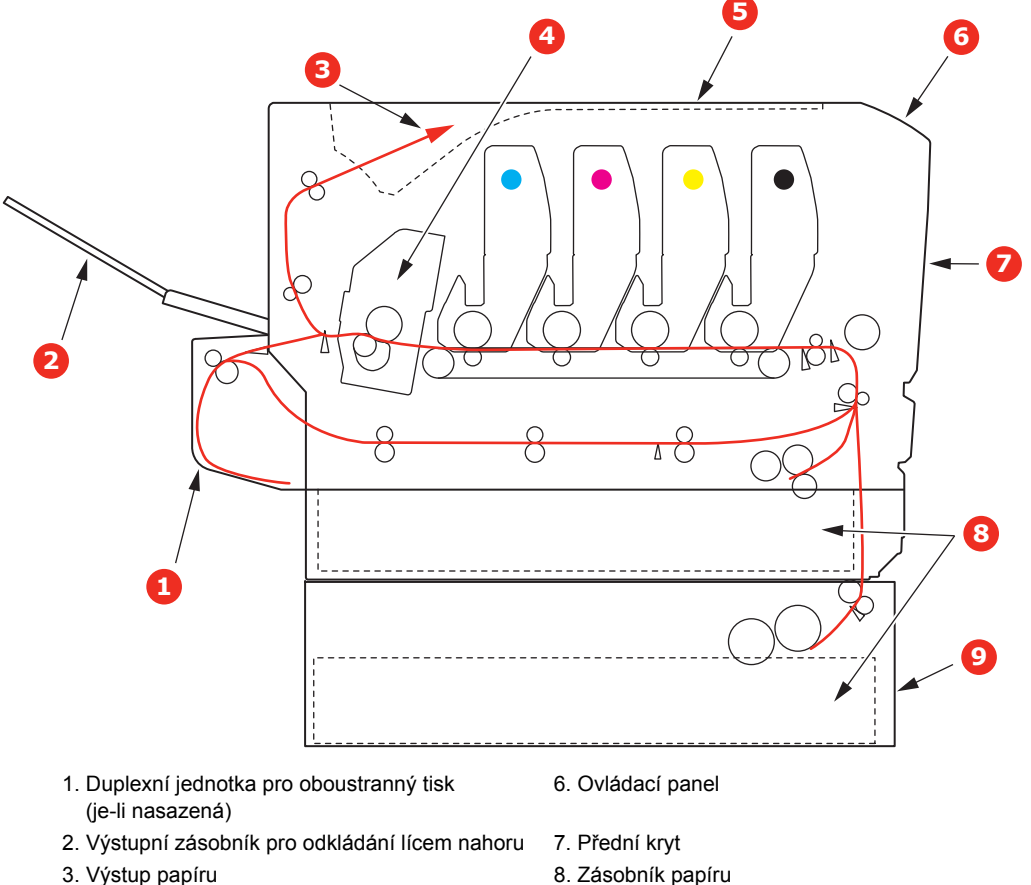

## Hlavní části tiskárny a cesta papíru

- 4. Zapékací jednotka
- 9. Přídavný zásobník papíru (je-li nasazený)

5. Horní kryt

# Kódy chyb čidla papíru

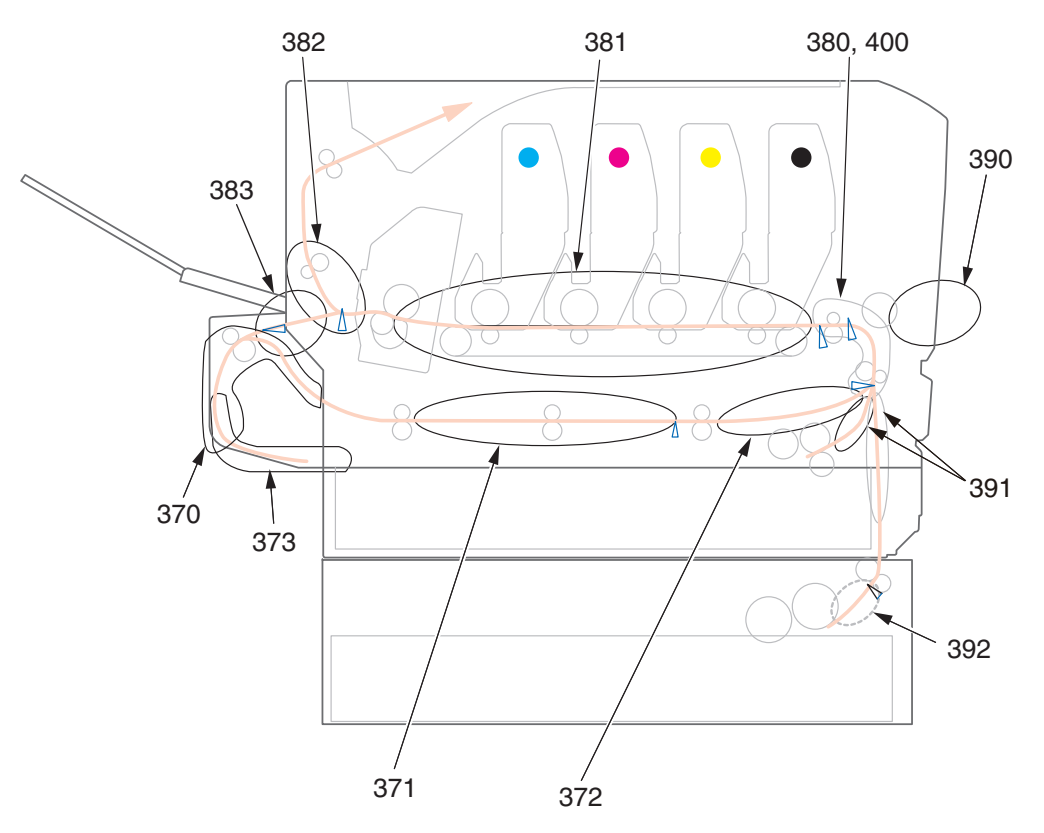

| KÓD | MÍSTO                          | KÓD | ΜΊSTO                           |
|-----|--------------------------------|-----|---------------------------------|
| 370 | Duplexní jednotka <sup>a</sup> | 382 | Výstup papíru                   |
| 371 | Duplexní jednotka <sup>a</sup> | 383 | Duplexní jednotka <sup>a</sup>  |
| 372 | Duplexní jednotka <sup>a</sup> | 390 | Víceúčelový zásobník            |
| 373 | Duplexní jednotka <sup>a</sup> | 391 | Zásobník papíru                 |
| 380 | Podavač papíru                 | 392 | 2. zásobník papíru <sup>a</sup> |
| 381 | Cesta papíru                   | 400 | Formát papíru                   |

a. Je-li instalována.

## Odstranění uvíznutého papíru

#### POZNÁMKA

Pro názornost je na obrázcích zobrazen model tiskárny C711. Máte-li model tiskárny C610, je princip použití stejný.

- 1. Pokud je list papíru již částečně zasunutý do tiskárny, pokuste se ho zlehka vytáhnout. Nejde-li vytáhnout snadno, netahejte ho silou. Později ho můžete vyjmout zezadu.
- 2. Stiskněte uvolňovací západku a úplně otevřete horní kryt tiskárny.

### **VAROVÁNÍ**!

Byla-li tiskárna zapnutá, je zapékací jednotka horká. Oblast zapékací jednotky je zřetelně označena. Nedotýkejte se jí.

**3.** Všimněte si polohy čtyř tonerových kazet (a) a obrazových válců (b). Kazety je nezbytně nutné vrátit na místo ve stejném pořadí.

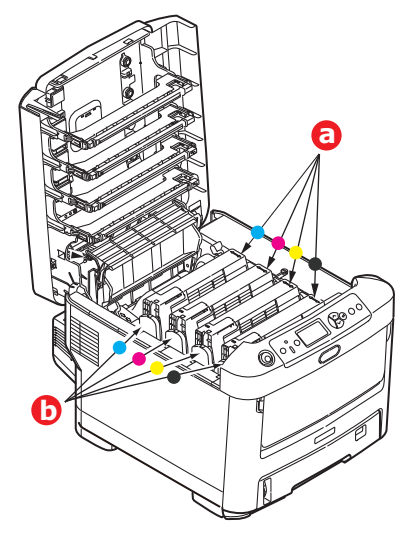

Chcete-li získat přístup k cestě papíru, musíte vyjmout všechny čtyři obrazové válce.

**4.** Uchopte obrazový válec za prostředek horní části, zvedněte ho a spolu s tonerovou kazetou ho vyjměte z tiskárny.

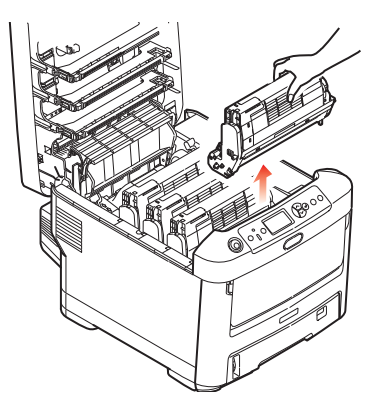

5. Obě části opatrně položte na papír, abyste neznečistili nábytek a aby se nepoškodil zelený povrch válce, a přikryjte je.

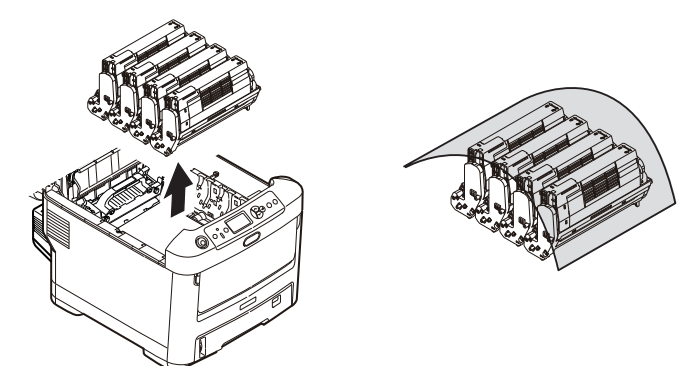

### **UPOZORNĚNÍ!**

Zelený povrch obrazového válce na spodní části obrazového válce je velmi choulostivý a citlivý na světlo. Nedotýkejte se ho a nevystavujte ho normálnímu osvětlení v místnosti po dobu delší než 5minut. Jestliže musí být jednotka obrazového válce mimo tiskárnu po delší dobu, zabalte ji do černého plastového sáčku, aby na ni nesvítilo světlo. Nikdy nevystavujte obrazový válec přímému slunečnímu světlu ani jasnému pokojovému osvětlení.

6. Stejným způsobem vyjměte zbývající obrazové válce.
7. Podívejte se do tiskárny a zkontrolujte, zda na pásovém posuvníku nejsou vidět listy papíru.

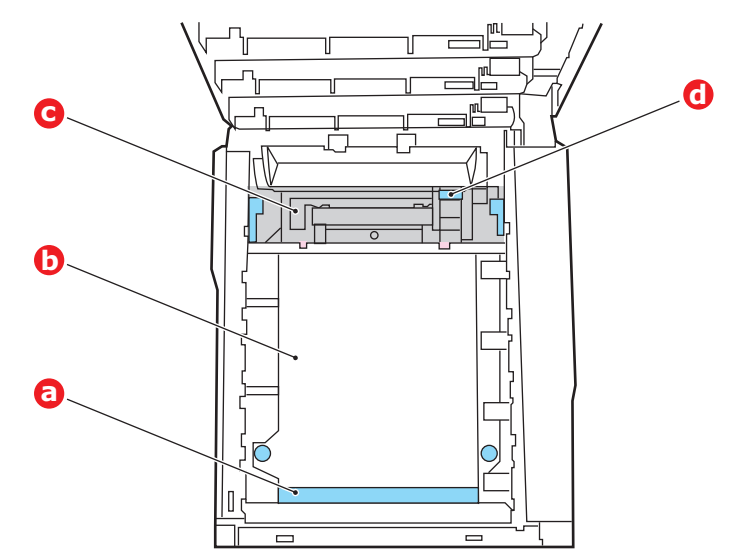

### **UPOZORNĚNÍ**!

Při oddělování papíru od pásu nepoužívejte žádné ostré ani drsné předměty. Mohli byste poškodit povrch pásu.

(a) Chcete-li odstranit list papíru z přední části pásu (a), zvedněte ho opatrně z pásu a vytáhněte ho dopředu do prázdného prostoru pro válce.

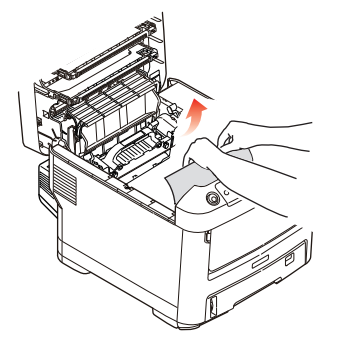

- (b) Chcete-li odstranit list papíru ze střední části pásu (b), opatrně oddělte papír od povrchu válce a vyjměte ho z tiskárny.
- (c) Chcete-li odstranit list papíru právě vsunutý do zapékací jednotky (c), oddělte horní okraj listu papíru od pásu. Stisknutím uvolňovací páčky (d) zapékací jednotky směrem dopředu a dolů uvolní zapékací jednotka sevření papíru. Pak můžete papír vytáhnout z tiskárny prázdným prostorem pro obrazové válce. Uvolněte páčku, zvedne se zpět do původní polohy.

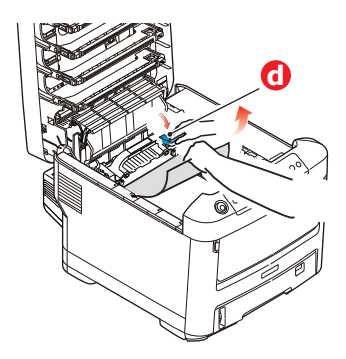

#### POZNÁMKA

Je-li list papíru již zasunutý do zapékací jednotky (je vidět jen malý kousek), nepokoušejte se ho vytáhnout.

(d) Chcete-li vyjmout list ze zapékací jednotky, uvolněte zapékací jednotku zatlačením na dvě příchytné páčky (e) směrem k zadní části tiskárny. Vyjměte zapékací jednotku pomocí držadla (f).

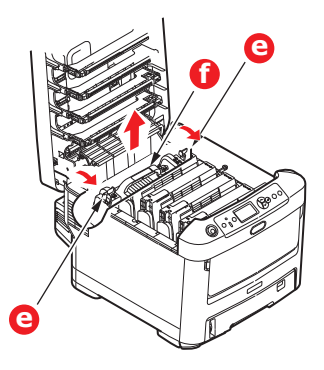

(e) Stiskněte uvolňovací páčku (g) a vytáhněte zachycený papír ze zapékací jednotky.

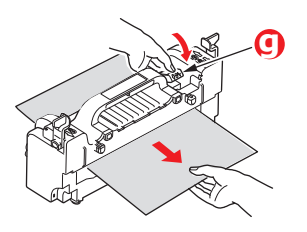

(f) Vložte zapékací jednotku zpět do zařízení a posuňte uzamykací páčky (e) směrem k zadní části tiskárny.

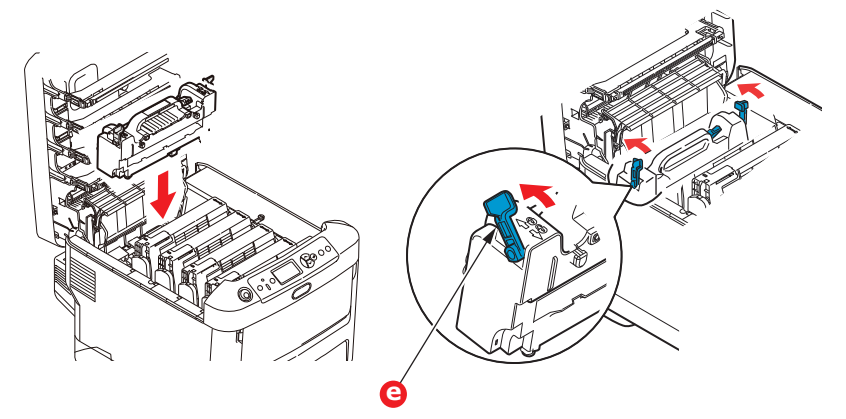

8. Začněte jednotkou azurového obrazového válce, která je nejblíže u zapékací jednotky, a nainstalujte všechny čtyři válce zpět ve správném pořadí.

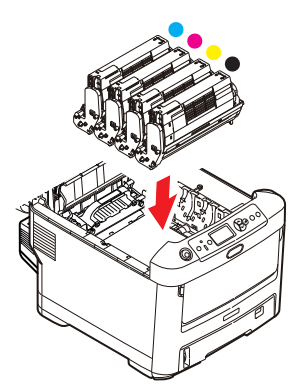

Uchopte celou sadu za prostředek horní části a vložte ji na její místo do tiskárny tak, aby kolíčky na obou koncích zapadly do zářezů po stranách dutiny.

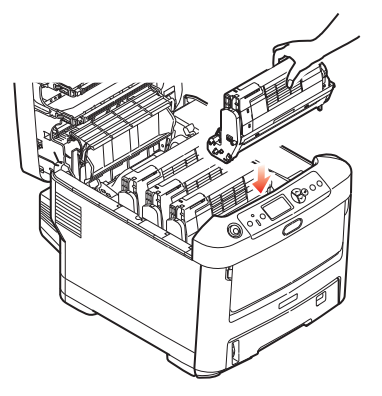

- 9. Opatrně sklopte horní kryt tiskárny tak, aby ještě nezaklapl. Zabráníte tak nadměrnému osvětlení válců světlem v místnosti po dobu, kdy budete zkoumat, zda zbývající oblasti neobsahují uvíznutý papír.
- **10.** Otevřete zadní výstupní zásobník (h) a zkontrolujte, zda není uvíznutý papír v zadní části cesty papíru tiskárnou (i).

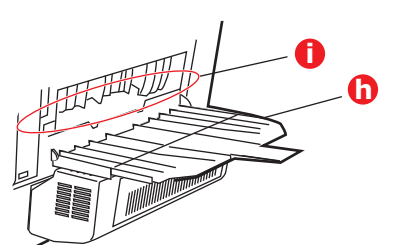

- > Vyjměte všechny nalezené listy papíru.
- Pokud je papír příliš nízko a je obtížné ho vyjmout, je pravděpodobně stále sevřen zapékací jednotkou. V takovém případě zvedněte horní kryt a stiskněte uvolňovací páčku (d) zapékací jednotky.

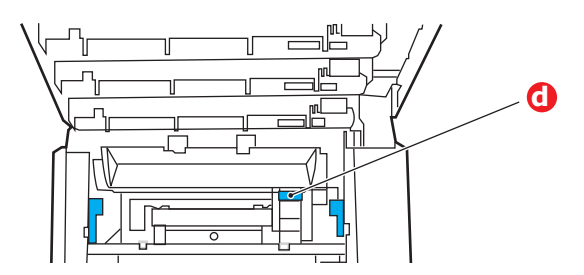

11. Po odstranění papíru zavřete zadní výstupní zásobník, pokud ho nebudete při tisku používat.

**12.** Pokud je nainstalována duplexní jednotka, zvedněte páčku (j), sklopte kryt duplexní jednotky a vytáhněte všechny listy papíru, které se v této oblasti nacházejí. Zavřete kryt duplexní jednotky.

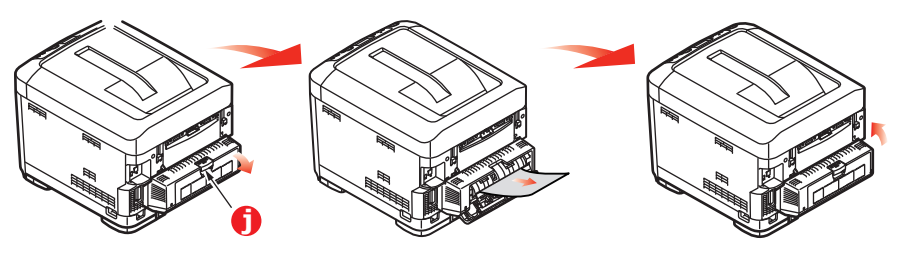

**13.** Pomocí prohlubní sklopte víceúčelový zásobník. Zvedněte uvolňovací západku předního krytu a sklopte ho.

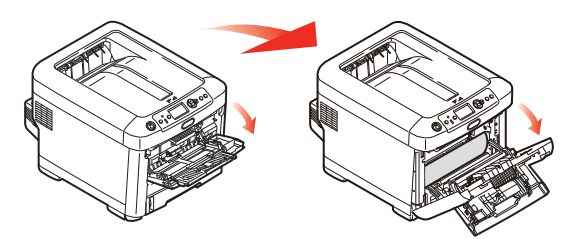

14. Zkontrolujte, zda vnitřek krytu neobsahuje uvíznutý papír. Pokud ano, odstraňte ho a kryt uzavřete.

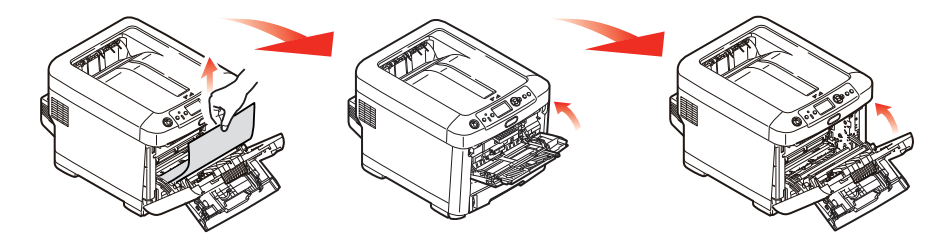

**15.** Vytáhněte zásobník papíru a zkontrolujte, zda je papír v zásobníku řádně srovnán, zda není poškozen a zda jsou správně nastavena vodítka papíru. Je-li všechno v pořádku, zásobník papíru zase zavřete.

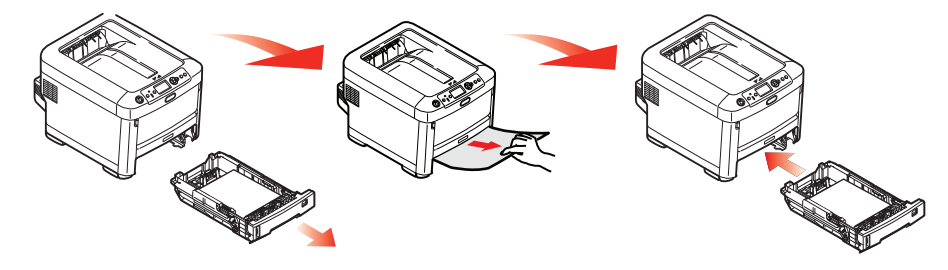

**16.** Nakonec zavřete horní kryt a pevně ho stiskněte dolů, až západky zaklapnou.

Je-li po odstranění veškerého uvíznutého papíru nastavena možnost Obnov. zaseknutí papíru v nabídce Nastavení systému na hodnotu Zapnuto, pokusí se tiskárna znovu vytisknout všechny ztracené stránky.

## Technické údaje

### C610 - N31193B C711 - N31194B

| POLOŽKA                    | TECHNICKÉ ÚDAJE                                                                                                    |
|----------------------------|----------------------------------------------------------------------------------------------------|
| Rozměry                    | C610: 435 x 547 x 340 mm (Š x H x V) bez duplexní jednotky<br>C711: 435 x 547 x 389 mm (Š x H x V) bez duplexní jednotky                                                                                       |
| Hmotnost                   | C610: Přibližně 26 kg (bez duplexní jednotky)<br>C711: Přibližně 27,6 kg (bez duplexní jednotky)                                                                                                    |
| Napájení                   | 220 až 240 V~ při 50/60 Hz ± 1 Hz                                                                                                    |
| Spotřeba                   | Za provozu: maximum 1200 W, průměr 600 W (25 °C)<br>Pohotovostní režim: C610: průměr 77 W (25 °C)<br>C711: průměr 90 W (25 °C)<br>Úsporný režim: max. 15 W<br>Spánek: přibližně 1 W (25 °C)                    |
| Provozní prostředí         | Provoz při 10 až 32 °C, relativní vlhkost 20 až 80 %<br>(optimálně 25 °C vlhké, 2 °C suché)<br>Vypnuto: 0 až 43 °C, relativní vlhkost 10 až 90 %<br>(optimálně 26,8 °C vlhké, 2 °C suché)                      |
| Tiskové prostředí          | Relativní vlhkost 30 až 73 % při 10 °C, 30 až 54 % při 32 °C<br>10 až 32 °C při relativní vlhkosti 30 %, 10 až 27 °C při relativní vlhkosti 80 %<br>Barevný tisk, 17 až 27 °C při relativní vlhkosti 50 až 0 % |
| Hlučnost<br>(úroveň hluku) | Provoz: 68 dB(A)<br>Pohotovostní režim: 37 dB(A)                                                                                                    |

# Rejstřík

### Č

| Čištění                 |    |
|-------------------------|----|
| hlavy s diodami LED     | 58 |
| pouzdra jednotky        | 58 |
| válečků podávání papíru | 59 |
|                         |    |

# **D** Du

| Duplex            |    |
|-------------------|----|
| omezení velikosti |    |
| a gramáže papíru  | 15 |
| postup instalace  | 60 |
|                   |    |

### F

| -<br>Funkce nabídk | (V 2 <sup>-</sup> | 1 |
|--------------------|-------------------|---|
|                    | (y2               |   |

### Н

| Hlavní části tiskárny |   |
|-----------------------|---|
| a cesta papíru6       | 9 |

### Κ

| Karta SD         |    |
|------------------|----|
| postup instalace | 64 |

### Ν

| Nabídka Údržba<br>Nabídky | 41 |
|---------------------------|----|
| nabídka USB               | 42 |
| návod k použití           | 21 |
| výchozí výrobní nastavení | 22 |
|                           |    |

### 0

| Obálky         |    |
|----------------|----|
| vkládání       | 19 |
| Obrazový válec |    |
| výměna         | 51 |
| Ovládací panel | 21 |
|                |    |

### Ρ

| Papír                          |  |
|--------------------------------|--|
| doporučené typy14              |  |
| odstranění uvíznutého          |  |
| papíru69                       |  |
| podporované velikosti listů 15 |  |
| uvíznutí, kódy chyb70          |  |
| vkládání hlavičkového          |  |
| papíru17                       |  |
| vkládání papíru                |  |
| do kazetových zásobníků 16     |  |
| Pás                            |  |
| výměna54                       |  |
| Přehled tiskárny10             |  |

### S

Správné vypnutí tiskárny ...... 24

### Т

### Toner

```
výměna ...... 48
```

### V

| Víceúčelový zásobník      |    |
|---------------------------|----|
| návod k použití           | 19 |
| rozměry papíru            | 15 |
| Volitelné vybavení        |    |
| duplexní jednotka         | 60 |
| karta SD                  | 64 |
| paměť                     | 61 |
| přídavné zásobníky papíru | 66 |
| úložná skříň              | 68 |
|                           |    |

| Z                 |
|-------------------|
| Zapékací jednotka |
| výměna 56         |

### Informace o kontaktování společnosti OKI

OKI Systems (UK) Limited 550 Dundee Road Slough Trading Estate Slough Berkshire SL1 4LE

Tel: +44 (0) 1753 819819 Fax:+44 (0) 1753 819899 http://www.oki.co.uk

#### **OKI Systems Ireland Limited**

The Square Industrial Complex Tallaght Dublin 24

Tel: +353 (0) 1 4049590 Fax:+353 (0)1 4049591 http://www.oki.ie

#### OKI Systems Ireland Limited - Northern Ireland

19 Ferndale Avenue Glengormley BT36 5AL Northern Ireland

Tel:+44 (0) 7767 271447 Fax:+44 (0) 1 404 9520 http://www.oki.ie

Technical Support for all Ireland: Tel:+353 1 4049570 Fax:+353 1 4049555 E-mail: tech.support@oki.ie

#### OKI Systems (Czech and Slovak), s.r.o.

IBC – Pobřežní 3 186 00 Praha 8 Czech Republic

Tel: +420 224 890158 Fax:+420 22 232 6621 Website: www.oki.cz, www.oki.sk

#### OKI Systems (Deutschland) GmbH Hansaallee 187

40549 Düsseldorf Tel: 01805/6544357\*\* 01805/OKIHELP\*\*

Fax: +49 (0) 211 59 33 45 Website: www.okiprintingsolutions.de info@oki.de

\*\*0,14€/Minute aus dem dt. Festnetz der T-Com (Stand 11.2008)

Διανομέας των συστημάτων OKI CPI S.A1 Rafailidou str. 177 78 Tavros Athens Greece

Tel: +30 210 48 05 800 Fax: +30 210 48 05 801 EMail:sales@cpi.gr

#### OKI Systems (Iberica), S.A.U C/Teide, 3 San Sebastian de los Reyes 28703, Madrid

Tel:+34 91 3431620 Fax: +34 91-3431624 Atención al cliente: 902 36 00 36 Website: www.oki.es

#### OKI Systèmes (France) S.A.

44-50 Av. du Général de Gaulle 94246 L'Hay les Roses Paris

Tel:+33 01 46 15 80 00 Télécopie:+33 01 46 15 80 60 Website: www.oki.fr

#### OKI Systems (Magyarország) Kft.

Capital Square Tower 2 7th Floor H-1133 Budapest, Váci út 76 Hungary Telefon: +36 1 814 8000

Telefax: +36 1 814 8009 Website: www.okihu.hu

OKI Systems (Italia) S.p.A. via Milano, 11, 20084 Lacchiarella (MI)

Tel: +39 (0) 2 900261 Fax: +39 (0) 2 90026344 Website: www.oki.it

OKI Printing Solutions Platinium Business Park II, 3rd Floor ul. Domaniewska 42 02-672 Warsaw Poland

Tel: +48 22 448 65 00 Fax:+48 22 448 65 01 Website: www.oki.com.pl E-mail: oki@oki.com.pl Hotline: 0800 120066 E-mail: tech@oki.com.pl

#### OKI Systems (Ibérica) S.A.

Sucursal Portugal Edifício Prime -Av. Quinta Grande 53 7° C Alfragide 2614-521 Amadora Portugal

Tel: +351 21 470 4200 Fax:+351 21 470 4201 Website: www.oki.pt E-mail: oki@oki.pt

#### OKI Service

Serviço de apoio técnico ao Cliente Tel: 808 200 197 E-mail : okiserv@oki.pt

OKI Europe Ltd. (Russia) Office 702, Bldg 1 Zagorodnoye shosse 117152, Moscow

Tel: +74 095 258 6065 Fax: +74 095 258 6070 e-mail: info@oki.ru Website: www.oki.ru

Technical support: Tel: +7 495 564 8421 e-mail: tech@oki.ru

#### OKI Systems (Österreich)

Campus 21 Businesszentrum Wien Sued Liebermannstrasse A02 603 22345 Brun am Gebirge

Tel: +43 223 6677 110 Drucker Support: +43 (0) 2236 677110-501 Fax Support: +43 (0) 2236 677110-502 Website: www.oki.at

#### OKI Europe Ltd. (Ukraine)

Raisy Opkinoy Street,8 Building B, 2<sup>nd</sup> Floor, Kiev 02002 Ukraine

Tel: +380 44 537 5288 e-mail: info@oki.ua Website: www.oki.ua

#### OKI Sistem ve Yazıcı Çözümleri Tic.

Ltd. Şti. Harman sok Duran Is Merkezi, No:4, Kat:6, 34394, Levent İstanbul

Tel: +90 212 279 2393 Faks: +90 212 279 2366 Web: www.oki.com.tr www.okiprintingsolutions.com.tr

OKI Systems (Belgium) Medialaan 24 1800 Vilvoorde

Helpdesk: 02-2574620 Fax: 02 2531848 Website: www.oki.be

#### AlphaLink Bulgaria Ltd.

2 Kukush Str. Building "Antim Tower", fl. 6 1463 Sofia, Bulgaria

tel: +359 2 821 1160 fax: +359 2 821 1193 Website: http://bulgaria.oki.com

#### **OKI Printing Solutions**

Herstedøstervej 27 2620 Albertslund Danmark

Adm.: +45 43 66 65 00 Hotline: +45 43 66 65 40 Salg: +45 43 66 65 30 Fax: +45 43 66 65 90 Website: www.oki.dk

OKI Systems (Finland) Oy Polaris Capella Vänrikinkuja 3 02600 Espoo

Tel: +358 (0) 207 900 800 Fax: +358 (0) 207 900 809 Website: www.oki.fi

OKI Systems (Holland) b.v. Neptunustraat 27-29 2132 JA Hoofddorp

Helpdesk: 0800 5667654 Tel: +31 (0) 23 55 63 740 Fax:+31 (0) 23 55 63 750 Website: www.oki.nl

#### OKI Systems (Norway) AS

Tevlingveien 23 N-1081 Oslo

Tel: +47 (0) 63 89 36 00 Telefax:+47 (0) 63 89 36 01 Ordrefax:+47 (0) 63 89 36 02 Website: www.oki.no

#### General Systems S.R.L. (Romania) Sos. Bucuresti-Ploiesti Nr. 135.

Bucharest 1 Romania

Tel: +40 21 303 3138 Fax: +40 21303 3150 Website: http://romania.oki.com

Var vänlig kontakta din Återförsäljare i första hand, för konsultation. I andra hand kontakta

#### OKI Systems (Sweden) AB

Borgafjordsgatan 7 Box 1191 164 26 Kista

Tel. +46 (0) 8 634 37 00 e-mail: info@oki.se för allmänna frågor om OKI produkter

support@oki.se för teknisk support gällandes OKI produkter

Vardagar: 08.30 - 12.00, 13.00 - 16.00 Website: www.oki.se

OKI Systems (Schweiz) Baslerstrasse 15 CH-4310 Rheinfelden

Support deutsch +41 61 827 94 81 Support français +41 61 827 94 82 Support italiano +41 061 827 9473 Tel: +41 61 827 9494 Website: www.oki.ch

| Oki Europe Limited                                            |   | ۰ |   |   | • |   |   |   |   |   |   | ٠ | ٠ | ۰ | ٠ |   | ٠ | ۰ |   | • |   | ٠ | • |   |
|---------------------------------------------------------------|---|---|---|---|---|---|---|---|---|---|---|---|---|---|---|---|---|---|---|---|---|---|---|---|
| Blays House                                                   | ٠ |   |   |   |   |   |   |   |   |   |   |   |   |   |   |   |   |   |   |   |   |   |   |   |
| Wick Road                                                     | ٠ | • |   |   |   |   |   |   |   |   |   |   |   | • |   |   | • | • |   |   |   | • | • |   |
| Egham                                                         |   |   |   |   |   |   |   |   |   |   |   |   |   |   |   |   |   |   |   |   |   |   |   |   |
| Surrey, TW20 0HJ                                              |   |   |   |   |   |   |   |   |   |   |   |   |   |   |   |   |   |   |   |   |   |   |   | • |
| United Kingdom                                                |   | • |   |   | • |   | ٠ | • |   | • | • |   |   | ٠ |   | • | ٠ | • | • | • |   |   |   | • |
| Tel: +44 (0) 208 219 2190                                     | • | • | • | • | • | • | • | • | • | • | • | • | • | • | • | • | • | • | • | • | • | • | • | • |
| Fax: +44 (0) 208 219 2199 <b>WWW.OKIPRINTINGSOLUTIONS.COM</b> | • | • | • |   | • | • | • | • | • | • | • | * | * | • | * | • | • | • | • | • | • | • | • | • |
|                                                               | ٠ | ۰ | ٠ | • | ٠ | ٠ | ٠ | ٠ | ٠ | ٠ | ٠ | ۰ | ۰ | ۰ | ۰ | ٠ | ۰ | ۰ | ٠ | ٠ | ٠ | ٠ | ٠ | ٠ |
|                                                               | ٠ | ۰ | ٠ | ٠ | ٠ | ٠ | ۰ | ٠ | ٠ | ۰ | ٠ | ۰ | ۰ | ۰ | ۰ | ۰ | ۰ | ۰ | ٠ | ٠ | ٠ | ۰ | ٠ | ٠ |
|                                                               | • | • | ٠ | • | • | ٠ | • | ٠ | ٠ | • | ٠ | ٠ | • | • | ٠ | • | • | • | ٠ | • | • | ٠ | • | ٠ |
|                                                               |   | ۰ |   |   |   |   |   |   |   |   |   |   |   | ۰ |   |   | ٠ |   |   |   |   |   | ٠ |   |